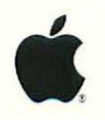

## LaserWriter Printers Volume II

# Service Guide

LaserWriter Pro 600/630, LaserWriter Select 300/310, Personal LaserWriter 300

September 1993

©1993 Apple Computer, Inc. Apple, the Apple logo, AppleLink, AppleTalk, LaserWriter, LocalTalk, Mac, and Macintosh are trademarks of Apple Computer, Inc., registered in the U.S. and other countries. AppleOrder, Finder, LaserWriter Select, Macintosh Quadra, PhotoGrade, PowerBook, QuickDraw, System 7, and System 7.0 are trademarks of Apple Computer, Inc.

Helvetica, Palatino, and Times are registered trademarks of Linotype Company. ITC Avant Garde, ITC Bookman, ITC Garamond, ITC Zapf Chancery, and ITC Zapf Dingbats are registered trademarks of International Typeface Corporation.

Software From Adobe Systems Incorporated, which may be registered in certain jurisdictions.

No portions of this document may be reproduced in any form without the written permission of Apple Computer, Inc.

Every effort has been made to ensure that the information in this manual is accurate. Apple is not responsible for printing or clerical errors.

#### **Table of Contents**

| Introduction                       | 1 |
|------------------------------------|---|
| Using the Guide                    |   |
| Safety                             |   |
| LaserWriter Safety Rules           |   |
| Toner Safety                       |   |
| Laser Safety                       |   |
| ESD Prevention Rules               |   |
| Setting Up an ESD-Safe Workstation | 6 |

#### **General Information**

| Connecting the Printer to a Computer       | 8  |
|--------------------------------------------|----|
| Connecting via a Peripheral-8 Cable        | 8  |
| Connecting via LocalTalk Cables            | 8  |
| Connecting via a Centronics Parallel Cable | 10 |
| Cable Connectors                           | 11 |
| Printer Connectors                         | 12 |
| Printer Pinouts                            |    |
| Switch Settings                            |    |
| Troubleshooting Tips                       | 20 |
| Telephone and On-Site Quick Checks         | 20 |
| Information Gathering                      |    |
| Problem Identification                     | 21 |
| Software Troubleshooting                   |    |
| Hardware Troubleshooting                   | 24 |

#### LaserWriter Pro 600/630

| Exploded View—Main Printer                        |    |
|---------------------------------------------------|----|
| Main Printer Parts List                           | 27 |
| Exploded View-Envelope Feeder                     |    |
| Envelope Feeder Parts List                        |    |
| Exploded View-Sheet Feeder                        |    |
| Sheet Feeder Parts List                           |    |
| Boards and RAM SIMM Configuration Guidelines      |    |
| Specifications                                    |    |
| Printer Diagnostic                                |    |
| Test and Configuration Pages                      |    |
| Troubleshooting the LaserWriter Pro 600/630       |    |
| Pre-Power-On Checklist                            |    |
| Troubleshooting Tips                              |    |
| Sensing System                                    |    |
| LaserWriter Pro 600/630 Troubleshooting Flowchart |    |
|                                                   |    |

| -      |  |
|--------|--|
|        |  |
| -      |  |
|        |  |
| -      |  |
| -      |  |
| -      |  |
|        |  |
| -      |  |
|        |  |
| -      |  |
|        |  |
| -      |  |
|        |  |
| 1200   |  |
|        |  |
| -      |  |
|        |  |
| 100    |  |
|        |  |
| ALC: N |  |
|        |  |
| -      |  |
| -      |  |
|        |  |
| -      |  |
| -      |  |
| -      |  |
|        |  |
| -      |  |
| -      |  |
| -      |  |
|        |  |
| -      |  |
|        |  |
| -      |  |
|        |  |
| -      |  |
|        |  |
| -      |  |
| 57     |  |
| -      |  |
| 1.7    |  |
| -      |  |
| 10.07  |  |
| -      |  |
| 100    |  |
| -      |  |
|        |  |
| -      |  |
|        |  |
| 100    |  |
|        |  |
| -      |  |
|        |  |
| -      |  |
| -      |  |
|        |  |
| -      |  |
| -      |  |
| -      |  |
|        |  |
| ma     |  |
|        |  |
| -      |  |
| 1.19   |  |
| -      |  |
|        |  |
| -      |  |
|        |  |
| -      |  |
| -      |  |
| -      |  |
| -      |  |
|        |  |
| -      |  |
| -      |  |
| -      |  |
|        |  |
| -      |  |
| 1      |  |

| Troubleshooting Tables                                            |    |
|-------------------------------------------------------------------|----|
| Table 1-Fan Does Not Come On When You Start Up the Printer        | 50 |
| Table 2–All LEDs Are Off After Printer Warmup                     | 50 |
| Table 3–Toner LED Is On After Printer Warmup                      |    |
| Table 4–Paper-Out LED Is On After Printer Warmup                  | 53 |
| Table 5–Jam LED Is On After Printer Warmup                        |    |
| Table 6–Fuser Assembly Error                                      | 55 |
| Table 7–Laser/Scanner Error                                       |    |
| Table 8–Main Motor Error                                          |    |
| Table 9–Fan Error                                                 |    |
| Table 10–I/O Board or Component Errors                            |    |
| Table 11–All-Blank Page                                           |    |
| Table 12–All-Black Page                                           | 61 |
| Table 13-Uniformly Light/Faded Image Over Entire Page             |    |
| Table 14-Uniformly Dark Image Over Entire Page                    | 63 |
| Table 15-Black Vertical Lines, Sharp and Well-Defined             |    |
| Table 16-White Vertical Lines, Sharp and Well-Defined             | 64 |
| Table 17-Black Horizontal Lines, Sharp and Well-Defined           |    |
| Table 18-Bad Registration                                         | 65 |
| Table 19-Stairstepping/Vertical Lines Jagged or Shaky             |    |
| Table 20-Vertical Elongation or Foreshortening                    |    |
| Table 21–Bad Fusing                                               |    |
| Table 22-Blank Spots/Random Pattern or Location                   | 67 |
| Table 23–Toner on Back of Page                                    | 67 |
| Table 24-Cannot Print in PhotoGrade/600 dpi                       |    |
| Table 25-Repetitive Defects                                       | 69 |
| Table 26-Printer Picking Up From Wrong Source                     |    |
| Table 27–No Pickup From Envelope Feeder                           |    |
| Table 28-No Pickup From Multipurpose Tray                         |    |
| Table 29-No Pickup From Standard Cassette                         |    |
| Table 30-No Pickup From Lower Cassette                            |    |
| Table 31-Leading Edge of Jammed Paper Is in Fuser/Delivery Area   | 76 |
| Table 32-Leading Edge of Jammed Paper Is in Pickup/Transfer Area  | 77 |
| Table 33-Paper Jams in Pickup/Transfer Area When Feeding From the |    |
| Standard Cassette                                                 |    |
| Table 34-Paper Jams in Pickup/Transfer Area When Feeding From the |    |
| Multipurpose Tray                                                 |    |
| Table 35-Paper Jams in Pickup/Transfer Area When Feeding From the |    |
| Optional Sheet Feeder                                             | 79 |
| Table 36–Paper Jams in Pickup/Transfer Area When Feeding From the |    |
| Envelope Feeder                                                   | 80 |
| Wiring Diagram                                                    | 81 |
|                                                                   |    |

#### LaserWriter Select 300/310

| Exploded View                                          | 84  |
|--------------------------------------------------------|-----|
| Parts List                                             |     |
| I/O Boards                                             |     |
| Specifications                                         | 90  |
| Status LEDs                                            | 92  |
| Service Test Page                                      | 93  |
| RAM Upgrade                                            | 96  |
| Troubleshooting the LaserWriter Select 300/310         | 97  |
| Pre-Power-On Checklist                                 |     |
| Troubleshooting Preparation                            |     |
| LaserWriter Select 300 Troubleshooting Flowcharts      |     |
| LaserWriter Select 310 Troubleshooting Flowcharts      | 102 |
| Troubleshooting Tables                                 | 106 |
| Table 1–Main Motor Failure                             | 106 |
| Table 2–No Power to Fan                                | 107 |
| Table 3–Fuser Assembly Failure                         | 108 |
| Table 4–Laser Scanner Failure                          | 110 |
| Table 5–Scanner Assembly Failure                       | 111 |
| Table 6-Select 300 I/O Board Error                     |     |
| Table 7-Select 310 I/O Board Error-Serial Connection   | 112 |
| Table 8–Select 310 I/O Board Error–Parallel Connection | 112 |
| Table 9–Temperature Sensor Assembly Failure            | 113 |
| Table 10–Toner Cartridge Sensor Failure                |     |
| Table 11–Power Supply Failure (+24 VDC)                | 114 |
| Table 12–Power Supply Failure (+5 VDC)                 | 115 |
| Table 13–Paper-Out LED Lights When There Is Paper      | 115 |
| Table 14–Paper-Jam LED Lights But No Jam Has Occurred  | 116 |
| Table 15–All-Blank Page                                | 120 |
| Table 16–All-Black Page                                | 121 |
| Table 17–Light/Faded Image                             | 122 |
| Table 18–Dark Image Over Entire Page                   |     |
| Table 19–Black Vertical Lines                          | 124 |
| Table 20–White Vertical Lines                          | 124 |
| Table 21–Black Horizontal Lines                        | 125 |
| Table 22–White Horizontal Lines                        | 126 |
| Table 23–Ghosting                                      | 128 |
| Table 24–Bad Fusing                                    | 129 |
| Table 25–Blank Spots/Random Pattern or Location        | 129 |
| Table 26–Toner on Back of Page                         | 130 |
| Table 27–Paper Jams in Fuser/Delivery Area             | 131 |
| Table 28–Paper Jams in Paper Pickup Area               | 132 |

|     | 1 |
|-----|---|
|     |   |
| •   | - |
| -   | - |
|     | - |
|     | - |
|     | - |
|     | - |
|     | - |
|     | - |
|     | - |
|     | - |
|     | - |
|     | - |
|     | - |
|     | - |
|     | - |
| •   | - |
|     | - |
| ĥ   | - |
|     | - |
|     | - |
|     |   |
|     | - |
|     | - |
|     |   |
| e i | - |
|     | - |
|     | - |
|     | - |
|     | - |
|     |   |
|     | ~ |
|     |   |
|     | - |
|     | - |
|     | - |
|     | - |
|     | - |
|     | 0 |
| S   | - |

-

| Table 29–No Paper Pickup From Cassette                         |  |
|----------------------------------------------------------------|--|
| Table 30-No Paper Pickup From Manual Feed or Multipurpose Tray |  |
| Wiring Diagram                                                 |  |

#### Personal LaserWriter 300

| Exploded View                                                  | 140 |
|----------------------------------------------------------------|-----|
| Parts List                                                     | 141 |
| I/O and Controller Assembly Boards                             | 143 |
| Specifications                                                 | 144 |
| Status LEDs                                                    | 146 |
| Paper Paths                                                    | 147 |
| Sensing System                                                 | 148 |
| Service Test Page                                              | 149 |
| Mirror Adjustment                                              | 151 |
| Registration Adjustment                                        | 154 |
| Troubleshooting the Personal LaserWriter 300                   |     |
| Pre-Power-On Checklist                                         |     |
| Troubleshooting Tips                                           |     |
| Personal LaserWriter 300 Troubleshooting Flowchart             |     |
| Troubleshooting Tables                                         |     |
| Table 1-No Power to Fan                                        | 162 |
| Table 2–Main Motor Failure                                     |     |
| Table 3–No Paper Pickup From Cassette Tray                     |     |
| Table 4-No Paper Pickup From Manual-Feed Slot                  |     |
| Table 5-Paper Jams in Pickup/Transfer Area                     |     |
| Table 6–Paper Jams in Fuser/Delivery Area                      |     |
| Table 7–All-Blank Page                                         |     |
| Table 8–All-Black Page                                         |     |
| Table 9-Uniformly Light/Faded Image Over Entire Page           |     |
| Table 10-Uniformly Dark Image Over Entire Page                 |     |
| Table 11-Black Vertical Lines, Sharp and Well-Defined          |     |
| Table 12-White Vertical Lines, Sharp and Well-Defined          | 172 |
| Table 13-Vertical Banding, Irregular and Smudged Black Lines   |     |
| Table 14-Stairstepping/Vertical Lines Jagged or Shaky          | 173 |
| Table 15-Horizontal Banding, Evenly Spaced Smudged Black Lines |     |
| Table 16-Black Horizontal Lines, Sharp and Well-Defined        | 174 |
| Table 17–Bad Registration                                      | 174 |
| Table 18-Skewed Print                                          |     |
| Table 19–Bad Fusing                                            |     |
| Table 20–Toner on Back of Page                                 |     |
| Table 21-Blank Spots, Random Pattern or Location               | 176 |
| Wiring Diagram                                                 | 177 |

#### Introduction

The Apple Service Guide for LaserWriter Printers, Volume 2, is designed to help Apple-certified technicians troubleshoot and repair Apple laser printers at the customer's site. This guide includes service information for the LaserWriter Pro 600/630, LaserWriter Select 300/310, and Personal LaserWriter 300 printers.

The Apple Service Guide for LaserWriter Printers presents information from the Service Source CD and other Service publications in a booklet format that is easy to use and easy to carry. The guide includes *only* information that experienced technicians need to service LaserWriter printers quickly and reliably at the customer's site.

#### Using the Guide

The Apple Service Guide for LaserWriter Printers contains safety information and four tab sections:

- Tab 1: General Information
- Tab 2: LaserWriter Pro 600/630
- Tab 3: LaserWriter Select 300/310
- Tab 4: Personal LaserWriter 300

<u>Safety:</u> This section includes safety warnings, practices, and procedures. You should be completely familiar with all the safety information before using this guide. Please read this section.

<u>Tab 1 – General Information</u>: This tab section contains general printer connection information, port pinouts, and generic troubleshooting tips that apply to more than one of the printer families covered in this guide.

<u>Tabs 2–4:</u> The three LaserWriter printer tab sections contain information specific to particular LaserWriter printer models:

- Exploded-view drawings of the LaserWriter printers
- Alphabetical parts lists with part numbers
- System specifications
- Troubleshooting information, flowcharts, and tables

#### Important When ordering a replacement module or spare part, be sure to check the part number given in this guide against the current information in the AppleOrder<sup>™</sup> system, on the AppleLink® network, or in the Apple Service Price Pages. Remember that this Apple Service Guide is not updated on a regular basis.

#### Safety

| ▲ Warning | The LaserWriter printers operate at high voltages. To prevent<br>serious injury, always switch off the printer and unplug the AC<br>power cord before servicing the printer.                                                                                                    |
|-----------|----------------------------------------------------------------------------------------------------|
| ▲ Warning | Never disconnect the beam-detect cabling or laser shutter when<br>the printer is switched on. The reflected laser beam, although<br>invisible, can permanently damage your eyes.                                                                                                    |
| ▲ Warning | The fuser assembly becomes very hot during printer operation.<br>Before servicing the fuser assembly, switch off the printer for at<br>least 5 minutes to allow the fuser assembly to cool.                                                                                                    |
| ▲ Warning | Electrostatic discharge (ESD) can cause severe damage to<br>sensitive microcircuits. LaserWriter I/O boards contain CMOS<br>components, among the most sensitive chips in use today. CMOS<br>chips, ROMs, and SIMMs are very susceptible to ESD and skin<br>acid damage. To prevent damage to these components, handle<br>them only by the edges. |
| ▲ Warning | <ul><li>Make sure that you are not grounded when</li><li>You are working on plugged-in equipment</li><li>You are performing live adjustments</li></ul>                                                                                                    |
| ▲ Warning | The LaserWriter printers are heavy. When lifting or moving the printers, be careful not to strain your back.                                                                                                    |

#### LaserWriter Safety Rules

- Remove all jewelry before performing repairs on a LaserWriter printer. Removing these conductors reduces the possibility of electric shock.
- Before servicing a LaserWriter, turn off the power and disconnect the AC power cord. Certain parts of the printer are hot (electrified) when the printer is under power. Never work on a LaserWriter printer under power except when making live adjustments.
- 3. Do not touch the following modules when the LaserWriter is powered on and the covers are removed:
  - The high-voltage power supply
  - The DC power supply
  - The power supply block
  - The high-voltage contact assembly
  - The power supply unit

#### **Toner Safety**

Toner is a nontoxic substance composed of plastic, iron, and a small amount of pigment. Skin and clothing are best cleaned by removing as much toner as possible with a dry tissue, then washing with cold water. Hot water causes toner to jell and permanently fuse into clothing. Toner attacks vinyl materials, so avoid contact with vinyl.

#### Laser Safety

When servicing the optical system of the LaserWriter, be careful not to place screwdrivers or other shiny objects in the path of the laser beam. The reflected laser beam, though invisible, can permanently damage your eyes.

Never remove the cover of a laser/scanner assembly, whether the printer is powered on or not.

Because the laser beam is invisible, the labels shown in the following figure are attached to the insides of covers where there is danger of exposure to laser radiation.

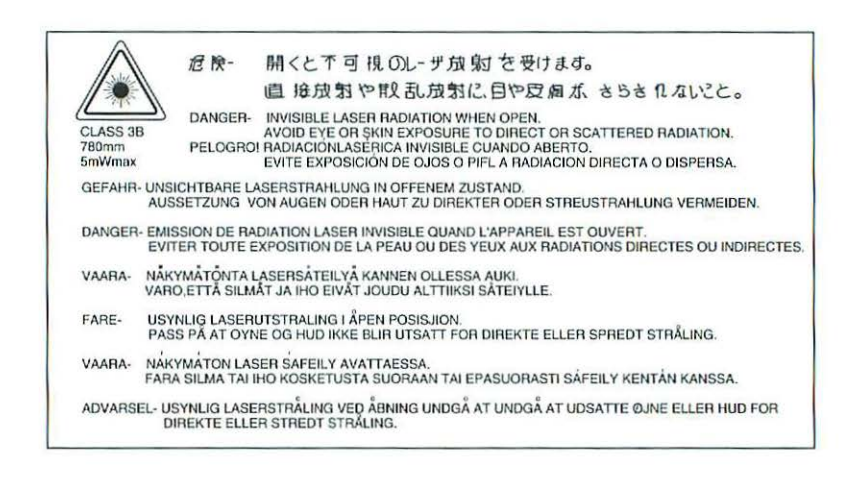

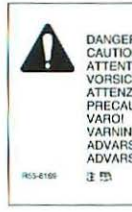

| B     | - Invisible laser radiation when open, AVOID DIRECT EXPOSURE TO BEAM.                                  |
|-------|----------------------------------------------------------------------------------------------------|
| N     | <ul> <li>INVISIBLE LASER RADIATION WHEN OPEN, AVOID EXPOSURE TO BEAM.</li> </ul>                       |
| ION   | <ul> <li>RAYONNEMENT LASER INVISIBLE EN CAS D'OUVERTURE. EXPOSITION DANGEREUSE AU FAISCEAU.</li> </ul> |
| HT    | <ul> <li>UNSICHTBARE LASERSTRAHLUNG, WENN ABDECKUNG GEÖFFNET, NICHT DEM STRAHL AUSSETZEN.</li> </ul>   |
| IONE  | - RADIAZIONE LASER INVISIBLE IN CASO DI APERTURA, EVITARE L'ESPOSIZIONE AL FASCIO.                     |
| UCION | - RADIACION LASER INVISIBLE CUANDO SE ABRE, EVITAR EXPONERSE AL RAYO                                   |
|       | <ul> <li>AVATTAESSA OLET ALTTINA NÄKYMÄTTÖMÄLLE LASERSÄTEILYLLE. ÄLÄ KATSO SÄTEESEEN.</li> </ul>       |
| IG!   | <ul> <li>OSYNLIG LASERSTRALNING NÅR DENNA DEL ÅR ÓPPNAD. BETRAKTA EJ STRÅLEN.</li> </ul>               |
| SELI  | <ul> <li>- USYNLIG LASER STRÅLING, NAR DENNE ER ABEN, UNDGÅ BESTRÅLING.</li> </ul>                     |
| SEL   | <ul> <li>USYNLIG LASERSTRALING NÅR DEKSEL APNES, UNNGÅ EKSPONERING FOR STRALEN.</li> </ul>             |
|       | -このカバーの内間ではます引来し-たかられこれでいますしいか-たにとかないようにしてくたない。                                                        |
|       |                                                                                                    |

| Ω                                       | DANGER - Invisible laser radiation when open.                                                        |
|-----------------------------------------|----------------------------------------------------------------------------------------------------|
|                                         | AVOID DIRECT EXPOSURE TO BEAM.                                                                       |
|                                         | CAUTION - INVISIBLE LASER RADIATION WHEN OPEN.                                                       |
| ATTENTION                               | AVOID EXPOSURE TO BEAM.                                                                              |
| ATTENTION                               | - HAYONNEMENT LASER INVISIBLE EN CAS D'OUVERTURE.                                                    |
| I I D D I D I D I D I D I D I D I D I D | EXPOSITION DANGEREUSE AU FAISGEAU.                                                                   |
| VOHSICHI                                | <ul> <li>UNSIGHTBARE LASERSTHARLUNG, WENN ABDECKUNG GEOFFNE<br/>NICHT DEM STRAHLAUSSETZEN</li> </ul> |
| ATTENZIONE                              | - BADIAZIONE LASER INVISIBLE IN CASO DI APERTURA                                                     |
|                                         | EVITABEL ESPOSIZIONE AL EASCIO                                                                       |
| PRECAUCION                              | - RADIACION LASER INVISIBLE CUANDO SE ABRE.                                                          |
|                                         | EVITAR EXPONERSE AL RAYO.                                                                            |
| VARO!                                   | - AVATTAESSA OLET ALTTINA NÅKYMÅTTÓMÅLLE                                                             |
|                                         | LASERSATEILYLLE, ALA KATSO SATEESEEN                                                                 |
| VARNING!                                | <ul> <li>OSYNLIG LASERSTRÄLNING NÅR DENNA DEL ÅR OPPNAD.</li> </ul>                                  |
|                                         | BETRAKTA EJ STRÅLEN.                                                                                 |
| ADVARSEL!                               | <ul> <li>USYNLIG LASER STRÄLING, NÅR DENNE ER ÅBEN.</li> </ul>                                       |
|                                         | UNDGÅ BESTRÄLING                                                                                     |
| ADVARSEL                                | <ul> <li>- USYNLIG LASERSTRÄLING NÅR DEKSEL ÅPNES.</li> </ul>                                        |
|                                         | UNNGÅ EKSPONERING FOR STRÅLEN.                                                                       |
| 2 12                                    | -このカメーの内徴とノよす可能し、光かぬわされています。                                                                         |
|                                         | A A MARKANIA BUT ZANAN                                                                               |

#### Laser/Scanner Warning Labels

#### **ESD Prevention Rules**

Follow these steps to reduce the risk of electrostatic discharge (ESD) damage to equipment:

 Before working on any device containing a printed circuit, ground yourself and your equipment to an earth or building ground. Use a grounded conductive workbench mat and a grounding wriststrap, and ground your equipment to the mat.

#### ▲ Warning

- Make sure that you are not grounded when
  - You are working on plugged-in equipment
  - You are performing live adjustments
- Do not touch anybody who is working on integrated circuits. You could "zap" the equipment through the technician—even if the technician is grounded.
- Use static-shielding bags for boards and chips during storage, transportation, and handling. Leave all Apple replacement modules in their ESD-safe packaging until you need them.
- 4. Handle all ICs by the body, not the leads. Also, do not touch the edge connectors or exposed circuitry on boards or cards.
- Do not wear polyester clothing or bring plastic, vinyl, or styrofoam into the work environment. The electrostatic field around these nonconductors cannot be removed.
- 6. Never place components on any metal surface. Use antistatic, conductive, or foam rubber mats.
- If possible, keep the humidity in the service area between 70% and 90%, and use an ion generator. Charge levels are reduced (but not eliminated) in high-humidity environments and in areas where an ion generator is routinely used.
- If an ESD pad/workstation (see Setting Up an ESD-Safe Workstation) is not available, touch bare metal on the power supply to discharge electrostatic charges.

#### Setting Up an ESD-Safe Workstation

You need the following materials to set up an ESD-safe workstation:

- · Conductive workbench mat, with grounding cord
- · Wriststrap, with built-in 1-megohm resistor and ground cord
- · Equipment grounding cord, with alligator clips
- Ground/polarity tester

#### **Setup Procedure**

- Remove all ESD hazards from the area. Nonconductive materials (see rule 5 under ESD Prevention Rules) cannot be grounded. Such materials retain charges for hours and even days.
- 2. Use a ground/polarity tester to verify proper grounding of the power outlet. If the outlet is wired incorrectly, most testers show a light pattern that matches a code given on the tester. If the tester does not verify proper grounding, move to another outlet that is safe.
- 3. Connect the grounding cord of the workbench mat to ground.
- 4. Use a wriststrap grounding cord. Fasten it to the workbench mat and to the wriststrap. The wriststrap should touch your skin. You need the continuous grounding provided by a grounding wriststrap.
- 5. Finally, ground the equipment you are working on. Use alligator clips and a grounding cord to attach any metal part of the device you are working on to the grounded workbench mat.

## General Information

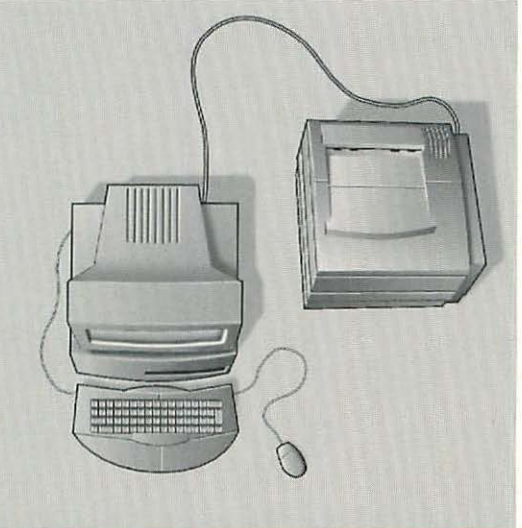

| Connecting the Printer to |    |
|---------------------------|----|
| a Computer                | 8  |
| Cable Connectors          | 11 |
| Printer Connectors        | 12 |
| Printer Pinouts           | 13 |
| Switch Settings           | 19 |
| Troubleshooting Tips      | 20 |
| Telephone and On-Site     |    |
| Quick Checks              | 20 |
| Information Gathering     | 21 |
| Problem Identification    | 21 |
| Software Troubleshooting  | 22 |
| Hardware Troubleshooting  | 24 |

#### Connecting the Printer to a Computer

You will find it useful to connect the printer to a computer in order to test the printer, especially the operation of the I/O board.

Following are instructions on how to connect the printer to a Macintosh computer using a peripheral-8 or LocalTalk cable and to an MS-DOS computer using a 36-pin Centronics cable.

**Note** For information on how to install the appropriate printer software, refer to the printer's user manual.

#### Connecting via a Peripheral-8 Cable

The LaserWriter Pro 600/630, LaserWriter Select 300/310, and Personal LaserWriter 300 printers can be connected to a Macintosh computer by attaching a peripheral-8 cable to the mini DIN-8 port on the printer.

- 1. Switch off the printer and the Macintosh computer.
- 2. Attach one end of the peripheral-8 cable to the printer port or modem port on the Macintosh computer.

## **Note** If you plug the printer cable into the printer port, you must make sure that AppleTalk is inactive in the Macintosh Chooser desk accessory.

- 3. Attach the other end of the cable to the mini DIN-8 port on the back of the printer.
- Note LaserWriter Select 310 only: Do not connect the LaserWriter Select 310 to both a Macintosh and an IBM PC or compatible computer at the same time. Although this does not harm the printer, you cannot use the Macintosh (serial) port while the PC (parallel) port is connected, or vice versa.

## Connecting via LocalTalk Cables (LaserWriter Pro 600/630 only)

The LaserWriter Pro 600/630 printers can be connected to a Macintosh computer by attaching a LocalTalk cable to the mini DIN-8 port on the printer.

- 1. Switch off the LaserWriter Pro and the Macintosh computer.
- 2. Connect a LocalTalk connector box to the mini DIN-8 port on the LaserWriter Pro (see Figure 1).
- Connect a LocalTalk connector box to the printer port on the Macintosh computer (see Figure 1).
- Connect the two connector boxes with a LocalTalk cable (see Figure 1).

- 5. Switch on the LaserWriter Pro and wait for the startup test page.
- Click the LaserWriter icon to select the device type and select the LaserWriter name when it appears.
- 7. Choose Print Directory from the File menu.
  - If a printout of the directory is produced, the printer and network are functioning properly.
  - If a printout of the directory is not produced, refer to the appropriate troubleshooting flowcharts or table in the LaserWriter Pro tab section.

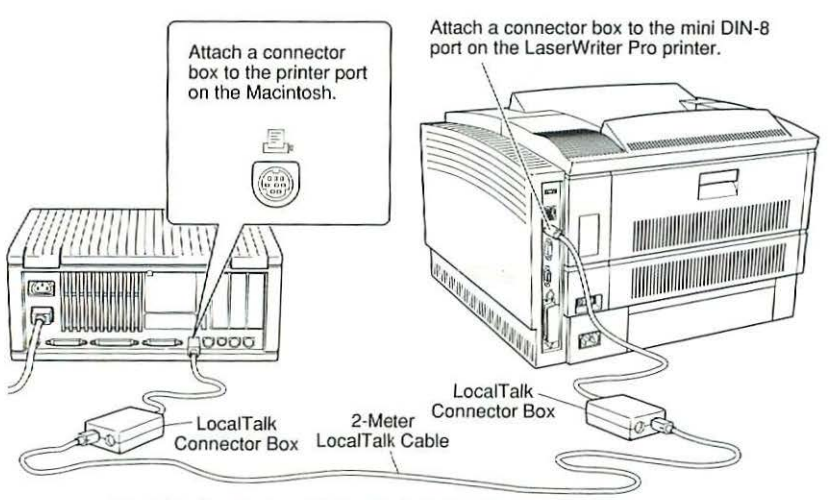

Attach the 2-meter LocalTalk cable between the connector boxes. (Each connector box has two identical ports; you can use either one.)

#### Figure 1 LocalTalk Connection

LaserWriter Printers, Vol. 2

#### Connecting via a Centronics Parallel Cable (LaserWriter Pro 600/630 and LaserWriter Select 310 only)

The LaserWriter Pro 600/630 and LaserWriter Select 310 printers offer a Centronics parallel port for connection to MS-DOS computers. This connection requires a cable with a 36-pin Centronics-type connector on one end and an appropriate connector on the other end for the specific MS-DOS computer. (Most IBM PCs and compatible computers require a 25-pin connector.)

**Note** Do not connect the LaserWriter Select 310 printer to both a Macintosh and an IBM PC or compatible computer at the same time. Although this does not harm the printer, you cannot use the Macintosh (serial) port while the PC (parallel) port is connected, or vice versa.

Before you can attach the cable, you must remove the plastic static-protection cover from the printer's parallel port.

**Note** Do not remove the plastic cover from the parallel port unless you need to attach a parallel cable to the port. The cover protects the printer from possible damage by static electricity.

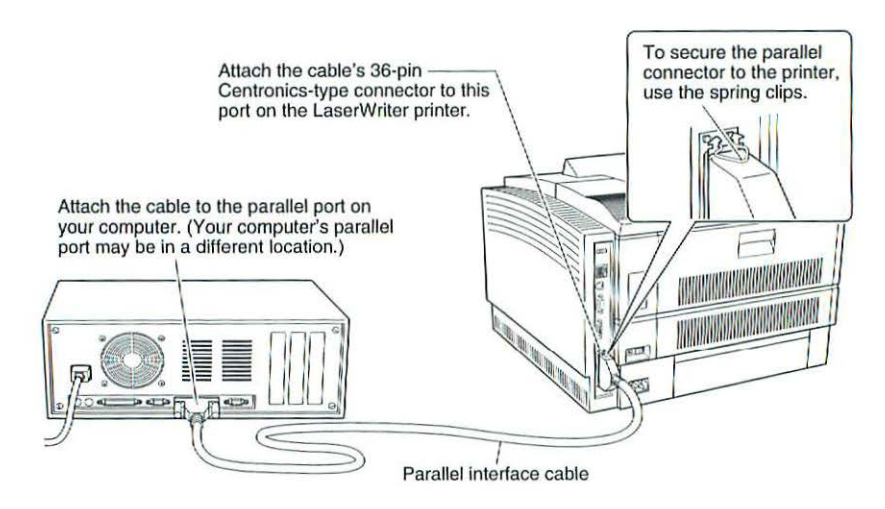

Figure 2 Centronics Parallel Port Connection

#### **Cable Connectors**

6

3

1

The pin numbers shown in Figure 3 are for the connectors attached to the ends of the LaserWriter peripheral cables, as viewed from the front of the connector.

7

8

18

36

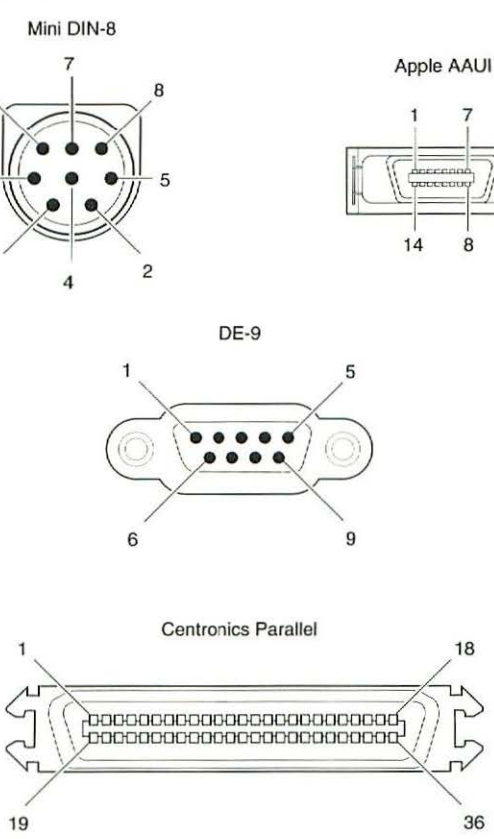

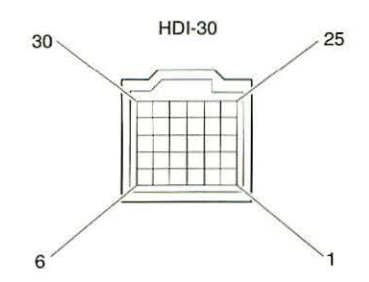

Figure 3 Cable Connectors

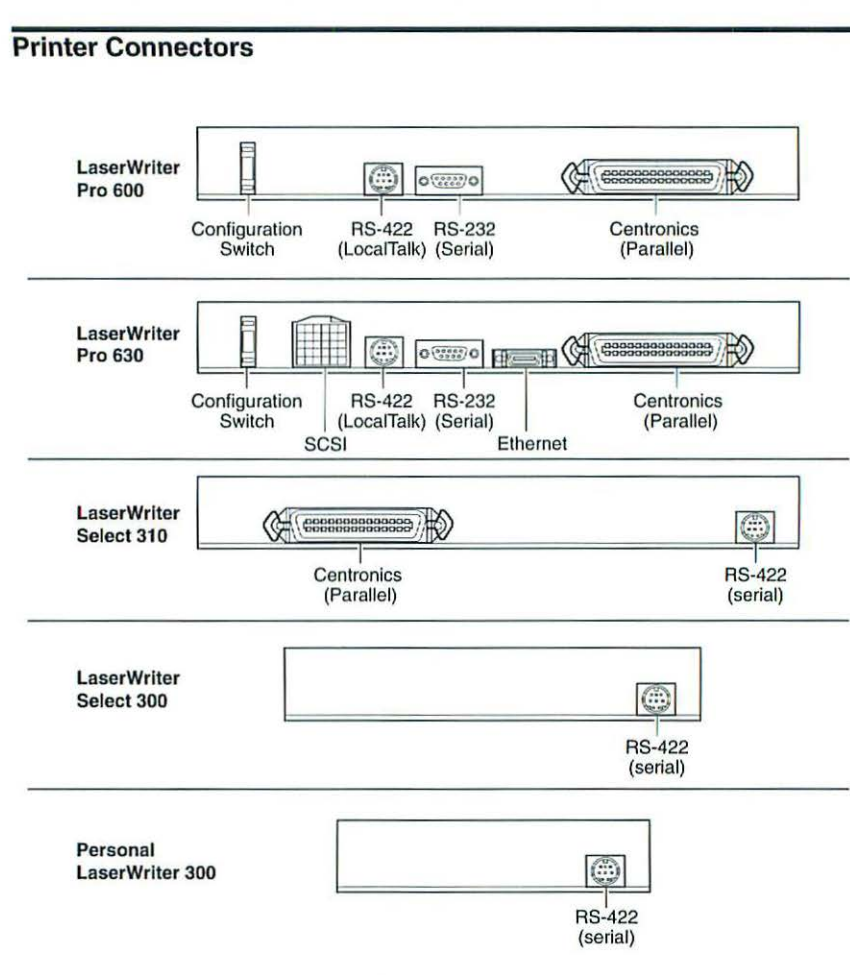

#### Figure 4 External Connectors on the Printers

#### **Printer Pinouts**

| LaserWriter Pro 600/630 Pinouts – RS-422 |             |                       |
|------------------------------------------|-------------|-----------------------|
| Pin                                      | Signal Name | Signal Description    |
| 1                                        | HSKo        | Handshake out         |
| 2                                        | HSKi        | Handshake in          |
| 3                                        | TxD-        | Transmit Data -       |
| 4                                        | GND         | Signal Ground         |
| 5                                        | RxD-        | Receive Data -        |
| 6                                        | TxD+        | Transmit Data +       |
| 7                                        | GPi         | General-Purpose input |
| 8                                        | RxD+        | Receive Data +        |

| Pin | Signal Name | Signal Description  |
|-----|-------------|---------------------|
| 1   | DCD         | Data Carrier Detect |
| 2•  | RxD         | Receive Data        |
| 3•  | TxD         | Transmit Data       |
| 4   | DTR         | Data Terminal Ready |
| 5•  | GND         | Signal Ground       |
| 6   | DSR         | Data Set Ready      |
| 7   | RTS         | Request To Send     |
| 8   | CTS         | Clear To Send       |
| 9   | Ring        | Ring Indicator      |

 The LaserWriter Pro needs only 2, 3, and 5, but a connected device may require the others. For example, to exchange information with an MS-DOS computer using the DSR/DTR handshake, pins 6 (DSR) and 4 (DTR) on the RS-232 port of the LaserWriter Pro must be connected to their counterparts on the MS-DOS computer.

| And in case of the local diversity of the local diversity of the loc |  |
|----------------------------------------------------------------------------------------------------|--|
|                                                                                                    |  |
| -                                                                                                    |  |
|                                                                                                    |  |
| -                                                                                                    |  |
| _                                                                                                    |  |
|                                                                                                    |  |
| -                                                                                                    |  |
|                                                                                                    |  |
| -                                                                                                    |  |
| -                                                                                                    |  |
| -                                                                                                    |  |
|                                                                                                    |  |
|                                                                                                    |  |
| -                                                                                                    |  |
|                                                                                                    |  |
| -                                                                                                    |  |
|                                                                                                    |  |
| -                                                                                                    |  |
| -                                                                                                    |  |
| -                                                                                                    |  |
|                                                                                                    |  |
| -                                                                                                    |  |
| -                                                                                                    |  |
|                                                                                                    |  |
| -                                                                                                    |  |
|                                                                                                    |  |
| -                                                                                                    |  |
|                                                                                                    |  |
|                                                                                                    |  |
| -                                                                                                    |  |
|                                                                                                    |  |
| -                                                                                                    |  |
|                                                                                                    |  |
| -                                                                                                    |  |
|                                                                                                    |  |
|                                                                                                    |  |
| -                                                                                                    |  |
| 2                                                                                                    |  |
| 1                                                                                                    |  |
| -                                                                                                    |  |
| -                                                                                                    |  |
| _                                                                                                    |  |
| - 9                                                                                                    |  |
| -                                                                                                    |  |
| 1                                                                                                    |  |
| -                                                                                                    |  |
|                                                                                                    |  |
| -                                                                                                    |  |
| -                                                                                                    |  |
|                                                                                                    |  |
| -                                                                                                    |  |
|                                                                                                    |  |
|                                                                                                    |  |
| -                                                                                                    |  |
|                                                                                                    |  |
| -                                                                                                    |  |
| 1                                                                                                    |  |
| -                                                                                                    |  |
|                                                                                                    |  |
|                                                                                                    |  |
| -                                                                                                    |  |
|                                                                                                    |  |
| -                                                                                                    |  |
|                                                                                                    |  |
| -                                                                                                    |  |
| -                                                                                                    |  |
|                                                                                                    |  |
| -                                                                                                    |  |
| -                                                                                                    |  |
| -                                                                                                    |  |
|                                                                                                    |  |
| -                                                                                                    |  |
|                                                                                                    |  |

| Pin | Signal Name | Signal Description           |
|-----|-------------|------------------------------|
| 1   | SCSI-Mode/  | SCSI disk mode enable signal |
| 2   | Data0/      | Data bit 0                   |
| 3   | GND         | Signal ground                |
| 4   | Data1/      | Data bit 1                   |
| 5*  | Termpwr     | +5 volts termination power   |
| 6   | Data2/      | Data bit 2                   |
| 7   | Data3/      | Data bit 3                   |
| 8   | GND         | Signal ground                |
| 9   | ACK/        | Acknowledge                  |
| 10  | GND         | Signal ground                |
| 11  | Data4/      | Data bit 4                   |
| 12  | GND         | Signal ground                |
| 13  | GND         | Signal ground                |
| 14  | Data5/      | Dat bit 5                    |
| 15  | GND         | Signal ground                |

| LaserWriter Pro 600/630 Pinouts – HDI-30 SCSI Connector<br>(Pins 16-30) |                          |                    |
|-------------------------------------------------------------------------|--------------------------|--------------------|
| Pin                                                                     | Signal Name              | Signal Description |
| 16                                                                      | Data6/                   | Dat bit 6          |
| 17                                                                      | GND                      | Signal ground      |
| 18                                                                      | Data7/                   | Dat bit 7          |
| 19                                                                      | PARITY/                  | Data parity        |
| 20                                                                      | GND                      | Signal ground      |
| 21                                                                      | REQ/                     | Request            |
| 22                                                                      | GND                      | Signal ground      |
| 23                                                                      | BUSY/                    | Busy               |
| 24                                                                      | GND                      | Signal ground      |
| 25                                                                      | ATN/                     | Attention          |
| 26                                                                      | C/D/                     | Control/data       |
| 27                                                                      | RST/                     | Reset              |
| 28                                                                      | MSG/                     | Message            |
| 29                                                                      | SEL/                     | Select             |
| 30                                                                      | 1/0/                     | Input/output       |
| ector: 30-pin l                                                         | high-density interconnec | t (HDI-30)         |

| Pin   | Signal Name    | Signal Description                      |
|-------|----------------|-----------------------------------------|
| 1     | FN Pwr         | +12 volts @ 175 mA or +5 volts @ 420 mA |
| 2     | DI-A           | Data In circuit A                       |
| 3     | DI-B           | Data In circuit B                       |
| 4     | VCC            | Voltage common                          |
| 5     | CI-A           | Control In circuit A                    |
| 6     | CI-B           | Control In circuit B                    |
| 7     | +5V            | +5 volts (from host)                    |
| 8     | +5V            | Secondary +5 volts (from host)          |
| 9     | DO-A           | Data Out circuit A                      |
| 10    | DO-B           | Data Out circuit B                      |
| 11    | VCC            | Secondary voltage common                |
| 12    | NC             | Reserved                                |
| 13    | NC             | Reserved                                |
| 14    | FN Pwr         | Secondary +12 volts or +5 volts         |
| Shell | Protective Gnd | Protective ground                       |

General Information

| Pin   | Signal Description |  |
|-------|--------------------|--|
| 1     | Data strobe        |  |
| 2     | Data 1             |  |
| 3     | Data bit 7         |  |
| 4     | Data parity        |  |
| 5     | Signal ground      |  |
| 6     | Request            |  |
| 7     | Signal ground      |  |
| 8     | Busy               |  |
| 9     | Signal ground      |  |
| 10    | Attention          |  |
| 11    | Control/data       |  |
| 12    | Reset              |  |
| 13    | Message            |  |
| 14    | Select             |  |
| 15    | Input/output       |  |
| 16    | Signal ground      |  |
| 17    | Chassis ground     |  |
| 18    | No connection      |  |
| 19-30 | Signal ground      |  |
| 31    | Prime              |  |
| 32    | Fault              |  |
| 33-36 | No connection      |  |

| -   |
|-----|
| -   |
|     |
|     |
| ( ) |
| -   |
| -   |
| _   |
|     |
|     |
|     |
| -   |
| _   |
|     |
|     |
| -   |
| -   |
| -   |
|     |
|     |
| -   |
| -   |
| -   |
| 7   |
|     |
| (   |
| -   |
| -   |
| -   |
|     |
| -   |
|     |
| -   |
| -   |
| -   |
| -   |
| -   |
| -   |
| -   |
| -   |
| 1   |
| 0   |
| -   |
| -   |
| -   |
| -   |
|     |
| 0   |
| -   |
|     |
| -   |

| Pin   | Signal Name | Signal Description           |
|-------|-------------|------------------------------|
| 1     | DTR         | Data Terminal Ready (output) |
| 2     | DSR         | Data Set Ready (input)       |
| 3     | TxD-        | Transmitted Data -           |
| 4     | SG          | Signal Ground                |
| 5     | RxD-        | Received Data -              |
| 6     | SG          | Signal Ground                |
| 7     | NC          | No Connection                |
| 8     | NC          | No Connection                |
| hield | PG          | Protective Ground            |

### Switch Settings

| LaserWriter Pro 600/630 Switch Settings |              |                    |            |
|-----------------------------------------|--------------|--------------------|------------|
| Switch Position                         | Port Name    | Type of Connection | Mode       |
| 0                                       | 8-pin/RS-422 | LocalTalk          | PostScript |
|                                         | RS-232       | Serial             | PostScript |
|                                         | Ethernet     | EtherTalk          | PostScript |
|                                         | Parallel     | Centronics         | PostScript |
| 1                                       | 8-pin/RS-422 | LocalTalk          | PostScript |
|                                         | RS-232       | Serial             | HP PCL 4   |
|                                         | Ethernet     | EtherTalk          | PostScript |
|                                         | Parallel     | Centronics         | HP PCL 4   |
| 2                                       | 8-pin/RS-422 | LocalTalk          | PostScript |
|                                         | RS-232       | Serial             | PostScript |
|                                         | Ethernet     | EtherTalk          | PostScript |
|                                         | Parallel     | Centronics         | PostScript |
| 3                                       | 8-pin/RS-422 | LocalTalk          | PostScript |
|                                         | RS-232       | Serial             | •          |
|                                         | Ethernet     | EtherTalk          | PostScript |
|                                         | Parallel     | Centronics         | HP PCL 4   |
| 4                                       | 8-pin/RS-422 | LocalTalk          | PostScript |
|                                         | RS-232       | Serial             | PostScript |
|                                         | Ethernet     | EtherTalk          | PostScript |
|                                         | Parallel     | Centronics         | PostScript |
| 5                                       | 8-pin/RS-422 | LocalTalk          | PostScript |
|                                         | RS-232       | Serial             | PostScript |
|                                         | Ethernet     | EtherTalk          | PostScript |
|                                         | Parallel     | Centronics         | PostScript |
| 6                                       | 8-pin/RS-422 | Serial             | PostScript |
|                                         | RS-232       | Serial             | PostScript |
|                                         | Ethernet     | EtherTalk          | PostScript |
|                                         | Parallel     | Centronics         | PostScript |
| 7                                       | 8-pin/RS-422 | LocalTalk          | PostScript |
|                                         | RS-232       | Serial             | PostScript |
|                                         | Ethernet     | EtherTalk          | PostScript |
|                                         | Parallel     | Centronics         | PostScript |
| 8                                       | 8-pin/RS-422 | LocalTalk          | PostScript |
|                                         | RS-232       | Serial             | HP PCL 4   |
|                                         | Ethernet     | EtherTalk          | PostScript |
|                                         | Parallel     | Centronics         | HP PCL 4   |
| 9                                       | 8-pin/RS-422 | LocalTalk          | PostScript |
|                                         | RS-232       | Serial             | PostScript |
|                                         | Ethernet     | EtherTalk          | PostScript |
|                                         | Parallel     | Centronics         | PostScript |
| * Not arbitrated for input              |              |                    |            |

#### **Troubleshooting Tips**

The following diagram illustrates the overall approach you should use when troubleshooting an Apple LaserWriter printer. You will find information about each action in this section.

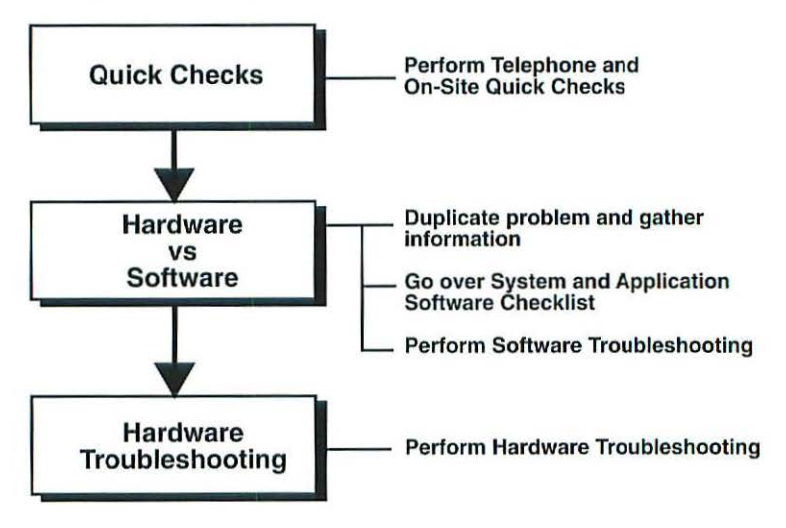

#### Telephone and On-Site Quick Checks

- Check the power source and power connection.
- Check all cables and cable connections.
- Confirm that the toner cartridge is installed and has toner.
- Confirm that the paper cassette is installed and has paper.
- ✓ Confirm that the LaserWriter access door is closed.
- Check the status lights.
- ✓ Check the print density adjustment.
- Check the switch settings, if applicable.
- ✓ Confirm whether the printer produces a user test page. (The LaserWriter Pro 600/630 printers generate a user test page 2 to 3 minutes after you switch on the printer, unless the function has been turned off with the LaserWriter Utility. The Personal LaserWriter 300 and LaserWriter Select 300/310 printers do not produce a user test page.)

C

#### Information Gathering

If quick checks do not identify the problem, try duplicating the problem and gather as much information as possible, including the following:

- A description of the problem (no power, unable to print from the computer, print quality bad, paper jam)
- The operating condition and environment when the problem occurs (model of computer and LaserWriter; whether printer is networked; LaserWriter Driver version; system software and version; application software and version)
- · Exactly what the customer is doing when the problem occurs
- What has been changed or added to the system if the problem only appeared recently
- What the customer has done to fix the problem and the results
- Whether the problem is continuous or intermittent
- Whether the LaserWriter can print a user test page (if applicable)

#### Problem Identification

Using the information obtained from the customer or from on-site observation, identify whether the problem resides in one of the following functional areas—software, hardware, or network environment.

#### **Network Environment**

The problem is most likely a network problem if any of the following conditions exists:

- Two or more users on the network experience the same symptoms.
- The printer successfully prints both a user test page and a service test page (if applicable), and the computer and software are known-good.
- Users experience "poor performance" symptoms (for example, the printer takes longer to print than before).
- The printer or other network devices have been moved from one location to another.

To troubleshoot and repair network problems, refer to the *Networking and Communications Apple Service Guide*.

#### Software Environment

The problem is most likely a software problem if any of the following conditions exists:

- The printer successfully prints both a user test page and a service test page, but does not print when connected to a computer (provided the computer and network hardware components are known-good).
- The user is attempting to print using pre-release, public-domain, or untested software (applications, fonts or drivers).
- The same problem occurs when the software is used with other knowngood LaserWriter printers.

#### Hardware Environment

The problem is most likely a hardware problem if any of the following conditions exists:

- The printer is unable to print a user or service test page (if applicable).
- The printer shows obvious, physical signs of damage.
- The printer emits unusual noises or smells.
- The printer indicates a paper jam or paper-out condition.
- The print quality of the test print is not acceptable.
- The printer has no power.

#### Software Troubleshooting

If you suspect a software problem, follow these steps:

- 1. Check the LaserWriter switch settings (if applicable).
- 2. Check the cables and cable connections.
- 3. Verify that the LaserWriter driver software is installed in the System Folder using the Installer, and that the version number is current.
- 4. Open the Apple menu and select the Chooser.
- 5. Click the appropriate LaserWriter icon and verify that the printer is selected.
- 6. Open the File menu and choose Print Directory or Print Window.
- If a printout of the directory is produced, the printer and network are functioning properly. Perform software checks as directed in the System and Application Software Checklist section that follows.
- 8. If a printout of the directory is not produced, perform software checks as directed in the System and Application Software Checklist section that follows. If this approach does not fix the problem, your customer probably has a hardware problem. Refer to the appropriate troubleshooting flowcharts and tables later in this manual.

#### System and Application Software Checklist

When troubleshooting systems and application software, perform the following checks:

✓ Confirm whether the problem is peculiar to one application (try replicating the problem using another application). If the application is at fault, try the following:

#### Problem

Program

software

incompatible

with system

#### Solutions

- The message1. Make sure application is installed on<br/>drive."Applicationdrive.is busy or missing"2. Launch application rather than<br/>document. If application launches, it<br/>is not corrupted.
  - Contact vendor about program update.
  - 2. Remove program from system.
- Program corrupted
- 1. System crashes can corrupt the program and the system software. Trash the program.
- Reinstall the program and system software from original, locked disks.
- Confirm whether the problem is with system software (try booting from a floppy) or with multiple System Folders (use Find File under the Apple menu).

| Problem                    | Solutions                                                                                                    |  |
|----------------------------|----------------------------------------------------------------------------------------------------|--|
| Multiple system<br>folders | <ul> <li>Remove all system folders except<br/>folder with the Macintosh icon on it.</li> </ul>                                                         |  |
| Corrupted system software  | <ul> <li>Trash the old system software. Use<br/>Installer on original, locked system<br/>software disks to install new system<br/>software.</li> </ul> |  |

Important When replacing corrupted system software, avoid introducing new problems—always use the Installer on the original system software disks. If you remove the System folder before running the Installer, you will need to replace any custom enhancements, such as fonts, sounds, etc., from the previous system folder on your customer's system. Make copies of your customer's fonts and desk accessories before running the Installer.

#### Hardware Troubleshooting

If you suspect you have a printer hardware problem, refer to the troubleshooting flowcharts and tables in the appropriate printer tab section in this manual.

## LaserWriter Pro 600/630

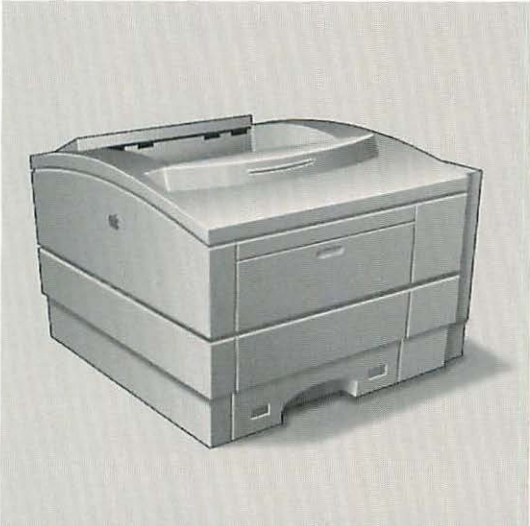

| Exploded View-Main Printer          | 26 |
|-------------------------------------|----|
| Main Printer Parts List             | 27 |
| Exploded View—Envelope              |    |
| Feeder                              | 31 |
| Envelope Feeder Parts List          | 32 |
| Exploded View-Sheet                 |    |
| Feeder                              | 33 |
| Sheet Feeder Parts List             | 34 |
| Boards and RAM SIMM                 |    |
| Configuration Guidelines            | 35 |
| Specifications                      | 36 |
| Printer Diagnostic                  | 38 |
| <b>Test and Configuration Pages</b> | 40 |
| Troubleshooting the                 |    |
| LaserWriter Pro 600/630             | 42 |
| Wiring Diagram                      | 81 |

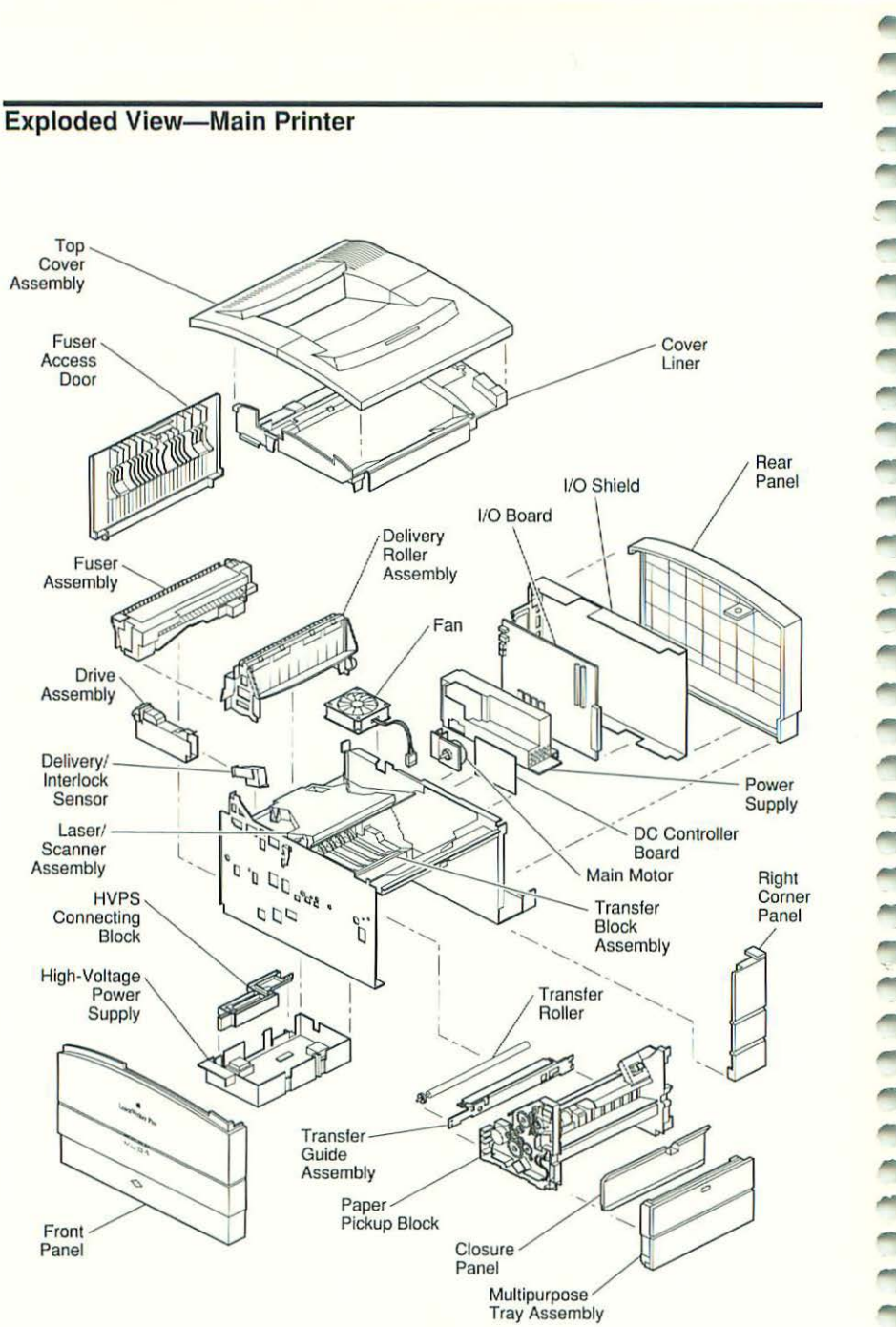

Figure 1 LaserWriter Pro 600/630 Exploded View

Тор Cover Assembly

Fuser

Door

Delivery/ Interlock

Sensor

Laser/

Scanner

Assembly

Front Panel

Access

#### Main Printer Parts List

| A4 cassette                        | .922-0384 |
|------------------------------------|-----------|
| Cable cover                        | .922-0273 |
| Cassette guide (left)              | .922-0245 |
| Cassette guide (right)             | .922-0249 |
| Cassette stop cover                | .922-0222 |
| Cleaning brush                     | .922-0240 |
| Closure panel                      | .922-0253 |
| Controller board connectors shield | .922-0259 |
| Cover liner                        | .922-0229 |
| DC controller board                | .661-0807 |
| DC controller mount                | .922-0257 |
| Delivery/interlock sensor          | .922-0299 |
| Delivery roller assembly           | .922-0292 |
| Delivery assembly piece parts kit  | .076-0675 |
| Delivery frame                     | .922-0293 |
| Drive belt                         | .922-0209 |
| Drive belt end plate               | .922-0294 |
| Lower delivery roller              | .922-0296 |
| Upper delivery guide               | .922-0298 |
| Upper delivery roller              | .922-0297 |
| Upper passive delivery roller      | .922-0295 |
| Engine interface cable             | .922-0213 |
| Engine spring kit                  | .076-0678 |
| Drive assembly                     | .922-0274 |
| Fan                                | .922-0202 |
| Fan duct A                         | .922-0254 |
| Fan duct B                         | .922-0255 |
| Fan shield                         | .922-0256 |
| Feeder guide                       | .922-0265 |
| Foot                               | .922-0247 |
| Fuser access door                  | .922-0233 |
| Front panel                        | .922-0231 |
| Fuser assembly (110/115)           | .661-0805 |
| Fuser assembly (220/240)           | .661-0806 |
| Delivery sensing lever             | .922-0308 |
| Fuser cable cover                  | .922-0306 |
| Fuser cable guide                  | .922-0315 |
| Fuser connector cable              | .922-0314 |
| Fuser cover cap (left)             | .922-0305 |
| Fuser cover (left)                 | .922-0309 |
| Fuser cover (right)                | .922-0304 |
| Fuser heating bulb (110/115 V)     | .922-0310 |
| Fuser heating bulb (220/240 V)     | .922-0311 |

| Fuser roller/bushing/gear kit    | 076-0676 |
|----------------------------------|----------|
| Fuser spring kit                 | 076-0677 |
| Fuser thermistor                 | 922-0312 |
| Fuser thermoprotector            | 922-0313 |
| Lower fuser roller               | 922-0301 |
| Lower separation guide           | 922-0307 |
| Paper entrance guide             | 922-0302 |
| Upper fuser roller               | 922-0300 |
| Upper separation guide           | 922-0303 |
| Hard drive mount                 | 922-0261 |
| High-voltage power supply (HVPS) | 661-0804 |
| HVPS connecting block            | 922-0268 |
| HVPS cover                       | 922-0269 |
| HVPS-DC controller cable         | 922-0217 |
| I/O controller screw kit         | 076-0680 |
| I/O cover plate                  | 922-0263 |
| I/O shield                       | 922-0262 |
| I/O shield bracket               | 922-0260 |
| Laser-DC controller cable        | 922-0212 |
| Laser/scanner assembly           | 661-0801 |
| Laser shutter                    | 922-0241 |
| Laser shutter arm                | 922-0246 |
| LaserWriter Pro 600 I/O board    | 661-0799 |
| LaserWriter Pro 630 I/O board    | 661-0800 |
| Lateral brace                    | 922-0248 |
| LED display                      | 922-0232 |
| LED display cable                | 922-0210 |
| LED shield                       | 922-0230 |
| Letter cassette                  | 922-0382 |
| Main engine screw kit            | 076-0453 |
| Main motor                       | 922-0203 |
| Main motor cable                 | 922-0214 |
| Multipurpose tray                | 922-0227 |
| Multipurpose tray cover          | 922-0221 |
| Multipurpose tray extension      | 922-0228 |
| Multipurpose tray latch          | 922-0252 |
| Paper pickup block               |          |
| Cassette pickup roller           | 922-0280 |
| Cassette pickup solenoid         | 922-0275 |
| Envelope feeder interface cable  | 922-0285 |
| Gear mount                       | 922-0277 |
| Guide                            | 922-0288 |
| Multipurpose tray guide assembly | 922-0286 |
|                                  |          |

| Pickup sensor board                   | 922-0208  |
|---------------------------------------|-----------|
| Sensor lever                          | .922-0287 |
| Multipurpose tray pickup roller       | 922-0281  |
| Multipurpose tray upper guide         | 922-0282  |
| Multipurpose guide plate              | 922-0290  |
| Multipurpose pickup solenoid          | 922-0278  |
| Opening guide                         | 922-0284  |
| Paper guide                           | 922-0283  |
| Pickup block frame (left)             | 922-0276  |
| Pickup block gear kit                 | 076-0671  |
| Pickup block motor                    | 922-0207  |
| Pickup block piece parts kit          | 076-0674  |
| Pickup block ring/spring kit          | 076-0672  |
| Pickup block roller/shaft kit         | 076-0673  |
| Pickup controller board               | 922-0206  |
| Sensor holder assembly                | 922-0289  |
| Paper weight A                        | 922-0270  |
| Paper weight B                        | 922-0271  |
| Passive transfer roller               | 922-0266  |
| Pickup controller–DC controller cable | 922-0218  |
| Power inlet panel                     | 922-0224  |
| Expansion slot cap                    | 922-0226  |
| Power supply-DC controller cable      | 922-0215  |
| Power supply-HVPS interface PCB       | 922-0204  |
| Power supply-I/O controller cable     | 922-0216  |
| Power supply (110/115)                | 661-0802  |
| Power supply (220/240)                | 661-0803  |
| Rear panel                            | 922-0225  |
| Right corner panel                    | 922-0223  |
| Scanner–DC controller cable           | 922-0211  |
| Secondary engine screw kit            | 076-0454  |
| Sheet feeder connecting block         | 922-0272  |
| Sheet feeder interface cable          | 922-0219  |
| Strap hinge                           | 922-0258  |
| Toner cartridge guide (left)          | 922-0242  |
| Toner cartridge guide (right)         | 922-0243  |
| Toner cartridge support               | 922-0244  |
| Toner pressure arm (left)             | 922-0250  |
| Toner pressure arm (right)            | 922-0251  |
| Top cover assembly                    | 922-0234  |
| Cover interlock arm                   | 922-0236  |
| Output tray extension                 | 922-0237  |
| Output tray extension holder          | 922-0238  |

| Paper output cover      |  |
|-------------------------|--|
| Toner access cover      |  |
| Top cover hinge kit     |  |
| Transfer block assembly |  |
| Transfer guide assembly |  |
| Transfer roller         |  |
| Universal cassette      |  |
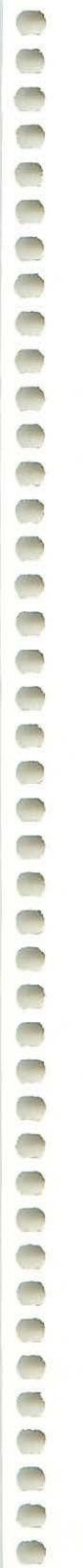

#### Exploded View—Envelope Feeder

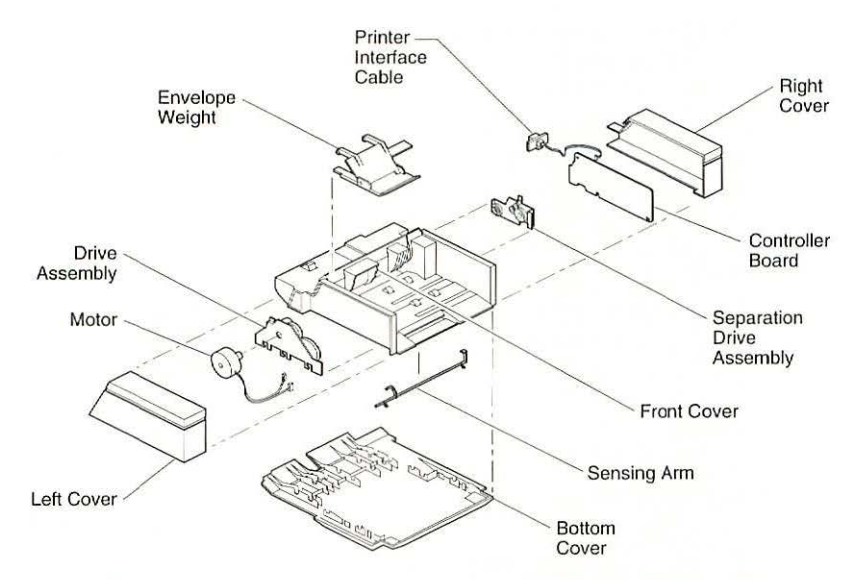

Figure 2 LaserWriter Pro Envelope Feeder Exploded View

# 1 --.... -----------------eccecce c -

# **Envelope Feeder Parts List**

Note

The LaserWriter Pro envelope feeder is for use with the LaserWriter Pro 600 and 630 models only.

| Bottom cover                 | 922-0123 |
|------------------------------|----------|
| Bushing/ring/spring kit      | 076-0663 |
| Cable clamp                  | 922-0142 |
| Controller board             | 661-0797 |
| Drive assembly               | 922-0141 |
| Envelope weight              | 922-0127 |
| Envelope weight arm          | 922-0128 |
| Feed roller, secondary       | 922-0134 |
| Feeder frame                 | 922-0122 |
| Ferrite core                 | 922-0148 |
| Front cover                  | 922-0130 |
| Gear kit                     | 076-0662 |
| Guide plate                  | 922-0131 |
| Guide plate ground           | 922-0132 |
| Guide plate grounding cable  | 922-0133 |
| Left cover                   | 922-0129 |
| Motor                        | 922-0121 |
| Passive roller shaft         | 922-0138 |
| Pickup roller shaft, forward | 922-0146 |
| Pickup roller shaft, rear    | 922-0145 |
| Pressure block               | 922-0136 |
| Primary feed shaft           | 922-0147 |
| Printer interface cable      | 922-0139 |
| Right cover                  | 922-0124 |
| Roller/pin kit               | 076-0664 |
| Screw kit                    | 076-0665 |
| Sensing arm                  | 922-0137 |
| Separation assembly          | 922-0144 |
| Separation assembly coupling | 922-0135 |
| Separation assembly shaft    | 922-0140 |
| Separation drive assembly    |          |
| Separation drive plate       | 922-0143 |
| Sizing guide                 | 922-0125 |
| Tray extension               | 922-0126 |

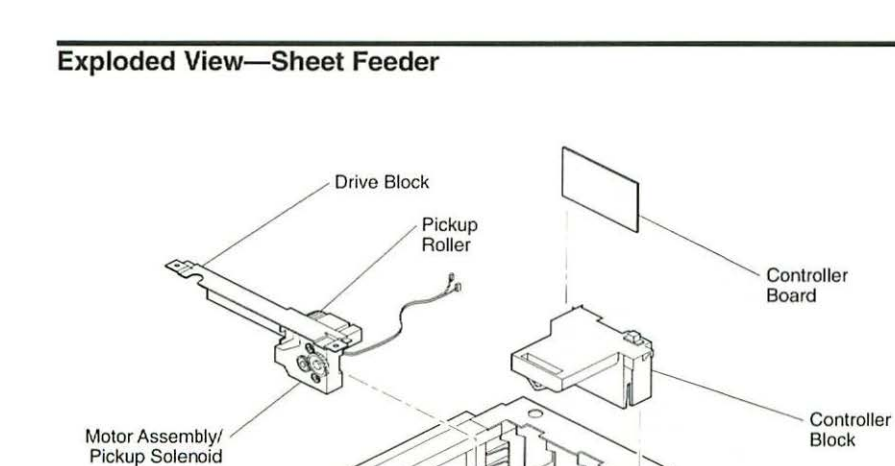

#### Right Cover

Figure 3 LaserWriter Pro Sheet Feeder Exploded View

# Sheet Feeder Parts List

Note

The LaserWriter Pro sheet feeder is for use with the LaserWriter Pro 600 and 630 models only.

| 500 sheet cassette           | 922-0179              |
|------------------------------|-----------------------|
| Base pan                     | 922-0159              |
| Base pan foot                | 922-0160              |
| Bushing/spring/washer kit    | 076-0668              |
| Cassette size actuator       | 922-0163              |
| Cassette size actuator cover | 922-0162              |
| Controller block             | 922-0161              |
| Controller block cover       | 922-0155              |
| Controller board             | 661-0798              |
| Drive block                  | 922-0483              |
| Drive block mount            | 922-0169              |
| Drive block plate            | 922-0168              |
| Feeder roller                | 922-0170              |
| Feeder roller housing        | 922-0165              |
| Feeder shaft                 | 922-0172              |
| Guide rail                   | 922-0167              |
| Motor assembly               | 922-0149              |
| Paper weight                 | 922-0177              |
| Passive roller housing       | 922-0166              |
| Passive roller mount         | <mark>922-0175</mark> |
| Pendulum                     | 922-0176              |
| Pickup cam                   | 922-0171              |
| Pickup roller                | 922-0178              |
| Pickup shaft                 | 922-0173              |
| Pickup solenoid              | 922-0174              |
| Front panel                  | 922-0157              |
| Front panel support rod      | 922-0158              |
| Gear kit                     | 076-0666              |
| I/O shield bracket           | 922-0260              |
| Left frame                   | 922-0153              |
| Left panel                   | 922-0164              |
| Rear panel                   | 922-0151              |
| Rear panel grounding plate   | 922-0156              |
| Right cover                  | 922-0154              |
| Right frame                  | 922-0152              |
| Screw/ring kit               | 076-0667              |

#### **Boards and RAM SIMM Configuration Guidelines**

#### **RAM SIMM Configuration Guidelines:**

Socket 1 can hold a SIMM with one or two DRAM banks.

Socket 2 can hold a SIMM with one DRAM bank. Socket 2 may never contain a two-bank SIMM. Socket 2 may be loaded with a single-bank SIMM only if socket 1 contains a single-bank SIMM.

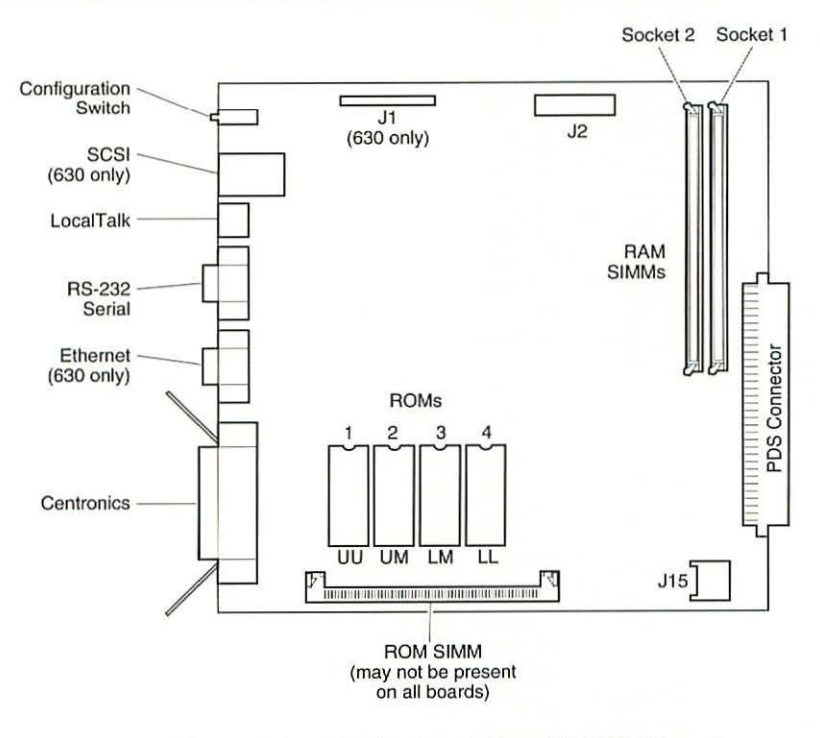

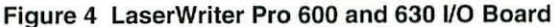

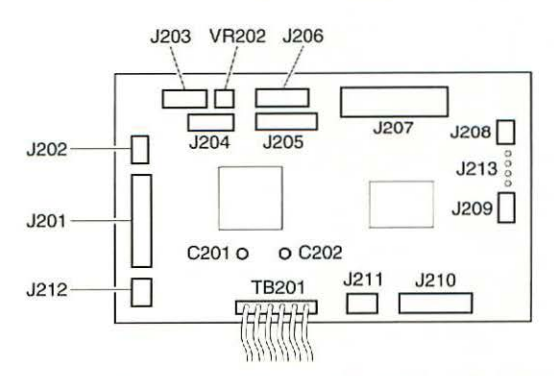

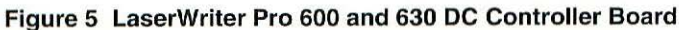

LaserWriter Printers, Vol. 2

0

# Specifications

| Print Engine Specifications          |                                                                                                    |  |  |  |
|--------------------------------------|----------------------------------------------------------------------------------------------------|--|--|--|
| Marking<br>Engine                    | Canon LBP engine                                                                                                    |  |  |  |
| Printing<br>Method                   | Electrophotography using single-component microfine toner                                                                                                    |  |  |  |
| Optical<br>System                    | Semiconductor laser and a rotating six-faced prism scanning<br>mirror                                                                                                    |  |  |  |
| Print<br>Resolution                  | 600 dpi* (300 dpi when PhotoGrade is enabled)<br>*The LaserWriter Pro 600 and 630 require 8 MB of RAM in order<br>to print in PhotoGrade or to print at 600 dpi.                                                                                                    |  |  |  |
| Print<br>Capacities<br>and Materials | <ul> <li>Standard Cassette (250 sheets):</li> <li>A4, B5, legal, letter, or executive plain paper (16–24 lb.)<br/>Cassettes available: letter, A4, or universal</li> <li>Multipurpose Tray (100 sheets)<br/>Plain paper from 7.16 in. by 10.1 in. to 8.5 in. by 14 in.<br/>(16–32 lb.), envelopes, and fuser-compatible labels and film</li> <li>Lower Cassette (500 sheets)<br/>A4, B5, legal, letter, or executive plain paper (16–24 lb.)<br/>Cassette available: universal</li> <li>Envelope Feeder (75 envelopes)<br/>COM-10, DC, Monarch, C5, B5 (recommended envelope);<br/>from 3.54 in. by 7.44 in. to 7.0 in. by 10.0 in. (Do not use<br/>envelopes with clasps, snaps, windows, or synthetic<br/>materials. Envelopes with peel-off adhesive strips or double<br/>sealable flaps must use fuser-compatible adhesive.)</li> </ul> |  |  |  |
| Speed                                | 8 pages per minute (letter or A4)<br>6 envelopes per minute (optional envelope feeder)                                                                                                    |  |  |  |
| Dimensions                           | Height: 11.61 in. (295 mm)<br>Width: 16.69 in. (424 mm)<br>Depth: 16.37 in. (416 mm)<br>Weight: 40.7 lb. (18.5 kg)                                                                                                    |  |  |  |
| Operating<br>Requirements            | 50–90.5° F (10–32.5° C)<br>20–80% relative humidity                                                                                                    |  |  |  |
| Power<br>Requirements                | U.S./Japan: 100–115 VAC, 50–60 Hz<br>Europe/Australia: 220–240 VAC, 50 Hz                                                                                                    |  |  |  |
| Macintosh<br>Requirement             | System Software 6.0.5 or later                                                                                                    |  |  |  |
| External Hard<br>Drives              | LaserWriter Pro 630 only—<br>Up to 7 drives                                                                                                    |  |  |  |

| I/O Board Specifications          |                                                                                                    |  |  |  |
|-----------------------------------|----------------------------------------------------------------------------------------------------|--|--|--|
| Processor Motorola 68030 (25 MHz) |                                                                                                    |  |  |  |
| RAM                               | 8 MB, expandable to 32 MB                                                                                                    |  |  |  |
| ROM                               | 2 MB standard                                                                                                    |  |  |  |
| Expansion                         | 40-pin processor direct slot (PDS)                                                                                                    |  |  |  |
| Pinouts                           | LocalTalk, RS-232, Centronics, SCSI (630 only),<br>Ethernet (630 only)                                                                                                    |  |  |  |
| Settings                          | Use configuration switch or the LaserWriter Utility to set<br>communication protocols. The setting of the<br>configuration switch affects the configuration of all<br>the pinouts. See the user's guide for switch<br>settings. |  |  |  |
| Imaging Languages<br>Supported    | QuickDraw, PostScript Level 2, and HP PCL 4                                                                                                    |  |  |  |

#### **Printer Diagnostic**

The LaserWriter Pro has self-diagnostic capability built into the I/O board. When the printer is in diagnostic mode, the LEDs are displayed in special diagnostic sequences.

Note In diagnostic mode, the normal functioning of the LEDs is suspended. The LED configuration has no correlation with Ready, Low-Toner, Paper Out, or Paper Jam status.

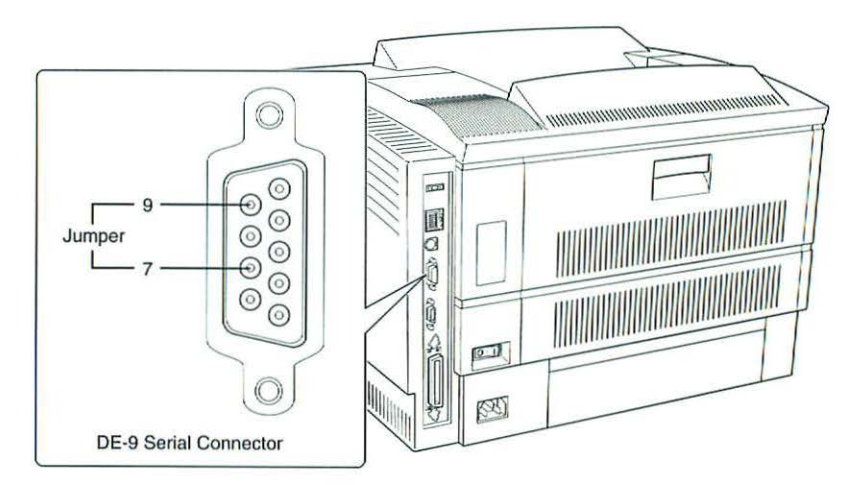

Figure 6 DE-9 Serial Connector

To put the LaserWriter Pro into diagnostic mode, follow these steps:

- 1. Switch off the printer.
- 2. Install a cassette tray and toner cartridge.
- Jumper pins 7 and 9 on the I/O board DE-9 connector, as shown in Figure 6.
- 4. Switch on the printer.

At this point, the LEDs should flash during startup for about 15 seconds and then fix on the "diagnostic executing" (see Figure 7) configuration for about two minutes.

**Note** If the "diagnostic executing" LEDs persist longer than two or three minutes, an unknown error exists.

If no error is found, all LEDs come on and two pages print. See Figure 7 to interpret the diagnostic LEDs.

LaserWriter Pro 600/630

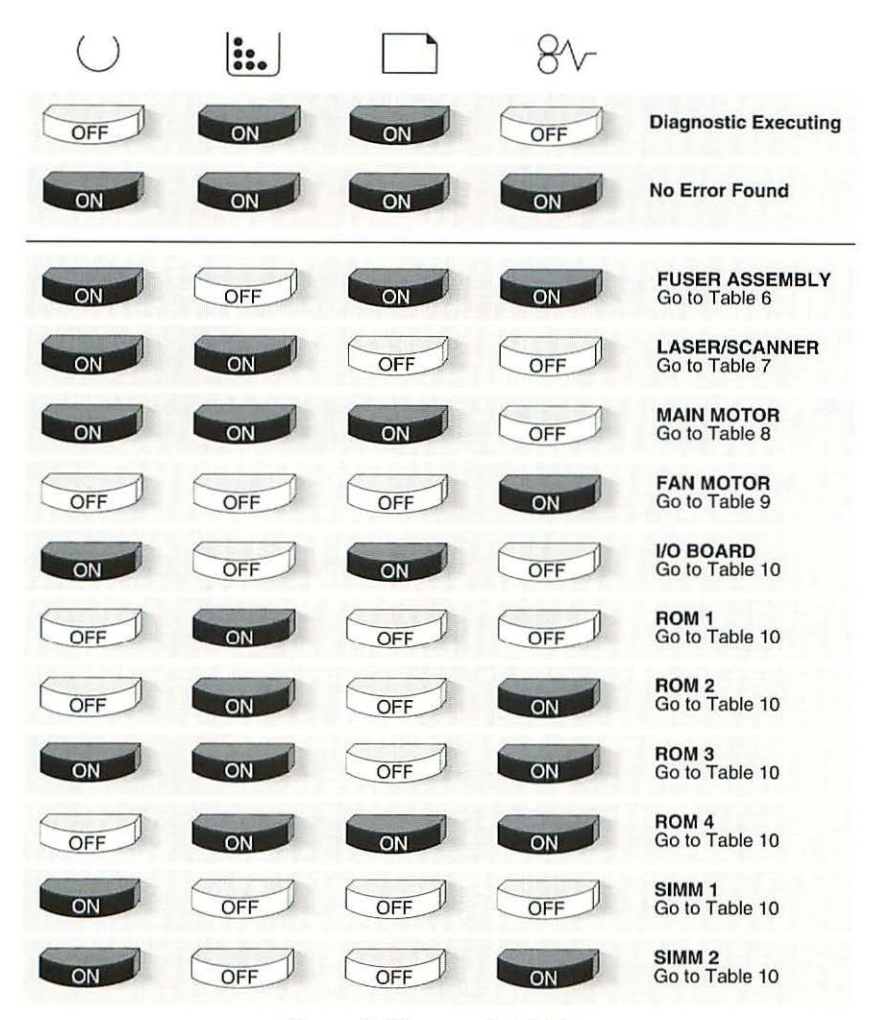

Figure 7 Diagnostic LEDs

If the diagnostic LEDs indicate a fault, go to the appropriate troubleshooting table under "Troubleshooting the LaserWriter Pro 600/630."

# ▲Caution Remember to remove the jumper after reading the LED configuration.

### **Test and Configuration Pages**

An operational LaserWriter Pro can print three special pages. Each page indicates information that can isolate problems and/or identify the configuration of the printer. These three pages are

- Startup test page
- Service test page
- Configuration page

The printer generates a startup test page two to three minutes after you switch on the printer. Successful printing of this page indicates that the I/O board is operational.

**Note** The startup test page may not print due to software disabling. Use the LaserWriter Utility to enable the startup test page.

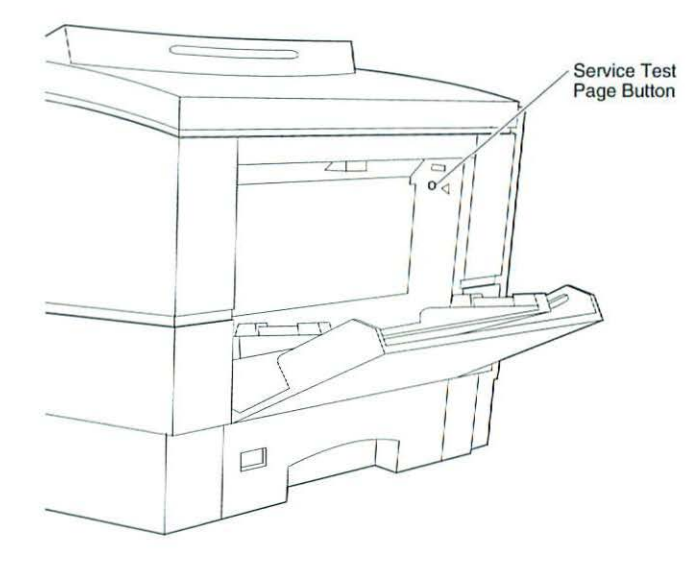

#### Figure 8 Service Test Page Button

The printer generates a service test page when you press the service test page button. (See Figure 8.) To access the service test page button, open the multipurpose tray. The button is located in the upper right corner of the opening. The button is small and difficult to see against the black plastic. Use a paper clip or similar tool to press the button. Successful printing of this page indicates that the printer engine is operational. The printer generates a configuration page when you issue the "Print Configuration Page" command with the LaserWriter Utility.

The configuration page provides the following valuable information:

- Network address settings
- Amount and allocation of RAM memory and readout of EEROM integrity
- Switch configurations
- HP LaserJet emulator version
- Startup page setting (on or off)
- LaserWriter serial number
- Timeout settings
- System administrator password
- SCSI ID (LaserWriter Pro 630 only)
- Halftone screen settings
- Default margin offsets

If possible, always print a configuration page before calling Apple Technical Assistance Center.

#### Troubleshooting the LaserWriter Pro 600/630

Before you begin troubleshooting, check the printer setup and operating conditions described in the following section, Pre-Power-On Checklist. If the problem persists, refer to the flowchart later in this troubleshooting section.

The flowchart directs you to perform various tasks and refer you to specific troubleshooting tables. Perform each step in the troubleshooting tables in order, and refer as necessary to the wiring diagram that follows the tables.

Retry the printer each time you change its physical state—such as when you replace a component—until the problem is resolved. If you replace a module and find that the problem remains, reinstall the original module before proceeding.

When the printer is repaired, perform the necessary preventive maintenance before returning it to the customer. Make sure you are familiar with all procedures described in the "Safety" section in the front of this guide before performing any live electrical checks.

#### **Pre-Power-On Checklist**

Check the following items before proceeding with the troubleshooting flowchart or tables:

- Line voltage is OK (U.S.: 115 VAC ± 10%; Int'l.: 220 VAC ± 10%).
- Printer is installed on a solid, level surface.
- Room temperature is 50–90° F (10–32.5° C).
- Humidity is 20-80%.
- Printer is not located in a hot or humid area, near open flames, or in a dusty location.
- Printer is not exposed to ammonia gas.
- Printer is not in direct sunlight.
- Printer is installed in a well-ventilated area.
- Cables and connectors are OK.
- Toner cartridge is installed and has toner.
- Paper cassette is properly loaded with paper.
- Paper is within specifications.
- Top cover and fuser door are closed.
- Fuser roller levers are in a down position.

### **Troubleshooting Tips**

This section contains important information regarding the LaserWriter Pro. Read through this section before troubleshooting the printer. The procedures in this section are referenced from the troubleshooting tables.

#### **Multimeter Probes**

The connectors within the LaserWriter Pro are very small and require sharp needle-point probes to make good contact. Do not use probes that do not make proper contact.

**Note** To see whether a set of probes works properly, test resistance at connector J210 on the DC controller board in the following manner (the cable must be connected to the board):

Set your multimeter to resistance and insert the probes at pins 1 and 10. If the reading indicates continuity, then the probes are making good contact. If the reading indicates infinite resistance, then the probes do not make contact and should not be used with the LaserWriter Pro.

## Forcing a Feed Cycle

If you want to print from anything other than the standard 250-sheet cassette tray, you must be connected to a CPU and select the feed option that you want (see Maintaining I/O Connectivity later in this section). It is not possible to print a service test page from any source other than the standard cassette.

### Interrupting a Print Cycle

Interrupting a print cycle and inspecting the photosensitive drum can help isolate the cause of print quality problems. To inspect the drum, run a print and wait until the paper clears the synchronization pause at the registration paper sensor. Open the toner access door, remove the toner cartridge, and pull back the shield to inspect the drum.

If the image on the surface of the drum exhibits the same problem as the printed page, the fault exists at some point before the drum, probably somewhere in the imaging system.

If the image on the drum is OK, the fault exists at some point after the drum, probably in the fuser assembly, transfer block, or high-voltage power supply.

#### Maintaining I/O Connectivity

When you remove the I/O shield, you disrupt the connection between the I/O board and the DC controller board, thus preventing the printer engine from communicating with an external computer. When it is necessary to maintain this connection during troubleshooting (for example, to force a feed cycle from the multipurpose tray or to change settings with the LaserWriter Utility), you must remove the printer interface cable and temporarily install a Quadra 900/950 floppy drive 20-pin cable between connectors A and B, as shown in Figure 9. This cable has the extra length needed for the I/O shield to rest flat on the work surface. Do not disconnect power supply cable J15, the I/O-CPU cabling, or the AC power cable.

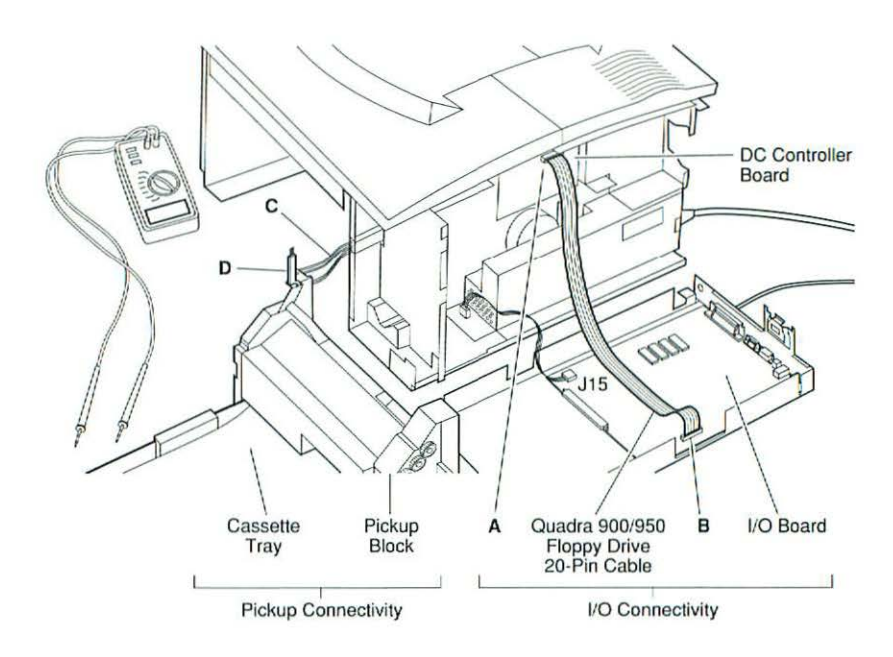

Figure 9 Maintaining Connectivity

#### Maintaining Pickup Connectivity

The following procedure enables you to take voltage readings from the paper pickup block. Refer to the LaserWriter Pro wiring diagram for an illustration showing the connector layout of the solder-side of the pickup controller board.

- 1. Disable the startup test page using the LaserWriter Utility.
- 2. Remove the pickup block.
- 3. Reconnect cables J601 and J603 (C in Figure 9).
- Load paper into the cassette tray and install the cassette tray into the pickup block.
- Press down the top cover interlock actuator and force the interlock switch closed by wedging in the hooked end of the green cleaning brush (D in Figure 9).
- 6. Reinstall the top cover and cover liner and close the lid.
- Install the envelope feeder or sheet feeder if you need to test feed from those sources.

# ▲Caution Do not let the pickup controller board brush up against the metal chassis while you are performing this procedure.

#### **Drum Exposure**

Make sure you cover the toner cartridge during servicing. Prolonged exposure to light can result in print quality problems. If damage has occurred, store the toner cartridge in a dark place. The drum returns to its normal condition after about 24 hours.

## **Setting Fuser Rollers**

Two small levers at each end of the fuser set the fuser rollers into either a down position (print mode) or an up position (jam-release mode). Apple ships the printer with the rollers in an up position to protect rollers against deformation. The two levers must be set in a down position for proper fusing to take place (see Figure 10). If you are experiencing fusing problems of any kind, first confirm that these levers are in a down position.

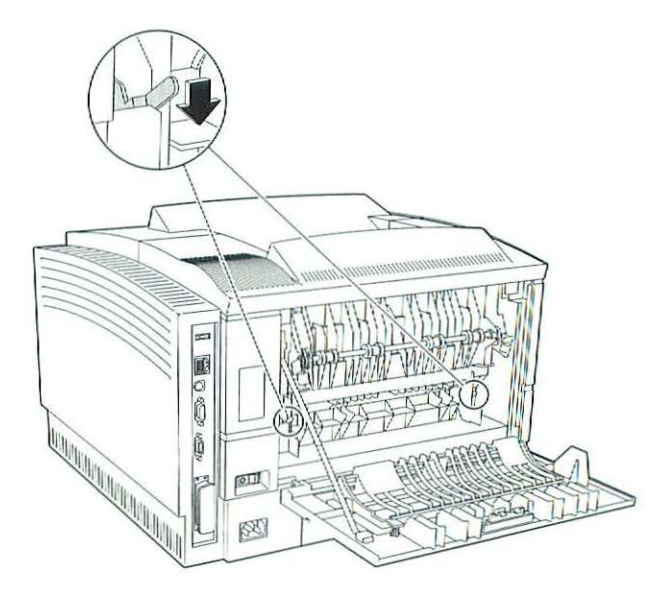

Figure 10 Setting Fuser Rollers

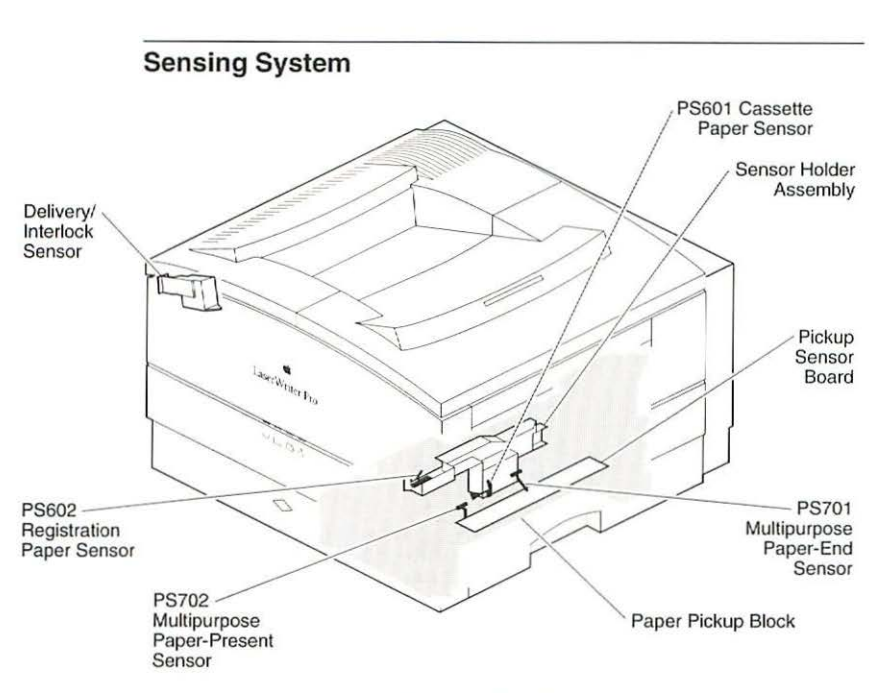

Figure 11 Sensing System

The LaserWriter Pro has four paper sensors and one dual-action sensor (see Figure 11).

- Cassette paper sensor PS601 senses presence of paper in the cassette.
- Registration paper sensor PS602 senses the arrival of paper at the photosensitive drum.
- Multipurpose paper-end sensor PS701 senses the length of paper that feeds from the multipurpose tray.
- Multipurpose paper-present sensor PS702 senses the presence of paper in the multipurpose tray.
- Delivery/interlock sensor PS201 senses closure of the fuser access door and the exiting of paper from the fuser assembly.

**Note** The sheet feeder has a paper-present sensor PS851, and the envelope feeder has a paper-present sensor PS931.

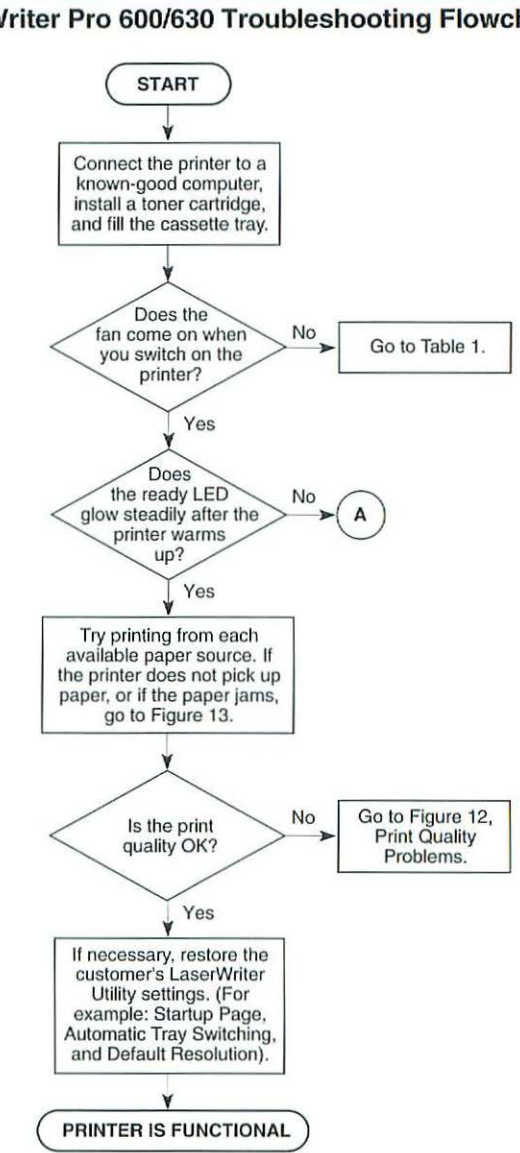

#### LaserWriter Pro 600/630 Troubleshooting Flowchart

LaserWriter Pro 600/630 Print Engine Check (1 of 2)

(

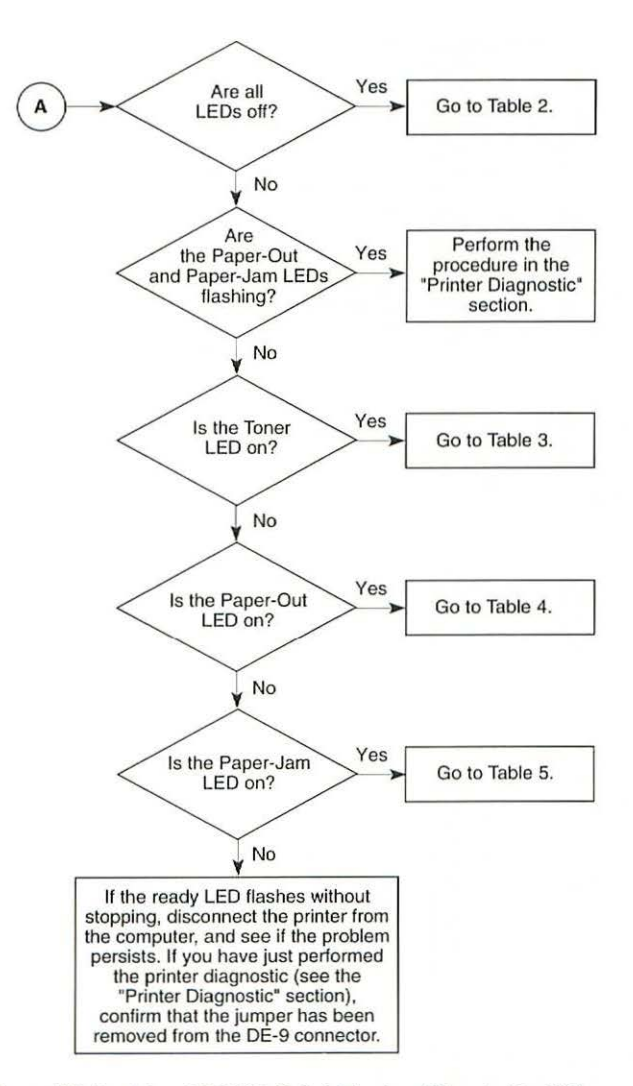

LaserWriter Pro 600/630 Print Engine Check (2 of 2)

## **Troubleshooting Tables**

Important As you proceed through the steps in a table, remember to retry the printer each time you change its physical state—such as when you replace a module. If the problem remains, reinstall the original module before proceeding to the next step in the table. Refer as necessary to the wiring diagram that follows the tables.

| Step | Check                                                                                                    | Result | Action                                                                                       |
|------|----------------------------------------------------------------------------------------------------|--------|----------------------------------------------------------------------------------------------|
| 1    | Remove the rear panel and I/O<br>shield. Is the DC controller board<br>cable securely connected to J103 on<br>the power supply? | No     | Secure the cable.                                                                            |
| 2    | Is the fan cable securely connected to J209 on the DC controller board?                                                         | No     | Secure the cable.                                                                            |
| 3    | Do any of the motors rotate after the printer starts up?                                                                        | Yes    | Replace the fan. If the problem persists, replace the DC controller board.                   |
|      |                                                                                                    | No     | Replace the power supply.<br>If the problem persists,<br>replace the DC controller<br>board. |

| Step | Check                                                                                                    | Result | Action                                                                                          |
|------|----------------------------------------------------------------------------------------------------|--------|-------------------------------------------------------------------------------------------------|
| 1    | Are the top cover and fuser door closed?                                                                                        | No     | Close them completely. In<br>normal operation, no LEDs<br>illuminate if either door is<br>open. |
| 2    | Is the plastic tab actuator on the fuser door intact?                                                                           | No     | Replace the fuser door.                                                                         |
| 3    | Is the cover interlock arm on the top cover intact?                                                                             | No     | Replace the cover interlock arm.                                                                |
| 4    | Remove the rear panel and I/O<br>shield. Is the status panel cable<br>securely connected to J204 on the<br>DC controller board? | No     | Secure the cable.                                                                               |

-0

| Table 2 All LEDs Are Off After Printer Warmup (2 of 2) |                                                                                                    |           |                                                                                                    |
|--------------------------------------------------------|----------------------------------------------------------------------------------------------------|-----------|----------------------------------------------------------------------------------------------------|
| Step                                                   | Check                                                                                                    | Result    | Action                                                                                                    |
| 5                                                      | Can you print despite the fact that no LEDs illuminate?                                                                                                    | Yes       | Check connections<br>between the status panel<br>and the DC controller<br>board. If the connections<br>are secure, replace the<br>status panel.                                          |
| 6                                                      | Place probes between J208-2 (GND)<br>and J208-3 (PSNS). Does the<br>voltage rise to 5V as you open the<br>fuser door?                                                                                           | No        | Replace the delivery/interlock assembly.                                                                                                    |
| 7                                                      | Place probes between J201-1 (GND)<br>and J201-7 (+5 V). Does the voltage<br>measure 5 V?                                                                                                    | No        | Replace the DC controller board.                                                                                                    |
| 8                                                      | Press the top cover interlock leaf<br>spring. Do you hear the clicking<br>sound of a microswitch when you<br>press the spring?                                                                                  | No        | If you have just<br>reassembled the printer<br>after servicing the pickup<br>block, make sure you have<br>installed the black plastic<br>actuator behind the pickup<br>controller board. |
| 9                                                      | Remove the top cover and delivery<br>roller assembly. Is the purple cable<br>between the delivery/interlock sensor<br>and the DC controller board securely<br>connected?                                        | No        | Secure the cable.                                                                                                    |
| 10                                                     | Remove the paper pickup block and<br>maintain pickup connectivity. Place<br>probes between J601-11 (GND) and<br>J601-7 (+5V) on the solder-side of<br>the pickup controller board. Does<br>voltage measure 5 V? | Yes<br>No | Replace the pickup<br>controller board.<br>Replace the DC controller<br>board-to-pickup controller<br>board cable.                                                                       |

| Table 3 Toner LED Is On After Printer Warmup |                                                                                                    |           |                                                                                                    |
|----------------------------------------------|----------------------------------------------------------------------------------------------------|-----------|----------------------------------------------------------------------------------------------------|
| Step                                         | Check                                                                                                    | Result    | Action                                                                                                    |
| 1                                            | Try a known-good toner cartridge.<br>Does the problem persist?                                                                                                    | No        | Problem solved.                                                                                                    |
| 2                                            | Have you recently serviced the printer<br>and has this symptom existed ever<br>since?                                                                                                    | Yes       | You probably did not fully<br>reseat the high-voltage<br>power supply, high-voltage<br>connecting block, or<br>transfer block assembly.<br>Make sure these modules<br>are securely installed.                                                                                                    |
| 3                                            | Remove the toner cartridge and<br>inspect all the toner contacts for<br>damage or excess toner buildup. Are<br>all the contacts clean and in good<br>condition?                                                              | No        | Clean or repair the<br>contacts if possible.<br>Otherwise, replace the<br>transfer block assembly.                                                                                                    |
| 4                                            | Remove the rear panel and I/O<br>shield. Place probes between J210-6<br>(HVRST) and J210-10 (GND) and<br>switch on the printer. Does the<br>voltage change from 0 to 5 V about<br>one second after the printer starts<br>up? | No<br>Yes | <ul> <li>Replace the DC controller board.</li> <li>Perform the first module exchange below. If the problem persists, reinstall the original module and perform the next exchange:</li> <li>Replace the high-voltage power supply.</li> <li>Replace the power supply.</li> <li>Replace the power supply.to-HVPS interface board.</li> <li>Replace the transfer block assembly.</li> <li>Replace the DC controller board-to-HVPS cable.</li> </ul> |

| Sten | Check                                                                                                    | Recult | Action                                                                  |
|------|----------------------------------------------------------------------------------------------------|--------|-------------------------------------------------------------------------|
| Step | CHECK                                                                                                    | nesun  | Action                                                                  |
| 1    | Are the actuator tabs on the cassette intact?                                                                                                    | No     | Replace the cassette.                                                   |
| 2    | Remove the cassette. Is the cassette paper sensing lever broken?                                                                                                    | Yes    | Replace the sensor holder assembly.                                     |
| 3    | Defeat the cassette paper sensing<br>lever by pushing it and holding it in<br>(as if a cassette were present). With<br>your other hand, press the three<br>microswitch leaf springs all at the<br>same time. Does the Ready LED<br>illuminate after a couple of seconds? | Yes    | Replace the pickup controller board.                                    |
| 4    | Remove the rear panel and I/O<br>shield. Place probes between J201-7<br>(+5 V) and J201-1 (GND) on the DC<br>controller board. Switch on the<br>printer. Does the voltage measure<br>5 V?                                                                                | No     | Replace the DC controller board.                                        |
| 5    | Remove the paper pickup block and maintain pickup connectivity. Place probes between J601-11 (GND) and J601-7 (+5 V) on the solder-side of the pickup controller board. Does voltage measure 5 V?                                                                        | No     | Replace the DC controller<br>board-to-pickup controller<br>board cable. |
| 6    | Place probes between J605-3 (1STS)<br>and J605-5 (GND). Does the voltage<br>measure 5 V?                                                                                                    | No     | Replace the pickup controller board.                                    |
| 7    | Keep the probes in the same position<br>and manually trip the cassette paper<br>sensing lever. Does the voltage drop                                                                                                    | No     | Replace the sensor holder assembly.                                     |
|      | to 0 V when you trip the lever?                                                                                                    | Yes    | Replace the DC controller board.                                        |

| Step | Check                                                                                                    | Result | Action                                                                                                    |
|------|----------------------------------------------------------------------------------------------------|--------|----------------------------------------------------------------------------------------------------|
| 1    | Is the delivery/interlock sensor snagged?                                                                                                    | Yes    | Remove the top cover and delivery roller assembly, and unsnag the sensor spring.                                                                                                    |
| 2    | Is the delivery-sensing lever<br>snagged?<br>(Open the spring-loaded separation<br>guide on the fuser assembly and flick<br>the end of the sensing lever<br>immediately outside the fuser rollers.<br>The lever should move freely.) | Yes    | Remove the top cover and<br>delivery roller assembly<br>and see what is snagging<br>the lever. If necessary,<br>remove and dismantle the<br>fuser assembly and<br>replace the delivery-<br>sensing lever. |
| 3    | Is the registration-sensing lever<br>snagged?<br>(Remove the toner cartridge and flick<br>the exposed tip of the registration<br>paper sensing lever.)                                                                               | Yes    | If the lever is broken or<br>snagged, remove the<br>pickup block and<br>troubleshoot further. If<br>necessary, replace the<br>sensor holder assembly.                                                     |
| 4    | Remove the rear panel, I/O shield,<br>top cover, and delivery roller<br>assembly. Is the purple cable<br>between the delivery/interlock sensor<br>and the DC controller board securely<br>connected?                                 | No     | Secure the cable.                                                                                                    |
| 5    | Place probes between J208-2 (GND)<br>and J208-3 (PSNS). Does the<br>voltage rise to 5 V as you open the<br>fuser door?                                                                                                    | No     | Replace the delivery/interlock assembly.                                                                                                    |
| 6    | Place probes between J201-7 (+5V)<br>and J201-1 (GND) on the DC<br>controller board. Does the voltage<br>measure 5 V?                                                                                                    | No     | Replace the DC controller board.                                                                                                    |

|      | Table 5 Jam LED Is On After Printer Warmup (2 of 2)                                                                                                    |           |                                                                              |  |  |
|------|----------------------------------------------------------------------------------------------------|-----------|------------------------------------------------------------------------------|--|--|
| Step | Check                                                                                                    | Result    | Action                                                                       |  |  |
| 7    | Remove the paper pickup block and<br>maintain pickup connectivity. Place<br>probes between J601-7 (+5V) and<br>J601-11 (GND) on the solder-side of<br>the pickup controller board. Does the<br>voltage measure 5 V? | No        | Replace the DC controller<br>board-to-pickup controller<br>board cable.      |  |  |
| 8    | Place probes between J605-6<br>(RESS) and J605-5 (GND). Does the<br>voltage measure 5 V?                                                                                                    | No        | Replace the pickup controller board.                                         |  |  |
| 9    | Keep the probes in the same position<br>and manually trip the registration<br>sensor lever. Does the voltage drop<br>to 0 V when you trip the lever?                                                                | No<br>Yes | Replace the sensor holder<br>assembly.<br>Replace the DC controller<br>hoard |  |  |

Important When there is a failure of the fusing system, the DC controller board shuts off current to the fuser roller heater and charges capacitor C202 on the DC controller board to prevent overheating. If there is a failure of the fusing system, you must turn off the power for about 10 minutes, or manually discharge the capacitor before switching power back on.

|      | Table 6 Fuser Assembly Error (1 of 2)                                                                                                    |        |                                                                                                    |  |  |
|------|----------------------------------------------------------------------------------------------------|--------|----------------------------------------------------------------------------------------------------|--|--|
| Step | Check                                                                                                    | Result | Action                                                                                                    |  |  |
| 1    | Remove the rear panel and I/O<br>shield. Is the fuser assembly cable<br>securely connected to J210 on the<br>DC controller board?                                                                                                    | No     | Secure the cable.                                                                                                    |  |  |
| 2    | Is the power supply firmly seated?                                                                                                    | No     | Seat the power supply.                                                                                               |  |  |
| 3    | Remove the fuser assembly and let it cool to room temperature. Measure the resistance between J743-6 and J743-7 on the fuser assembly. (Refer to the wiring diagram for illustration and pin layout of connector J743.) Does the resistance measure between 180 and 280 k $\Omega$ ? | No     | Disconnect J744 and<br>check for same resistance.<br>Replace the thermistor or<br>the connector cable, as<br>needed. |  |  |

| 1000  |
|-------|
|       |
|       |
| 1     |
| 100   |
| - 2   |
| 1     |
|       |
| and a |
| -     |
|       |
| 100   |
|       |
| -     |
| 1.1   |
| -     |
|       |
| -     |
|       |
|       |
| -     |
|       |
| -     |
| 17    |
| -     |
|       |
| 100   |
|       |
| (men  |
| -     |
|       |
| -     |
|       |
| -     |
|       |
| -     |
|       |
|       |
| -     |
|       |
| -     |
| 100   |
| -     |
|       |
| -     |
|       |
| -     |
| -     |
| 7     |
| -     |
| 1     |
| -     |
| 17    |
|       |
| -     |
|       |
| -     |
| 2     |
| -     |
|       |
| -     |
| -     |
|       |
| -     |
| 1     |
| 100   |
| 1     |
| -     |
|       |
| -     |
| -     |
|       |
| -     |
| 2     |
| -     |
| N/    |

| Table o Puser Assembly Error (2 or 2) |                                                                                                    |        |                                                                                                    |  |
|---------------------------------------|----------------------------------------------------------------------------------------------------|--------|----------------------------------------------------------------------------------------------------|--|
| Step                                  | Check                                                                                                    | Result | Action                                                                                                    |  |
| 4                                     | Measure the resistance between J743-1 and J743-8 on the fuser assembly. Does the resistance measure approximately 3 $\Omega$ or less?                                                                                               | No     | If there is continuity<br>through the heater bulb,<br>replace the heater bulb. If<br>there is continuity across<br>the thermoprotector,<br>replace the fuser<br>connector cable. If there<br>is not continuity across the<br>thermoprotector replace<br>the thermoprotector, and<br>proceed to the next step. |  |
| 5                                     | Reinstall the fuser assembly. Place<br>probes between J212-1 (/FSRD) and<br>TB201-6 (GND) on the DC controller<br>board. Does the voltage change from<br>approximately 5.1 V to 1.5 V a few<br>seconds after the printer starts up? | No     | Replace the DC controller board.                                                                                                    |  |
| 6                                     | Place probes between J212-2 (RLD)<br>and TB201-6 (GND). Does the<br>voltage measure approximately<br>2 1 V/2                                                                                                    | No     | Replace the DC controller<br>board.                                                                                                    |  |

|      | Table 7 Laser/Scanner Error                                                                                                    |           |                                                                                                    |  |
|------|----------------------------------------------------------------------------------------------------|-----------|----------------------------------------------------------------------------------------------------|--|
| Step | Check                                                                                                    | Result    | Action                                                                                                    |  |
| 1    | Remove the rear panel and I/O<br>shield. Are the laser/scanner cables<br>securely connected at J205 and J206<br>on the DC controller board?                                                                           | No        | Secure the cables.                                                                                                    |  |
| 2    | Remove the top cover and delivery<br>roller assembly. Are all three cables<br>going into the laser/scanner assembly<br>secure?                                                                                        | No        | Secure the cables.                                                                                                    |  |
| 3    | Remove the two cables that run from<br>the DC controller board to the<br>laser/scanner assembly and check<br>the resistance through each wire. Is<br>the resistance through each wire<br>approximately 1 ohm or less? | No<br>Yes | Replace the defective<br>cable.<br>Perform the first module<br>exchange below. If the<br>problem persists, reinstall<br>the original module and<br>perform the next<br>exchange:<br>• Replace the<br>laser/scanner assembly.<br>• Replace the DC<br>controller board. |  |

| Table 8 Main Motor Error |                                                                                |        |                                                                                                    |  |
|--------------------------|--------------------------------------------------------------------------------|--------|----------------------------------------------------------------------------------------------------|--|
| Step                     | Check                                                                          | Result | Action                                                                                                    |  |
| ٦                        | Remove the rear panel and I/O shield. Is the main motor cable                  | No     | Secure the cable.                                                                                                    |  |
|                          | secure at J211 on the DC controller<br>board and at J131 on the main<br>motor? | Yes    | Perform the first module<br>exchange listed below. If<br>the problem persists,<br>reinstall the original<br>module and perform the<br>next exchange:<br>• Replace the main motor.<br>• Replace the DC<br>controller board.<br>• Replace the main motor<br>cable. |  |

| Step | Check                                                                                                    | Result    | Action                                        |  |
|------|----------------------------------------------------------------------------------------------------|-----------|-----------------------------------------------|--|
| 1    | Remove the rear panel and I/O<br>shield. Is the fan cable secure at<br>J209 on the DC controller board?                                            | No        | Secure the cable.                             |  |
| 2    | Place probes at J209-1 (FAND) and J209-3 (GND). Does the voltage change from approximately 24.5 to 16 V a few seconds after the printer starts up? | No        | Replace the DC controller board.              |  |
| 3    | Place the probes at J209-2 (FLOCK)<br>and J209-3 (GND) on the DC<br>controller board. Does the voltage                                             | Yes<br>No | Replace the fan.<br>Replace the DC controller |  |

| Table 10 I/O Board or Component Errors |                                     |        |                                                                                                    |  |
|----------------------------------------|-------------------------------------|--------|----------------------------------------------------------------------------------------------------|--|
| Step                                   | Check                               | Result | Action                                                                                                    |  |
| 1                                      | Did you receive an I/O board error? | Yes    | Replace the I/O board.                                                                                         |  |
| 2                                      | Did you receive a SIMM error?       | Yes    | Replace the SIMM. Make<br>sure you adhere to the<br>SIMM configuration<br>guidelines indicated in<br>Figure 4. |  |
| 3                                      | Did you receive a ROM error?        | Yes    | Replace the I/O board.                                                                                         |  |

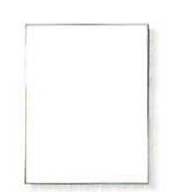

All-Blank Page See Table 11

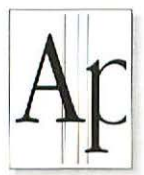

Black Vertical Line(s) See Table 15

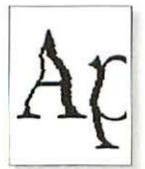

Stairstepping See Table 19

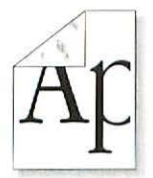

Toner on Back See Table 23

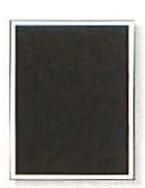

All-Black Page See Table 12

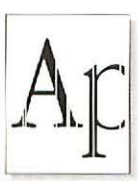

White Vertical Line(s) See Table 16

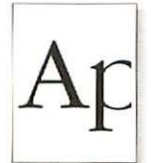

Vertical Distortion See Table 20

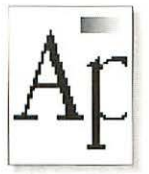

Grayscale/ Resolution See Table 24

Figure 12 Print Quality Problems

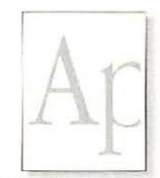

Light/Faded Image See Table 13

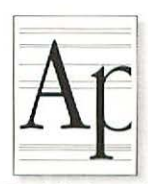

Black Horizontal Lines See Table 17

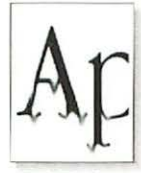

Bad Fusing See Table 21

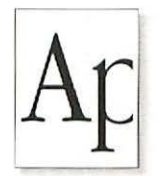

Repetitive Defects See Table 25

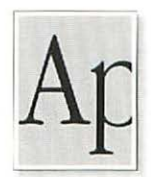

Dark Image See Table 14

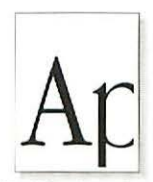

Bad Registration See Table 18

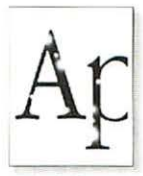

Blank Spots See Table 22

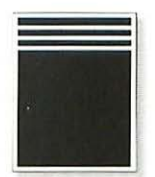

White Horizontal Stripes See Table 7

|      | Table 11 All-Bla                                                                                                    | nk Page   |                                                                                                    |
|------|----------------------------------------------------------------------------------------------------|-----------|----------------------------------------------------------------------------------------------------|
| Step | Check                                                                                                    | Result    | Action                                                                                                    |
| 1    | Is the sealing tape removed from the toner cartridge?                                                                                                    | No        | Remove the sealing tape.                                                                                                    |
| 2    | Have you recently installed a laser/scanner unit and has this symptom existed ever since?                                                                                                    | Yes       | The laser shutter may<br>have been installed<br>incorrectly. The shutter<br>should spring back and<br>forth as you insert the<br>toner cartridge.                                                                                                    |
| 3    | Does this symptom occur only with envelopes?                                                                                                    | Yes       | Instruct the customer to<br>adjust margins in the<br>document.                                                                                                    |
| 4    | Run the printer diagnostic test (see<br>"Printer Diagnostic"). Does the test<br>indicate a specific error?                                                                                      | Yes       | Go to the appropriate table, as indicated in Figure 7.                                                                                                    |
| 5    | Remove the rear panel and I/O<br>shield. Place probes between J210-6<br>(HVRST) and J210-10 (GND). Does<br>the voltage change from 0 to 5 V<br>about one second after the printer<br>starts up? | No        | Replace the DC controller board.                                                                                                    |
| 6    | Place probes between J210-9 (SLO2)<br>and J210-10 (GND). Does the<br>voltage measure approximately 0.7 V<br>about one second after the main<br>motor starts?                                    | No<br>Yes | <ul> <li>Replace the DC controller board.</li> <li>Perform the first module exchange listed below. If the problem persists, reinstall the original module and perform the next exchange:</li> <li>Replace the high-voltage power supply.</li> <li>Replace the power supply-to-HVPS interface board.</li> <li>Replace the transfer block assembly.</li> </ul> |

| Table 12 All-Black Page |                                                                                                    |        |                                                                                                    |  |
|-------------------------|----------------------------------------------------------------------------------------------------|--------|----------------------------------------------------------------------------------------------------|--|
| Step                    | Check                                                                                                    | Result | Action                                                                                                    |  |
| 1                       | Run the printer diagnostic test (see<br>"Printer Diagnostic"). Does the test<br>indicate a specific error? | Yes    | Go to the appropriate table, as indicated in Figure 7.                                                                                                    |  |
| 2                       | Place probes between J210-9 (SLO2)<br>and J210-10 (GND). Does the<br>voltage measure approximately 0.7 V   | No     | Replace the DC controlle board.                                                                                                    |  |
|                         | about one second after the main motor starts?                                                              | Yes    | Perform the first module<br>exchange listed below. If<br>the problem persists,<br>reinstall the original<br>module and perform the<br>next exchange:<br>• Replace the high-voltag<br>power supply.<br>• Replace the power<br>supply-to-HVPS<br>interface board |  |

| Step | Check                                                                                                    | Result | Action                                                                                                    |
|------|----------------------------------------------------------------------------------------------------|--------|----------------------------------------------------------------------------------------------------|
| 1    | Adjust the density using the<br>LaserWriter Utility. Does the problem<br>persist?                          | No     | Problem solved.                                                                                                    |
| 2    | Try printing with known-good toner cartridge. Does the problem persist?                                    | No     | Problem solved.                                                                                                    |
| 3    | Run the printer diagnostic test (see<br>"Printer Diagnostic"). Does the test<br>indicate a specific error? | Yes    | Go to the appropriate<br>table, as indicated in<br>Figure 7.                                                                                                    |
| 4    | Replace the transfer roller with a known-good transfer roller. Does the problem persist?                   | No     | Problem solved.                                                                                                    |
| 5    | Have you recently serviced the printer<br>and has this symptom existed ever<br>since?                      | Yes    | You probably did not fully<br>reseat the high-voltage<br>power supply, high-voltage<br>connecting block, or<br>transfer roller block<br>assembly. Make sure<br>these modules are<br>securely installed.                                                                                                    |
| 6    | Remove the rear panel and I/O<br>shield. Place probes between J210-9<br>(SLO2) and J210-10 (GND). Does     | No     | Replace the DC controller board.                                                                                                    |
|      | the voltage read about 0.7 V about<br>one second after the main motor<br>starts?                           | Yes    | <ul> <li>Perform the first module<br/>exchange listed below. If<br/>the problem persists,<br/>reinstall the original<br/>module and perform the<br/>next exchange:</li> <li>Replace the<br/>high-voltage power<br/>supply.</li> <li>Replace the power<br/>supply.</li> <li>Replace the power<br/>supply-to-HVPS<br/>interface board.</li> </ul> |

|      | Table 14 Uniformly Dark Image Over Entire Page                                                                                                    |           |                                                                                                    |  |  |
|------|----------------------------------------------------------------------------------------------------|-----------|----------------------------------------------------------------------------------------------------|--|--|
| Step | Check                                                                                                    | Result    | Action                                                                                                    |  |  |
| 1    | Adjust the density using the LaserWriter Utility. Does the problem persist?                                                                                                    | No        | Problem solved.                                                                                                    |  |  |
| 2    | Try printing with know-good paper.<br>Does the problem persist?                                                                                                    | No        | Problem solved.                                                                                                    |  |  |
| 3    | Run the printer diagnostic test (see<br>"Printer Diagnostic"). Does the test<br>indicate a specific error?                                                                                      | Yes       | Go to the appropriate table, as indicated by Figure 7.                                                                                                    |  |  |
| 4    | Clean the printer drum grounding<br>contact and cartridge contact and<br>print a test page. Does the problem<br>persist?                                                                        | No        | Problem solved.                                                                                                    |  |  |
| 5    | Remove the rear panel and I/O<br>shield. Place probes between J210-6<br>(HVRST) and J210-10 (GND). Does<br>the voltage change from 0 to 5 V<br>about one second after the printer<br>starts up? | No<br>Yes | Replace the DC controller<br>board.<br>Perform the first module<br>exchange listed below. If<br>the problem persists,<br>reinstall the original<br>module and perform the<br>next exchange:<br>• Replace the<br>high-voltage power<br>supply.<br>• Replace the power<br>supply.<br>• Replace the power<br>supply-to-HVPS<br>interface board. |  |  |

| Step | Check                                                                           | Result | Action                                                                                                    |
|------|---------------------------------------------------------------------------------|--------|----------------------------------------------------------------------------------------------------|
| 1    | Try a known-good toner cartridge.<br>Does the problem persist?                  | No     | Problem solved.                                                                                                    |
| 2    | Run the printer diagnostic. Does the diagnostic test indicate a specific error? | Yes    | Go to the appropriate table, as indicated in Figure 7.                                                                                                    |
| 3    | Does the symptom <i>definitely</i> occur on a service test page?                | No     | Replace the I/O board.                                                                                                    |
|      |                                                                                 | Yes    | Perform the first module<br>exchange listed below. If<br>the problem persists,<br>reinstall the original<br>module and perform the<br>next exchange:<br>• Replace the fuser<br>assembly.<br>• Replace the<br>laser/scanner assembly |

| Step | Check                                                                                                    | Result | Action                                                                                                    |
|------|----------------------------------------------------------------------------------------------------|--------|----------------------------------------------------------------------------------------------------|
| 1    | Try a known-good toner cartridge.<br>Does the problem persist?                                             | No     | Problem solved.                                                                                                    |
| 2    | Is there a hair or other obstruction that can be blocking the laser beam?                                  | Yes    | Remove the obstruction.                                                                                                    |
| 3    | Run the printer diagnostic test (see<br>"Printer Diagnostic"). Does the test<br>indicate a specific error? | Yes    | Go to the appropriate table, as indicated in Figure 7.                                                                                                    |
|      |                                                                                                    | No     | Perform the first module<br>exchange listed below. If<br>the problem persists,<br>reinstall the original<br>module and perform the<br>next exchange:<br>• Replace the<br>laser/scanner assembly<br>• Replace the I/O board. |

| Step | Check                                                          | Result | Action                 |
|------|----------------------------------------------------------------|--------|------------------------|
| 1    | Try a known-good toner cartridge.<br>Does the problem persist? | No     | Problem solved.        |
| 2    | Does the symptom occur on a service test page?                 | No     | Replace the I/O board. |
|      |                                                                | Yes    | Go to Table 7,         |

|      | Table 18 Bad Registration                                                                                                    |           |                                                                                            |  |  |
|------|----------------------------------------------------------------------------------------------------|-----------|--------------------------------------------------------------------------------------------|--|--|
| Step | Check                                                                                                    | Result    | Action                                                                                     |  |  |
| 1    | Try printing with known-good paper.<br>Does the problem persist?                                                                                                    | No        | Problem solved.                                                                            |  |  |
| 2    | Try printing with less paper at the paper source. Does the problem persist?                                                                                                    | No        | Problem solved.                                                                            |  |  |
| 3    | Run a print from a different paper source. Does the problem persist?                                                                                                    | No        | Replace or reinstall the faulty pickup roller at the source from which the problem occurs. |  |  |
| 4    | Remove the rear panel and I/O shield<br>and locate varistor VR202 on the DC<br>controller board. Perform the<br>registration adjustment procedure<br>(refer to <i>Service Source</i> for a full<br>description of this procedure). Does<br>the problem persist? | No<br>Yes | Problem solved.<br>Replace the sensor holder<br>assembly.                                  |  |  |

| Step | Check                                                                                                    | Result | Action                                                                                                    |
|------|----------------------------------------------------------------------------------------------------|--------|----------------------------------------------------------------------------------------------------|
| 1    | Run a service test page. Does the problem persist?                                                         | No     | Replace the I/O board.                                                                                                    |
| 2    | Run the printer diagnostic test (see<br>"Printer Diagnostic"). Does the test<br>indicate a specific error? | Yes    | Go to the appropriate<br>Table, as indicated in<br>Figure 7.                                                                                                    |
|      |                                                                                                    | No     | Perform the first module<br>exchange listed below. It<br>the problem persists,<br>reinstall the original<br>module and perform the<br>next exchange:<br>• Replace the<br>laser/scanner assembly<br>• Replace the DC<br>controller board. |

| Step | Check                                                                                                    | Result | Action                                                                                                    |
|------|----------------------------------------------------------------------------------------------------|--------|----------------------------------------------------------------------------------------------------|
| 1    | Run the printer diagnostic test (see<br>"Printer Diagnostic"). Does the test<br>indicate a specific error? | Yes    | Go to the appropriate<br>table, as indicated in<br>Figure 7.                                                                                                    |
|      |                                                                                                    | No     | Perform the first module<br>exchange listed below. If<br>the problem persists,<br>reinstall the original<br>module and perform the<br>next exchange:<br>• Replace the main motor<br>• Replace the DC<br>controller board.<br>• Replace the<br>laser/scanner assembly |
|      | Table 21 Bad Fusing                                                                                                    |        |                                                                              |  |  |
|------|----------------------------------------------------------------------------------------------------|--------|------------------------------------------------------------------------------|--|--|
| Step | Check                                                                                                    | Result | Action                                                                       |  |  |
| 1    | Are the fuser roller levers in a down<br>position? (See Setting Fuser Rollers<br>under "Troubleshooting the<br>LaserWriter Pro 600/630.") | No     | Engage the fuser rollers<br>by setting the two levers in<br>a down position. |  |  |
|      |                                                                                                    | Yes    | Go to Table 6, Fuser<br>Assembly Error.                                      |  |  |

| Table 22 Blank Spots/Random Pattern or Location |                                                                                                    |           |                                                        |  |
|-------------------------------------------------|----------------------------------------------------------------------------------------------------|-----------|--------------------------------------------------------|--|
| Step                                            | Check                                                                                                    | Result    | Action                                                 |  |
| 1                                               | Try printing with known-good paper.<br>Does the problem persist?                                                                             | No        | Problem solved.                                        |  |
| 2                                               | Are the humidity conditions within specification?                                                                                            | No        | Inform the customer of the changes that are necessary. |  |
| 3                                               | Are you printing on the correct side of<br>the paper? (Examine the packaging<br>label to see if the manufacturer<br>specifies a print side.) | No<br>Yes | Turn over the paper.<br>Go to Table 21, Bad<br>Fusing. |  |

| Table 23 Toner on Back of Page |                                                                               |        |                                                                                                    |
|--------------------------------|-------------------------------------------------------------------------------|--------|----------------------------------------------------------------------------------------------------|
| Step                           | Check                                                                         | Result | Action                                                                                                    |
| 1                              | Is the toner smudge in a small area behind the upper-left corner of the page? | Yes    | Clean or replace the pickup roller.                                                                                            |
|                                |                                                                               | No     | Clean or replace the<br>transfer roller, transfer<br>guide assembly, or lower<br>fuser roller with a dry, lint-<br>free cloth. |

| AND.         |  |
|--------------|--|
| 03           |  |
| 4000         |  |
| -            |  |
| -            |  |
| and a second |  |
| -            |  |
| -            |  |
|              |  |
|              |  |
|              |  |
| 1            |  |
| 1            |  |
| (111)        |  |
|              |  |
| -            |  |
|              |  |
| -            |  |
| -            |  |
|              |  |
| And a state  |  |
| 1.1          |  |
| (march)      |  |
| 2            |  |
| 1000         |  |
|              |  |
| -            |  |
|              |  |
| -            |  |
|              |  |
|              |  |
| 1            |  |
| -            |  |
| 100          |  |
|              |  |
| 100          |  |
|              |  |
| -            |  |
|              |  |
|              |  |
| -            |  |
|              |  |
| 100          |  |
| 1.1          |  |
| -            |  |
|              |  |
| -            |  |
| 0            |  |
| -            |  |
|              |  |
|              |  |
| -            |  |
|              |  |
| 1000         |  |
|              |  |
| 100          |  |
| 2            |  |
| /880         |  |
|              |  |
| -            |  |
| 1            |  |
| -            |  |
|              |  |
| -            |  |
| -            |  |
|              |  |
| -            |  |
| -            |  |
| -            |  |
|              |  |
| 100          |  |
|              |  |
| 4000         |  |
|              |  |
| -            |  |
|              |  |
| -            |  |
| -            |  |
| -            |  |
| -            |  |
|              |  |
| -            |  |
|              |  |
| 100          |  |
|              |  |
| 100          |  |
| 1            |  |
| -            |  |
|              |  |
| -            |  |
| (Constant)   |  |

| Step | Check                                                                                                    | Result | Action                                                                                                    |
|------|----------------------------------------------------------------------------------------------------|--------|----------------------------------------------------------------------------------------------------|
| 1    | Are you trying to print in PhotoGrade at 600 dpi?                                                                                                    | Yes    | The Photograde option is only available if you set resolution to 300 dpi.                                                                                                    |
| 2    | Restart the printer and inspect the<br>startup page (or use the LaserWriter<br>Utility to run a configuration page). Is<br>there at least 8 MB of RAM installed? | No     | You cannot print in<br>PhotoGrade or 600 dpi<br>with less than 8 MB of<br>RAM. If there is one<br>single-sided SIMM<br>installed, someone has<br>downgraded the printer (all<br>LaserWriter Pro printers<br>ship with 8 MB of RAM). If<br>there are two SIMMs<br>installed, run the printer<br>diagnostic (see "Printer<br>Diagnostic") to see if one<br>is bad. |
|      |                                                                                                    | Yes    | Reset default imaging<br>options for the printer with<br>the LaserWriter Utility.                                                                                                    |

|      | Table 25 Repetitive Defects                                                                                                    |        |                                                                      |  |  |
|------|----------------------------------------------------------------------------------------------------|--------|----------------------------------------------------------------------|--|--|
| Step | Check                                                                                                    | Result | Action                                                               |  |  |
| 1    | Try a known-good toner cartridge.<br>Does the problem persist?                                                                                             | No     | Problem solved.                                                      |  |  |
| 2    | Does the symptom occur on a service test page?                                                                                                    | No     | Replace the I/O board.                                               |  |  |
| 3    | Is the repetitive staining along the left edge of the paper?                                                                                               | Yes    | Clean the feeder rollers with a dry lint-free cloth.                 |  |  |
| 4    | Interrupt a print cycle (see Interrupting<br>a Print Cycle under "Troubleshooting<br>the LaserWriter Pro 600/630"). Is the<br>symptom present on the drum? | Yes    | Clean or replace the pickup/transfer rollers and guides as required. |  |  |

| Table 26 Printer Picking Up From Wrong Source |                                                                             |                                                                                                    |  |  |
|-----------------------------------------------|-----------------------------------------------------------------------------|----------------------------------------------------------------------------------------------------|--|--|
| Check                                         | Result                                                                      | Action                                                                                                    |  |  |
| Is the selected paper source empty?           | Yes                                                                         | Select paper handling in<br>the LaserWriter Utility and<br>turn off automatic tray<br>switching if you do not<br>want paper to feed from a<br>secondary source when<br>the selected source is<br>empty.<br>There is a problem with<br>the sensing system. Make<br>sure that automatic tray<br>switching is off and try<br>printing again. If there are<br>jam or pickup problems at<br>that point. refer to Figure |  |  |
|                                               | Table 26 Printer Picking Up<br>Check<br>Is the selected paper source empty? | Table 26 Printer Picking Up From Wr         Check       Result         Is the selected paper source empty?       Yes         No       No                                                                                                    |  |  |

--

toner cartridge are installed. Go to the table indicated in Figure 13. Leading Edge of Jammed Paper Is in Fuser/Delivery Area Printer Is Picking Up Go to Table 31 From Wrong Source Go to Table 26

No Pickup From Envelope Feeder

No Pickup From Multipurpose Tray Go to Table 28

Go to Table 27

No Pickup From Standard Cassette Go to Table 29

Leading Edge of **Jammed Paper Is** in Pickup/ Transfer Area Go to Table 32

No Pickup From Lower Cassette Go to Table 30

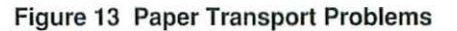

# Make sure that the top cover and fuser door are shut, and that a cassette and

|      | Table 27 No Pickup From                                                                                                    | Envelop   | e Feeder                                                                                                    |
|------|----------------------------------------------------------------------------------------------------|-----------|----------------------------------------------------------------------------------------------------|
| Step | Check                                                                                                    | Result    | Action                                                                                                    |
| 1    | Is paper picking up correctly from the standard cassette?                                                                                                    | No        | Go to Table 29.                                                                                                    |
| 2    | Remove the left, right, and bottom<br>covers of the envelope feeder and<br>install the feeder into the printer.<br>Restart the printer. Do the envelope<br>feeder motor and gearing engage<br>after you restart?                                                                | Yes       | <ul> <li>Perform the first module<br/>exchange below. If the<br/>problem persists, reinstall<br/>the original module and<br/>perform the next<br/>exchange:</li> <li>Replace the pickup<br/>controller board.</li> <li>Replace the envelope<br/>feeder controller board.</li> <li>Replace the printer<br/>interface cable in the<br/>envelope feeder.</li> <li>Replace the printer<br/>interface cable in the<br/>pickup block.</li> </ul> |
| 3    | Remove the paper pickup block from<br>the printer and maintain pickup<br>connectivity. You will be taking<br>measurements from the solder-side of<br>the pickup controller board.<br>Place probes between J604-4 (GND)<br>and J604-1 (+24 V). Does the<br>voltage measure 24 V? | No        | Replace the pickup controller board.                                                                                                    |
| 4    | Place probes between J136-1<br>(+24 VA) and J136-4 (GND) on the<br>receptacle that the envelope feeder<br>plugs into (refer to the wiring diagram<br>for illustration and pin layout of<br>connector J136). Does the voltage<br>measure 24 V?                                   | No<br>Yes | <ul> <li>Replace the envelope feeder interface cable.</li> <li>Perform the first module exchange below. If the problem persists, reinstall the original module and perform the next exchange:</li> <li>Replace the envelope feeder controller board.</li> <li>Replace the envelope feeder motor.</li> <li>Replace the printer interface cable inside the envelope feeder.</li> </ul>                                                       |

|      | Table 28 No Pickup From I                                                                                                    | Multipur | pose Tray                                                                                                    |
|------|----------------------------------------------------------------------------------------------------|----------|----------------------------------------------------------------------------------------------------|
| Step | Check                                                                                                    | Result   | Action                                                                                                    |
| 1    | Is paper picking up correctly from the standard cassette?                                                                                                    | No       | Go to Table 29.                                                                                                    |
| 2    | Is the following statement true?<br>Paper picks up correctly if you select<br>Multipurpose Tray in the Print dialog<br>box, but not if you select Manual<br>Feed.                                   | Yes      | With Manual Feed you<br>must feed paper a sheet at<br>a time following the on-<br>screen prompt, regardless<br>of whether there is already<br>paper in the multipurpose<br>tray.                                                                                                    |
| 3    | Is the following statement true?<br>The pickup motor and gearing<br>engage after you try to print to the<br>multipurpose tray, but the<br>multipurpose pickup roller and guide<br>plate never move. | Yes      | Replace the multipurpose<br>pickup solenoid.                                                                                                    |
| 4    | Does the paper-out LED illuminate<br>even though there is paper on the<br>multipurpose tray?                                                                                                    | Yes      | Inspect the lever for the<br>multipurpose paper-<br>present sensor PS702<br>(see Figure 11). If is<br>broken or snagged, repair<br>or replace it as needed. If<br>the lever is OK, replace<br>the pickup sensor board.                                                                                                    |
| 5    | Have you recently serviced the pickup<br>block and has this symptom existed<br>ever since?                                                                                                    | Yes      | You have probably not<br>reassembled the pickup<br>block correctly, especially<br>if you have removed any<br>of the gearing<br>components. Refer to the<br><i>Service Source</i> left pickup<br>block frame take-apart<br>procedure for more<br>information. Take special<br>note of the components<br>between the multipurpose<br>pickup solenoid and the<br>guide plate spring. |

|      | Table 29 No Pickup From Star                                                                                                    | dard Ca | ssette (1 of 2)                                                                                                    |
|------|----------------------------------------------------------------------------------------------------|---------|----------------------------------------------------------------------------------------------------|
| Step | Check                                                                                                    | Result  | Action                                                                                                    |
| 1    | Initiate a service test page. Does the<br>printer pick up from the standard<br>cassette?                                                                                              | Yes     | Confirm that I/O cable<br>connections are secure<br>and that configuration<br>settings are correct (refer<br>to the user's guide). To<br>make certain that<br>networking or CPU<br>software is not the root<br>problem, confirm through<br>the LaserWriter Utility that<br>the startup page is<br>enabled, and restart the<br>printer. If the startup page<br>prints, there is a software<br>or networking problem<br>away from the printer. If<br>the startup page does not<br>print, replace the I/O<br>board. |
| 2    | Do the pickup motor and gearing<br>engage after you restart the printer?                                                                                                    | Yes     | Confirm that the cassette<br>pickup roller is installed<br>correctly and is in good<br>condition. If the roller is<br>OK, replace the cassette<br>pickup roller solenoid.                                                                                                    |
| 3    | Remove the rear panel, I/O shield,<br>and right corner panel. Is the pickup<br>controller board cable securely<br>connected to J201 on the DC<br>controller board?                    | No      | Secure the cable.                                                                                                    |
| 4    | Is the DC controller board cable<br>securely connected to J601 on the<br>pickup controller board?                                                                                     | No      | Secure the cable.                                                                                                    |
| 5    | Is the pickup block motor cable<br>securely connected at J703 on the<br>pickup sensor board?                                                                                          | No      | Secure the cable.                                                                                                    |
| 6    | Disconnect J201 on the DC controller<br>board. Place probes between pins<br>J201-1 (GND) and J201-13 (+24 V)<br>on the male connector on the board.<br>Does the voltage measure 24 V? | No      | Replace the DC controller board.                                                                                                    |

| Step | Check                                                                                                    | Result | Action                                                                                                    |
|------|----------------------------------------------------------------------------------------------------|--------|----------------------------------------------------------------------------------------------------|
| 7    | Place probes between pins J201-1<br>(GND) and J201-7 (+5 V) on the male<br>connector on the board. Does the<br>voltage measure 5 V?                                                        | No     | Replace the DC controller board.                                                                                                    |
| 8    | Reconnect J201. Remove the paper<br>pickup block and maintain pickup<br>connectivity. Place probes between<br>pins J601-11 (GND) and J601-13<br>(+24 V). Does the voltage measure<br>24 V? | No     | Replace the pickup<br>controller-to-DC controller<br>board cable.                                                                                                    |
| 9    | Place probes between pins J601-1<br>(GND) and J601-7 (+5 V). Does the<br>voltage measure 5 V?                                                                                              | No     | Replace the pickup<br>controller-to-DC controller<br>board cable.                                                                                                    |
| 10   | Place probes between pins J601-1<br>(GND) and J601-9 (+24 V.) Does the<br>voltage measure 24 V?                                                                                            | No     | Replace the pickup controller board.                                                                                                    |
|      |                                                                                                    | Yes    | Perform the first module<br>exchange below. If the<br>problem persists, reinstall<br>the original module and<br>perform the next<br>exchange:<br>• Replace the pickup<br>motor.<br>• Replace the pickup<br>sensor board. |

| Step | Check                                                                                                    | Result    | Action                                                                                                    |
|------|----------------------------------------------------------------------------------------------------|-----------|----------------------------------------------------------------------------------------------------|
| 1    | Is paper picking up correctly from the standard cassette?                                                                                                    | No        | Go to Table 29.                                                                                                    |
| 2    | Remove the printer from the sheet<br>feeder. Is the pickup roller installed<br>as shown on the label affixed to the<br>sheet feeder housing?                                                                                                    | No        | Reinstall the pickup roller.                                                                                                    |
| 3    | Open the lid of the controller block. Is the sensing arm intact and free to swing?                                                                                                    | No        | Unsnag or replace the arm as needed.                                                                                                    |
| 4    | Reinstall the sheet feeder and restart<br>the printer. Do the sheet feeder<br>gearing and motor rotate?                                                                                                    | Yes       | Replace the sheet feeder<br>pickup solenoid. If the<br>problem persists, go to<br>step 7.                                                                                                    |
| 5    | Do you have another known-good sheet feeder?                                                                                                    | Yes       | If paper picks up from a known-good feeder, then go to step 7.                                                                                                    |
| 6    | Remove the printer from the sheet<br>feeder. Remove the printer's top<br>cover, rear panel, and right corner<br>panel. Remove the 4-pin cable from<br>connector J603 along the front edge<br>of the pickup controller board. Place<br>probes between J603-1 (+24 V) and<br>J603-4 (GND) on the pickup controller<br>board. Does the voltage measure 24<br>V when you switch on the printer? | No<br>Yes | <ul> <li>Replace the pickup controller board.</li> <li>Perform the first module exchange below. If the problem persists, reinstall the original module and perform the next exchange:</li> <li>Replace the sheet feede controller board.</li> <li>Replace the sheet feede controller block.</li> <li>Replace the sheet feede motor.</li> <li>Replace the pickup controller board.</li> <li>Replace the sheet feede motor.</li> <li>Replace the sheet feede interface cable.</li> </ul> |
| 7    | Replace the sheet feeder controller board. Does the problem persist?                                                                                                    | No        | Problem solved.                                                                                                    |
| 8    | Replace the sheet feeder controller block. Does the problem persist?                                                                                                    | No<br>Yes | Problem solved.<br>Replace the sheet feeder<br>motor.                                                                                                    |

| Та   | Table 31 Leading Edge of Jammed Paper Is in Fuser/Delivery Area                                                                                                    |           |                                                                                                    |  |  |
|------|----------------------------------------------------------------------------------------------------|-----------|----------------------------------------------------------------------------------------------------|--|--|
| Step | Check                                                                                                    | Result    | Action                                                                                                    |  |  |
| 1    | Do the delivery rollers turn when you start up the printer?                                                                                                    | No        | Go to Step 6.                                                                                                    |  |  |
| 2    | Is there crumpled paper just outside<br>the exit point of the fuser assembly?                                                                                                    | Yes       | A snagged sensing lever is<br>probably the cause of the<br>problem. Remove the top<br>cover and delivery roller<br>assembly, and inspect the<br>delivery/interlock sensor. If<br>the delivery-sensing lever<br>is broken, replace it. |  |  |
| 3    | Is there accordion-style jamming just short of the paper delivery tray?                                                                                                    | Yes       | The delivery guide pins<br>might have been installed<br>incorrectly. These are the<br>four small pins on the<br>delivery roller assembly.<br>They should point outward,<br>with the flow of paper.                                    |  |  |
| 4    | Does jamming occur only when paper feeds from the multipurpose tray?                                                                                                    | Yes       | Inspect the sensing lever<br>for multipurpose paper-end<br>sensor PS701. Unsnag or<br>replace it if it is damaged.<br>If the problem persists,<br>replace the pickup sensor<br>board.                                                 |  |  |
| 5    | Remove the rear panel and I/O shield.<br>Place probes between J208-2 (GND)<br>and J208-3 (PSNS) on the DC<br>controller board. Does the voltage rise<br>from 0 to 5 V as you open the fuser<br>access door? | Yes<br>No | Replace the DC controller<br>board.<br>Replace the<br>delivery/interlock sensor.                                                                                                    |  |  |
| 6    | Remove the rear panel and I/O shield.<br>Restart the printer and observe the<br>main motor. Does the main motor spin<br>when the printer starts up?                                                         | Yes       | Trace mechanical drive<br>components from the<br>delivery rollers back to the<br>main motor, taking special<br>note of the delivery drive<br>belt. Clean or replace parts<br>as necessary.                                            |  |  |
| 7    | Make sure that the main motor is<br>secure at J211 on the DC controller<br>board, then run the printer diagnostic<br>(see "Printer Diagnostic"). Does the<br>diagnostic indicate a main motor error?        | Yes<br>No | Go to Table 8.<br>Check main motor drive<br>components for binding or<br>improper installation.<br>Clean or replace parts as<br>required.                                                                                             |  |  |

| Step | Check                                                                                                    | Result | Action                                                                                                    |
|------|----------------------------------------------------------------------------------------------------|--------|----------------------------------------------------------------------------------------------------|
| 1    | Try printing with known-good paper.<br>Does the problem persist?                                                                                                    | No     | Problem solved.                                                                                                    |
| 2    | Try feeding the paper from one of the other paper sources. Does jamming still occur?                                                                                          | No     | Go to Table 33, 34, 35, or 36, as applicable.                                                                                                    |
| 3    | Remove the toner cartridge, hold the green knob, and lift the delivery guide. Does the registration sensor arm move back and forth freely when you flick it with your finger? | No     | Clear it if possible. If the<br>arm is snagged beyond<br>repair, replace the sensor<br>holder assembly.                                                                   |
| 4    | Check for obstructions, especially<br>beneath the upper guide plate<br>situated between the pickup block<br>and the transfer roller. Are there<br>obstructions?               | Yes    | Clear the obstructions.                                                                                                    |
| 5    | Is the trailing edge of the jammed<br>paper about an inch short of the<br>registration sensor arm?                                                                            | Yes    | If paper has jammed there<br>especially if there is no<br>sign of crumpling, there is<br>almost certainly a failure in<br>the delivery sensing<br>system. Go to Table 31. |
| 6    | Remove the paper pickup block from<br>the printer and maintain pickup<br>connectivity. You will be taking                                                                     | Yes    | Replace the pickup controller board.                                                                                                    |
|      | measurements from the solder-side of the pickup controller board.                                                                                                    | No     | Replace the sensor holder assembly.                                                                                                    |
|      | Place probes between J605-5 (GND)<br>and J605-6 (RESS) and manually trip<br>the registration sensor arm. Does the<br>voltage measure about 5 V (normal)<br>and 0 V (tripped)? |        |                                                                                                    |

| Step | Check                                           | Result | Action                                                                                                    |
|------|-------------------------------------------------|--------|----------------------------------------------------------------------------------------------------|
| 1    | Is the black ribbed paper guide firmly seated?  | No     | Reseat the black ribbed<br>paper guide. If this guide<br>is damaged or unseated,<br>paper may jam at the<br>entrance to the paper<br>pickup block.                                                   |
| 2    | Is the white passive roller on the cassette OK? | No     | Clean the roller so that it<br>forms a smooth gripping<br>surface against the lower<br>feed roller.                                                                                                  |
| 3    | Is the lower feed roller OK?                    | No     | Replace or reinstall the<br>lower feed roller and /or its<br>gearing. Note that the<br>upper feed rollers serve<br>other paper sources, so<br>they are not likely to be the<br>cause of the problem. |

| Step | Check                                                                                | Result | Action                                                                                                    |
|------|--------------------------------------------------------------------------------------|--------|----------------------------------------------------------------------------------------------------|
| 1    | Try printing with known-good paper.<br>Does the problem persist?                     | No     | Problem solved.                                                                                                    |
| 2    | Is the multipurpose tray width guide set correctly?                                  | No     | Set the guide so that it is<br>snug against the edge of<br>the paper.                                                                                                    |
| 3    | Is the multipurpose pickup roller<br>slipping when it tries to pull in the<br>paper? | Yes    | Reinstall or replace the<br>multipurpose pickup roller.<br>If you have recently taken<br>apart the pickup block<br>gearing and paper has not<br>fed successfully since<br>then, the problem could be<br>incorrect installation of the<br>gears. |
| 4    | Are there two sheets at the jam location?                                            | Yes    | Replace the multipurpose tray guide assembly.                                                                                                    |

| Table 35 Paper Jams in Pickup/Transfer Area When Feeding From the           Optional Sheet Feeder |                                                                     |        |                                                                                                    |
|---------------------------------------------------------------------------------------------------|---------------------------------------------------------------------|--------|----------------------------------------------------------------------------------------------------|
| Step                                                                                              | Check                                                               | Result | Action                                                                                                    |
| 1                                                                                                 | Is the black ribbed paper guide firmly seated?                      | No     | Reseat the black ribbed<br>paper guide. If this guide<br>is damaged or unseated,<br>paper may jam at the<br>entrance to the paper<br>pickup block.                                                                                                    |
| 2                                                                                                 | Is the standard 250-sheet cassette installed and in good condition? | No     | Paper fed from the sheet<br>feeder passes through the<br>slit in the standard<br>cassette located 2 inches<br>back from the face plate.<br>Make sure the standard<br>cassette is fully inserted<br>and that no blockage<br>exists in this opening.                                                                                                    |
| 3                                                                                                 | Are the feeder rollers in the sheet feeder OK?                      | No     | The sheet feeder has one<br>primary and two passive<br>feeder rollers. Because<br>power is reaching the<br>pickup roller, any problem<br>would probably be with<br>binding or obstruction in<br>the roller/gear system.<br>Perform the sheet feeder<br>bypass procedure and<br>observe the functioning of<br>the feeder components<br>(see <i>Service Source</i> for<br>additional information). |

| -     | į |
|-------|---|
|       |   |
| -     | Ì |
|       |   |
| -     | ķ |
|       |   |
| -     | Ś |
|       |   |
|       |   |
|       |   |
| -     |   |
|       |   |
| -     |   |
|       |   |
| -     |   |
|       |   |
| -     |   |
|       |   |
| -     |   |
|       |   |
|       |   |
|       |   |
| -     |   |
|       |   |
| -     |   |
|       |   |
| -     |   |
| -     |   |
|       |   |
|       |   |
| -     |   |
|       |   |
|       |   |
|       |   |
| -     |   |
|       |   |
| -     |   |
|       |   |
| 100   |   |
|       |   |
|       |   |
|       |   |
| -     |   |
| -     |   |
|       |   |
| -     |   |
| -     |   |
|       |   |
|       |   |
|       |   |
|       |   |
|       |   |
|       |   |
|       |   |
|       |   |
|       |   |
|       |   |
| -     |   |
|       |   |
| -     |   |
|       |   |
| -     |   |
|       |   |
| -     |   |
|       |   |
| -     |   |
| 10    |   |
| -     |   |
| 1     |   |
| -     |   |
|       |   |
| 100.3 |   |
|       |   |
| -     |   |
| 1     |   |
| -     |   |
| 17    |   |
| -     |   |
|       |   |
| -     |   |
|       |   |

| Step | Check                                                                                        | Result | Action                                                                                                    |
|------|----------------------------------------------------------------------------------------------|--------|----------------------------------------------------------------------------------------------------|
| 1    | Is the envelope feeder width guide set correctly?                                            | No     | Set the guide so that it is<br>snug against the edge of<br>the envelopes.                                                                                                    |
| 2    | Is the envelope feeder correctly installed into the printer?                                 | No     | Reinstall the feeder so that<br>it is mounted solidly onto<br>the black positioning pin in<br>the upper-left corner of the<br>pickup block opening. If<br>the feeder isn't mounted<br>correctly, or if the pin is<br>damaged, the pickup block<br>entrance may not align<br>properly. |
| 3    | Have you recently taken the feeder<br>apart and has it exhibited this<br>problem ever since? | Yes    | You may not have<br>reinstalled the gear/roller<br>system correctly. Refer to<br><i>Service Source</i> for more<br>information.                                                                                                    |
| 4    | Is the fork-shaped separation guide installed correctly?                                     | No     | There should be a 1.5 mm<br>opening between the<br>separation guide and the<br>primary feed roller. Refer<br>to the Adjustments chapter<br>in the <i>LW Pro Envelope</i><br><i>Feeder</i> manual on Service<br>Source for more<br>information.                                        |

Г

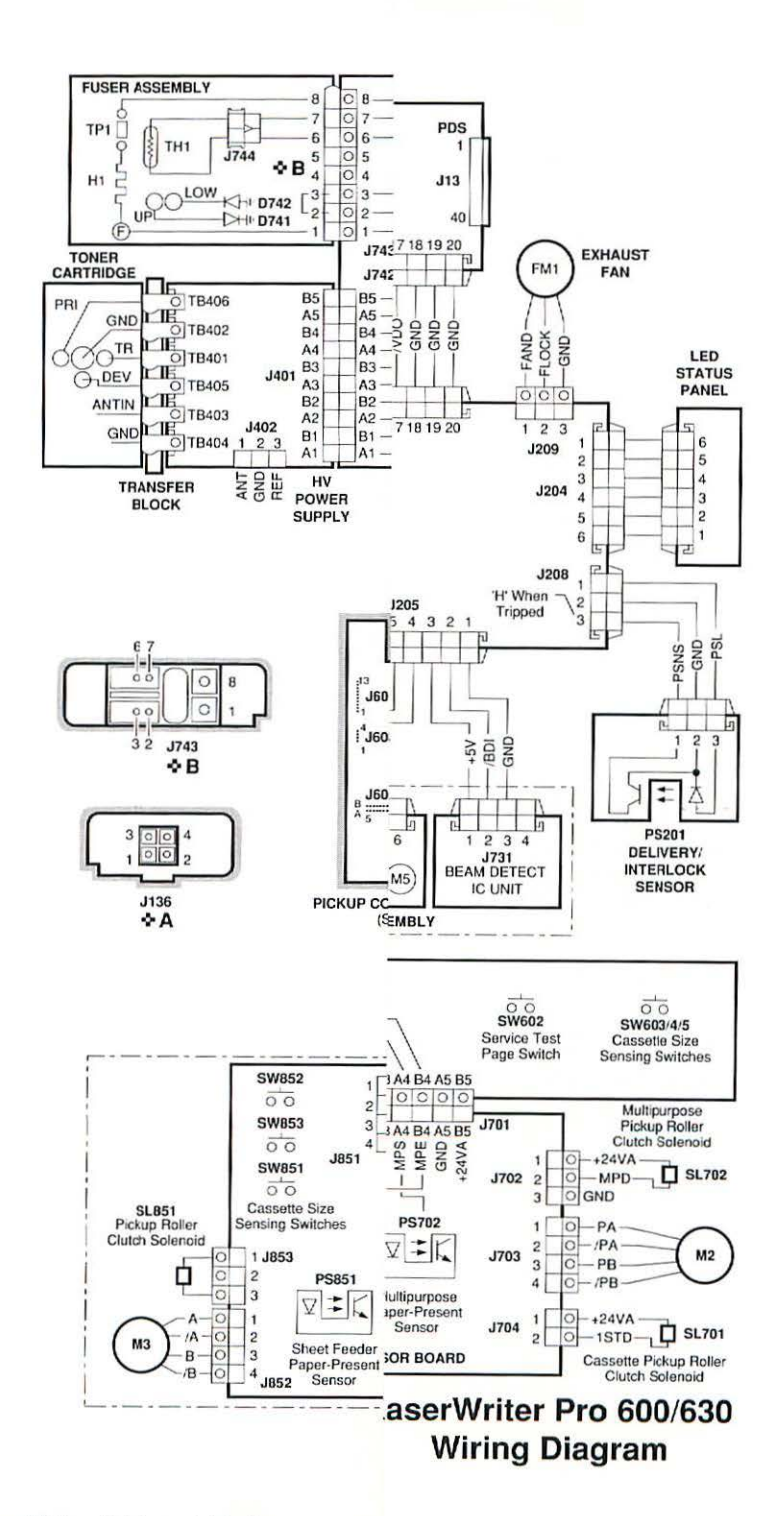

0

(110)

# LaserWriter Select 300/310

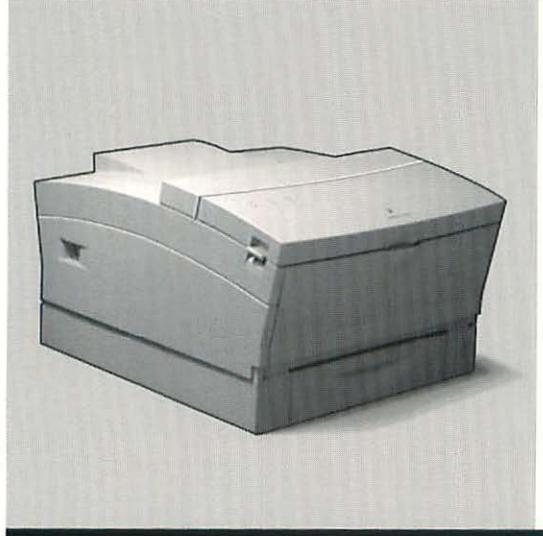

| Exploded View              | 84  |
|----------------------------|-----|
| Parts List                 | 86  |
| I/O Boards                 | 89  |
| Specifications             | 90  |
| Status LEDs                | 92  |
| Service Test Page          | 93  |
| RAM Upgrade                | 96  |
| Troubleshooting the        |     |
| LaserWriter Select 300/310 | 97  |
| Wiring Diagram             | 137 |

### **Exploded View**

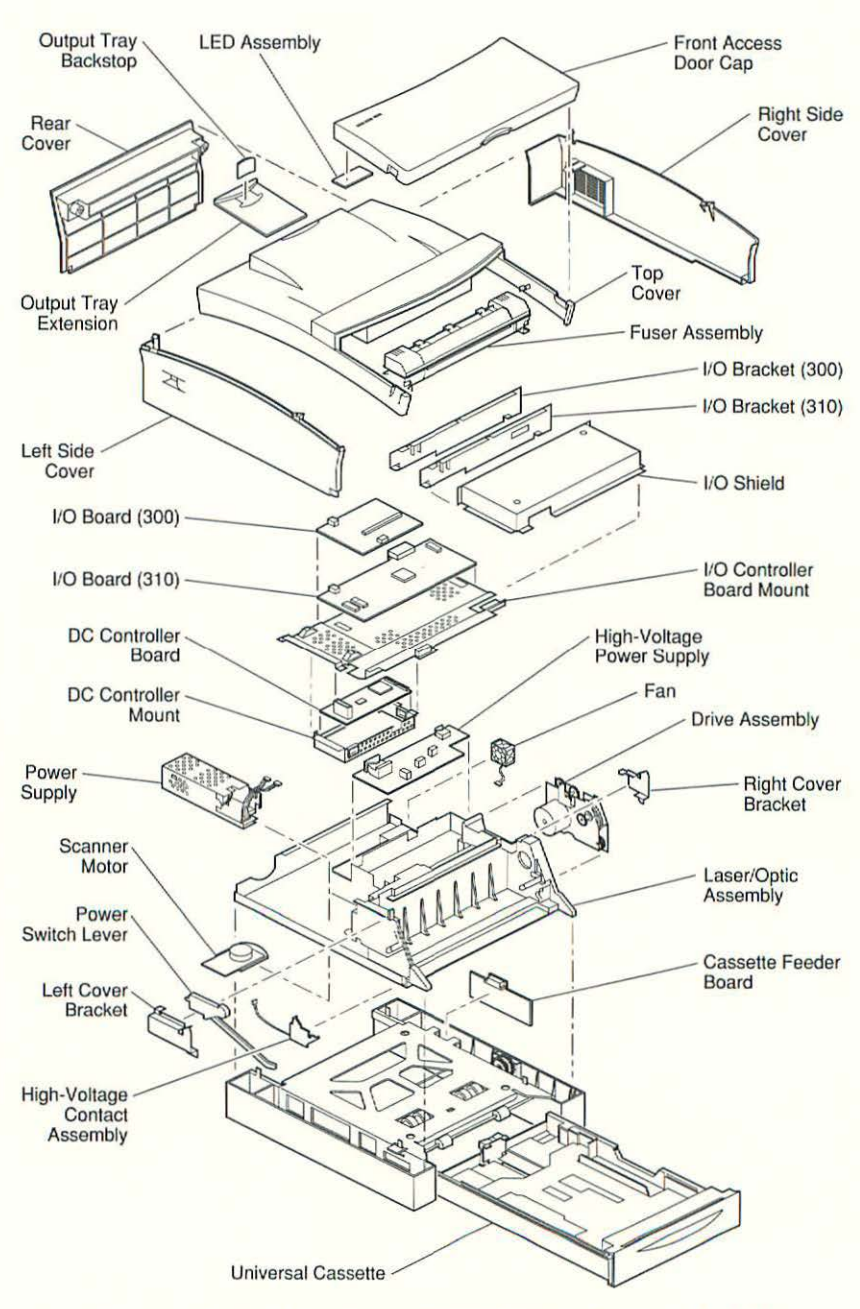

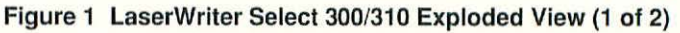

LaserWriter Select 300/310

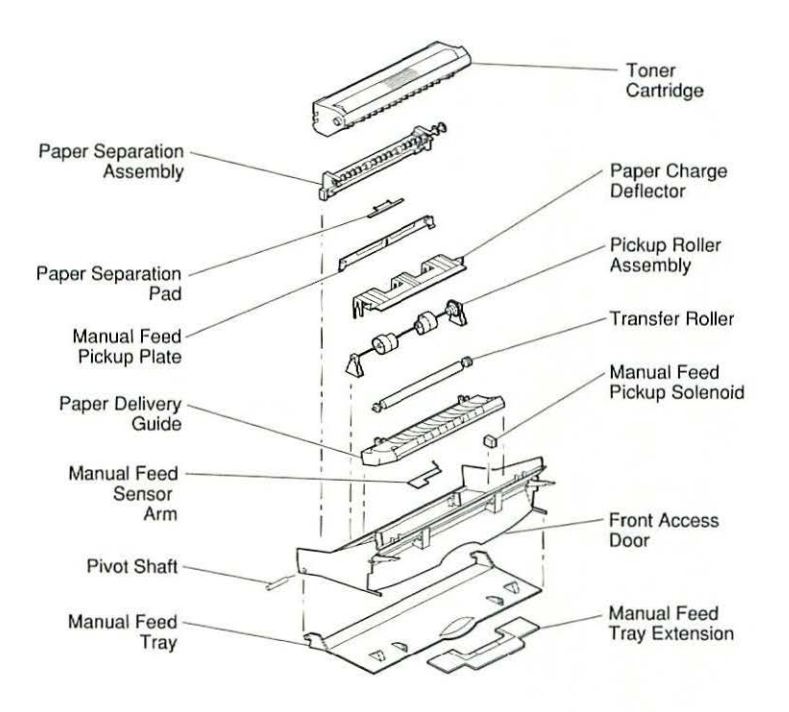

Figure 1 LaserWriter Select 300/310 Exploded View (2 of 2)

### ---------------1 ----~ ---

### Parts List

| 500 sheet feeder cassette (A4)      |          |
|-------------------------------------|----------|
| 500 sheet feeder cassette (letter)  |          |
| 500 sheet feeder left bottom cover  |          |
| 500 sheet feeder right bottom cover |          |
| 500 sheet feeder rear cover         |          |
| Beam detect cable                   |          |
| Cable guide                         |          |
| Cassette feeder cable               |          |
| Cassette feed roller shaft          | 922-1087 |
| Cassette feed solenoid              |          |
| Optional cassette feeder board      | 922-1004 |
| Cassette feeder board               |          |
| Cassette gear T21/36                |          |
| Cassette gear T32                   |          |
| Cassette gear T41                   |          |
| Cassette grounding spring           |          |
| Cassette pickup roller shaft        |          |
| Cassette pickup rollers             |          |
| Cassette pickup solenoid            |          |
| Cassette roller bushings            |          |
| Cassette size actuator              |          |
| DC controller board                 |          |
| Drive assembly                      | 922-1069 |
| Drive assembly screw kit            | 076-2003 |
| Envelope cassette                   | 922-1101 |
| Fan                                 | 922-1001 |
| Front access door                   | 922-1026 |
| Front access door cap               | 922-1016 |
| Front access door cover             | 922-1015 |
| Front door gear                     | 922-1074 |
| Front door ground spring            | 922-1044 |
| Fuser assembly (110/115V)           | 661-2008 |
| Fuser assembly (220/240V)           | 661-2009 |
| Delivery sensor lever               | 922-1051 |
| Engine thermoprotector              | 922-1061 |
| Exit bearing                        | 922-1066 |
| Exit gear                           | 922-1067 |
| Fuse contact                        | 922-1064 |
| Fuser delivery roller               | 922-1052 |
| Fuser heater bulb 110/115V          | 922-1047 |
| Fuser heater bulb 220/240V          | 922-1048 |
| Fuser heater roller                 | 922-1049 |
| Fuser heater roller gear            | 922-1050 |

| Fuser paper guide                                | .922-1053 |
|--------------------------------------------------|-----------|
| Fuser pressure roller                            | 922-1054  |
| Fuser ring kit                                   | .076-2000 |
| Fuser roller thermoprotector                     | 922-1060  |
| Fuser top cover                                  | .922-1055 |
| Paper guide springs                              | .922-1065 |
| Pressure roller bearing                          | .922-1058 |
| Pressure roller spring                           | 922-1059  |
| Right gear (16T)                                 | .922-1063 |
| Right gear shaft                                 | .922-1062 |
| Static eliminator                                | .922-1068 |
| Temperature sensor 110V                          | .922-1056 |
| Temperature sensor 220V                          | .922-1057 |
| High-voltage contact assembly                    | .922-1105 |
| High-voltage power supply                        | .661-2005 |
| High-voltage power supply and toner sensor cable | .922-1009 |
| I/O bracket (LaserWriter Select 300)             | .922-1082 |
| I/O bracket (LaserWriter Select 310)             | 922-1083  |
| I/O board (LaserWriter Select 300)               | .661-2000 |
| I/O board (LaserWriter Select 310)               | .661-2001 |
| I/O board mount                                  | .922-1080 |
| I/O shield                                       | .922-1081 |
| Laser/optic assembly                             | .661-2003 |
| Laser/scanner motor cable                        | 922-1008  |
| LED assembly                                     | .922-1033 |
| LED cable                                        | .922-1036 |
| Left bottom cover                                | .922-1093 |
| Left cover bracket                               | .922-1020 |
| Left double gear                                 | .922-1076 |
| Left release lever                               | .922-1024 |
| Left side cover                                  | .922-1013 |
| Legal cassette                                   | .922-1102 |
| Main motor                                       | .922-1000 |
| Manual feed pickup plate                         | .922-1032 |
| Manual feed pickup solenoid                      | .922-1005 |
| Manual feed ramp                                 | .922-1023 |
| Manual feed sensor                               | .922-1039 |
| Manual feed sensor arm                           | .922-1037 |
| Manual feed sensor spring                        | .922-1038 |
| Manual feed tray                                 | .922-1017 |
| Manual feed tray extension                       | .922-1019 |
| Optional feeder clips                            | .922-1098 |
| Optional feeder connector                        | .922-1096 |

| Optional feeder grounding spring |          |
|----------------------------------|----------|
| Output tray backstop             |          |
| Output tray extension            |          |
| Paper charge deflector           | 922-1040 |
| Paper registration arm           |          |
| Paper registration sensor        |          |
| Registration sensor spring       |          |
| Paper delivery guide             | 922-1027 |
| Paper delivery sensor            |          |
| Pickup roller assembly           |          |
| Pickup rollers                   |          |
| Paper sensing arm                |          |
| Paper separation assembly        |          |
| Paper feed roller                |          |
| Paper separation pad             |          |
| PCB screw kit                    | 076-2002 |
| Pickup roller assembly           |          |
| Pivot shaft                      |          |
| Postcard attachment              |          |
| Power supply (220/240V)          |          |
| Power supply (110/115V)          |          |
| Power switch lever spring        |          |
| Power switch lever               |          |
| Rear cover                       |          |
| Release lever spring             |          |
| Right bottom cover               |          |
| Optional feeder connector cover  |          |
| Right cover bracket              |          |
| Right double gear                |          |
| Right release lever              |          |
| Right side cover                 |          |
| Scanner motor                    |          |
| Spring kit                       | 076-2004 |
| Standard screw kit               | 076-2001 |
| Toner cartridge sensor assembly  |          |
| Toner cartridge sensor cover     |          |
| Top cover                        |          |
| Transfer roller                  |          |
| Universal cassette               |          |
|                                  |          |

### I/O Boards

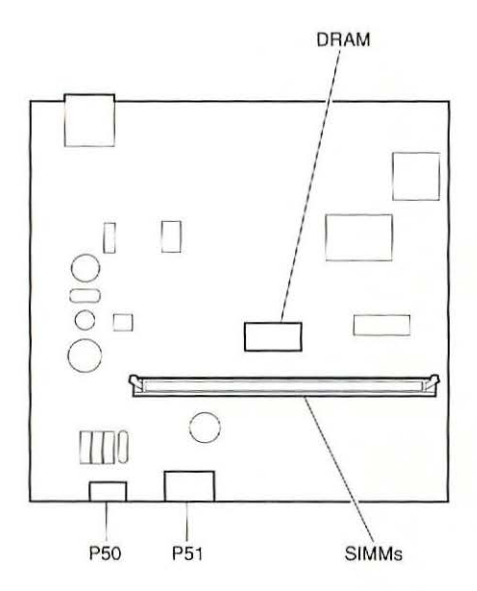

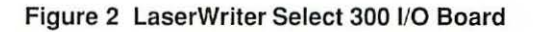

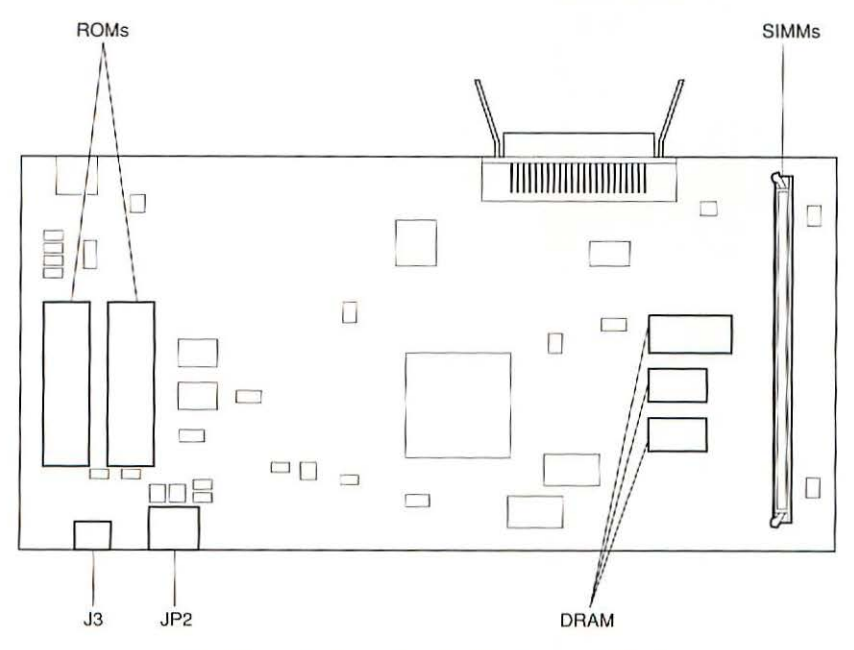

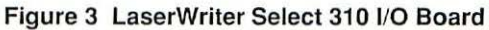

### Specifications

| Print Engine Specifications |                                                                                                    |  |
|-----------------------------|----------------------------------------------------------------------------------------------------|--|
| Marking<br>Engine           | Fuji Xerox P0 engine                                                                                                    |  |
| Print<br>Resolution         | 300 dots per inch (dpi)                                                                                                    |  |
| Speed                       | 5 pages-per-minute maximum; actual performance depends on<br>the application                                                                                    |  |
| Paper Feed                  | Input: Automatic with paper cassette; automatic or manual with<br>universal tray<br>Output: Face-down                                                           |  |
| Print Materials             | Sizes: letter, legal, A4, B5<br>Media: 20- to 28-lb. bond paper, letterhead and colored stock,<br>medium-weight transparency material, envelopes, and labels    |  |
| Paper<br>Capacities         | 250-sheet universal cassette: letter, A4, B5<br>250-sheet legal cassette: optional<br>Envelope cassette: optional                                               |  |
| Printable<br>Surface        | Letter size: 8.0 x 10.5 in.<br>Legal size: 8.0 x 13.0 in.<br>A4: 7.41 x 10.86 in.<br>B5: 7.69 x 10.16 in.<br>Printable area may vary depending upon application |  |
| Dimensions                  | Height: 8.0 in. (25.3 cm)<br>Width: 15 in. (38 cm)<br>Depth: 18.3 in. (46.5 cm)<br>Weight: 26.4 lb. (12 kg)                                                     |  |
| Operating<br>Requirements   | 50–90.5° F (10–32.5° C)<br>20–80% relative humidity                                                                                                    |  |
| Power<br>Requirements       | U.S./Japan: 100–115 VAC, 50–60 Hz<br>Europe/Australia: 220–240 VAC, 50 Hz                                                                                       |  |

| I/O Board Specifications          |                                                                                                    |                                                                                                    |
|-----------------------------------|----------------------------------------------------------------------------------------------------|----------------------------------------------------------------------------------------------------|
|                                   | Select 300                                                                                                    | Select 310                                                                                                    |
| Processor                         | N/A                                                                                                    | AMD Am29205; 16 MHz                                                                                                    |
| DRAM                              | 512K, expandable to 1.5 MB<br>or 4.5 MB                                                                                                    | 1.5 MB, expandable to 5.5 MB                                                                                                    |
| ROM                               | 32K                                                                                                    | 1 MB, expandable to 2 MB                                                                                                    |
| Interfaces                        | RS-422                                                                                                    | RS-232; Centronics parallel<br>connector                                                                                                    |
| Imaging<br>Languages<br>Supported | QuickDraw                                                                                                    | PostScript                                                                                                    |
| Built-in Fonts                    | 39 fonts from the following<br>font families: Avant<br>Garde, Bookman,<br>Chicago, Courier,<br>Geneva, Helvetica,<br>Helvetica Narrow,<br>Monaco, New Century<br>Schoolbook, New York,<br>Palatino, Symbol, Times,<br>Zapf Chancery, and Zapf<br>Dingbat. | 13 fonts from the following font<br>families: Courier, Helvetica,<br>Times, and Symbol.<br>Additional PostScript fonts<br>can be downloaded to printer<br>memory. |

### Status LEDs

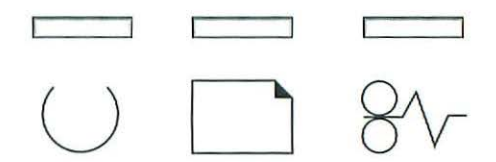

Figure 4 LaserWriter Select 300/310 Status LEDs

The LaserWriter Select has three status LEDs (see Figure 4) located on the top of the printer's front access door:

- Ready The green Ready LED flashes during printer warmup and when the printer is operating. The LED is steady when the printer is warmed up and ready to print. The LED is off when the printer is not ready, an error condition exists, or the top cover is open.
- Paper-Out The red Paper-Out LED is on and steady when the printer is out of paper or the paper tray is missing. The LED flashes when the printer is ready to accept manually fed paper.
- Paper-Jam The red Paper-Jam LED comes on when paper jams inside the printer. The LED remains on until the jam is cleared.

The status LEDs may indicate an error condition within the printer or with the print job. If an error condition exists, the status LEDs indicate the specific error by varying the state of the LEDs (blinking, solid, etc.) These error conditions are driver-specific and may vary depending upon the specific CPU. Check the status of the printer under the Print Monitor of your computer system to determine the specific error condition.

### Service Test Page

The LaserWriter Select service test page consists of a line matrix, as shown in Figure 5. The LaserWriter Select printers produce a service test page when you jumper pins P32-1 and P32-2 on the DC controller board. The service test page confirms print engine operation.

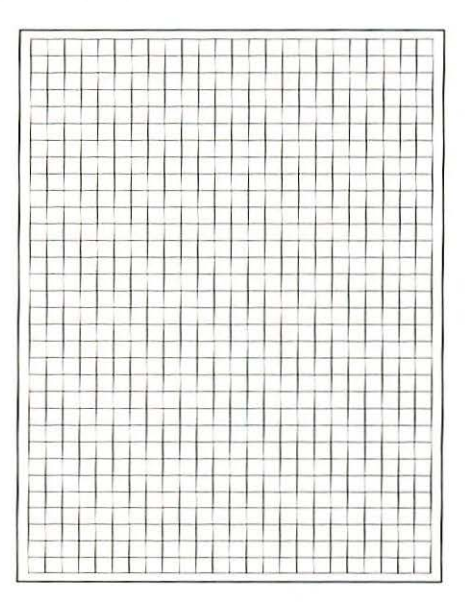

Figure 5 Service Test Page

**Note** LaserWriter Select 300/310 printers do not produce a startup test page (a page produced when the laser printer is initially switched on).

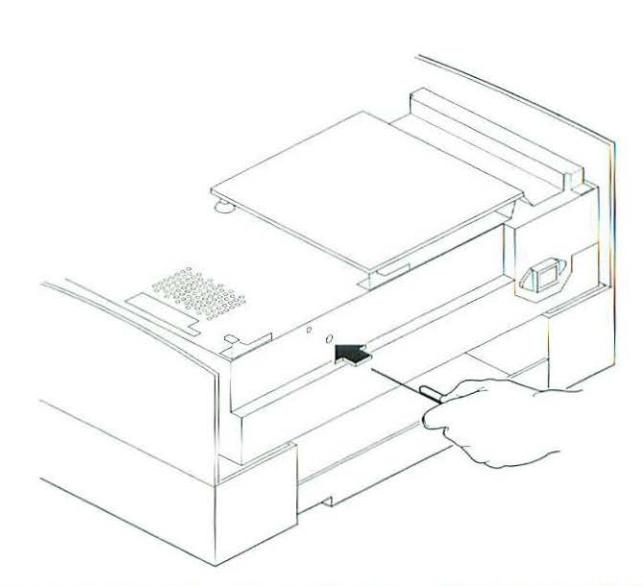

### Figure 6 Generating a Service Test Page With I/O Board Intact

To generate a service test page with the I/O board and mount intact, follow these steps:

- 1. Remove the printer covers.
- Plug in the printer and switch it on. Wait until the delivery rollers stop rotating.
- 3. Insert a straightened paper clip in the hole on the back of the I/O board mount, as shown in Figure 6. Move the paper clip back and forth to jumper P32. Remove the paper clip when you hear the fan come on and the transfer rollers begin to rotate. A few seconds later the test page will appear.

To generate a service test page with the I/O board and mount removed, follow these steps:

- 1. Refer to the Troubleshooting Preparation section under "Troubleshooting the LaserWriter Select." Follow steps 1 through 3.
- Plug in the printer and switch it on. Wait until the delivery rollers stop rotating.
- 3. Using a paper clip or jeweler's screwdriver, jumper the two pins at connector P32. (Refer to Figure 7.)

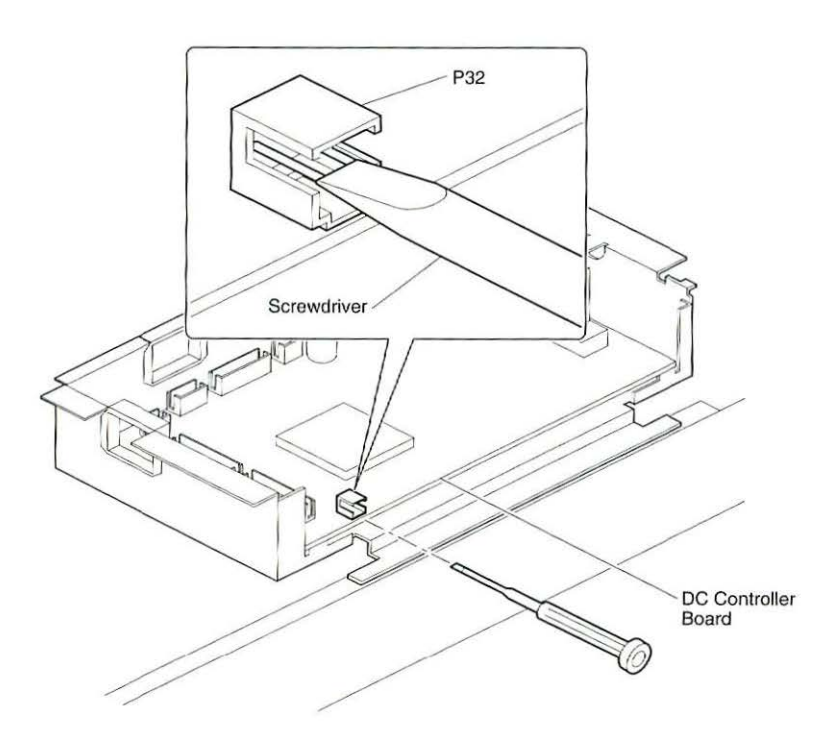

### Figure 7 Generating a Service Test Page With I/O Board Removed

4. In order to avoid a paper jam, remove the piece of paper that you previously inserted into the paper delivery sensor (Troubleshooting Preparation, step 3) as soon as the printed page begins to exit the fuser assembly rollers.

# --1

### **RAM Upgrade**

The LaserWriter Select 300 has 512K of soldered DRAM. You can upgrade the Select 300 to 1.5 MB by installing a 1 MB SIMM (70 ns or faster) in the DRAM SIMM connector on the I/O board. You can upgrade the printer to 4.5 MB by installing a 4 MB (70 ns or faster) DRAM SIMM.

The LaserWriter Select 310 has 1.5 MB of soldered DRAM. You can upgrade the Select 310 to 2.5 MB by installing a 72-pin, 1 MB (70 ns or faster) SIMM in the DRAM SIMM connector on the I/O board. You can upgrade the printer to 5.5 MB by installing a 72-pin, 4 MB (70 ns or faster) SIMM.

### Troubleshooting the LaserWriter Select 300/310

Before you begin troubleshooting, check the printer setup and operating conditions described in the Pre-Power-On Checklist section. If the problem persists, refer to the flowcharts later in this troubleshooting section.

The flowcharts direct you to perform various tasks and refer you to specific troubleshooting tables. Perform each step in the troubleshooting tables in order and refer as necessary to the wiring diagram that follows the tables.

Retry the printer each time you change its physical state-such as when you replace a component-until the problem is resolved. If you replace a module and the problem remains, reinstall the original module before proceeding to the next step in the table.

When the printer is repaired, perform the necessary preventive maintenance before returning it to the customer. Make sure you are familiar with all procedures described in the "Safety" section in the front of this guide before performing any live electrical checks.

### Pre-Power-On Checklist

Verify that the following conditions are met before proceeding with the troubleshooting flowcharts or tables:

- . Line voltage is OK (115 VAC  $\pm$  10%).
- Printer is installed on a solid, level surface.
- Room temperature is between 50-90° F (10-32.5° C).
- Humidity is 20-80%. .
- Printer is not located in a hot or humid area, near open flames, or in . a dusty location.
- Printer is not exposed to ammonia gas.
- Printer is not in direct sunlight.
- Printer is installed in a well-ventilated area.
- Cables and connectors are OK.
- Toner cartridge is installed and has toner.
- Paper cassette is properly loaded with paper.
- . Paper is within specifications.
- . Front access door is closed.

### **Troubleshooting Preparation**

In order to troubleshoot the inside of the printer, you must prepare the printer as follows:

- 1. Remove the printer covers and I/O shield.
- Remove the I/O board mount and set it at an angle on top of the power supply, as shown in Figure 8.

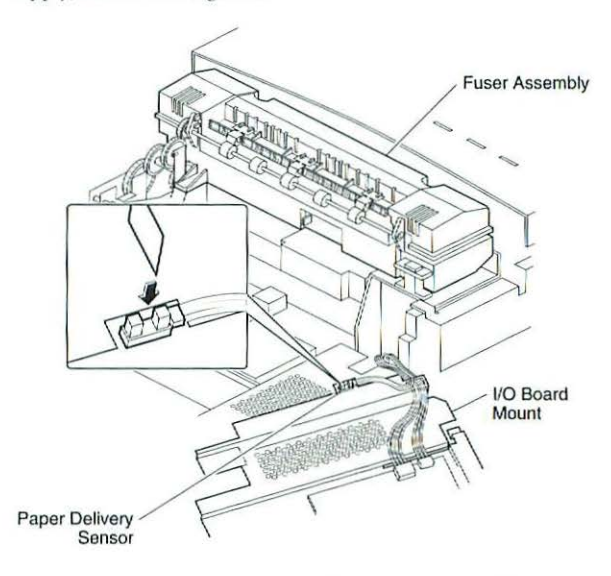

### Figure 8 Actuating the Paper Delivery Sensor

- **Note** Be sure to leave the cables that run to the I/O board and the paper delivery sensor connected.
  - Insert a folded piece of paper into the U of the paper delivery sensor (see Figure 8 inset) in order to manually actuate the sensor and put the printer in a ready state.
- **Note** If you try to print a service test page or a page from the Macintosh while the folded paper is in the paper delivery sensor, the paper will jam in the printer. To avoid a paper jam, remove the folded piece of paper from the paper delivery sensor as soon as the printed page begins to exit the fuser assembly rollers. Once the printed page has completely exited the fuser, put the piece of folded paper back in the delivery sensor if you wish to resume troubleshooting the inside of the printer.

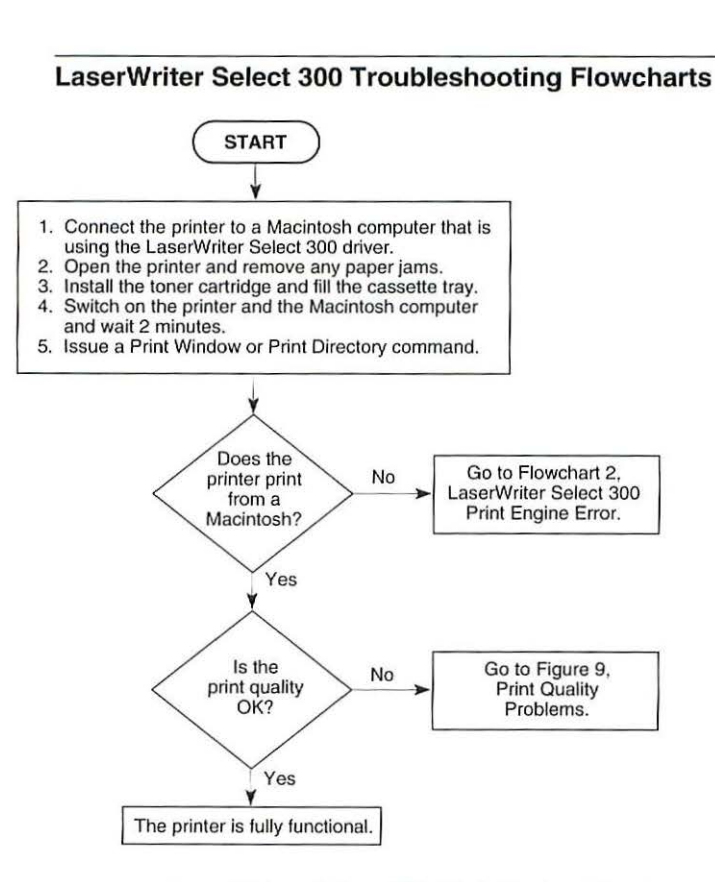

Flowchart 1 LaserWriter Select 300 Print Engine Check

0

-

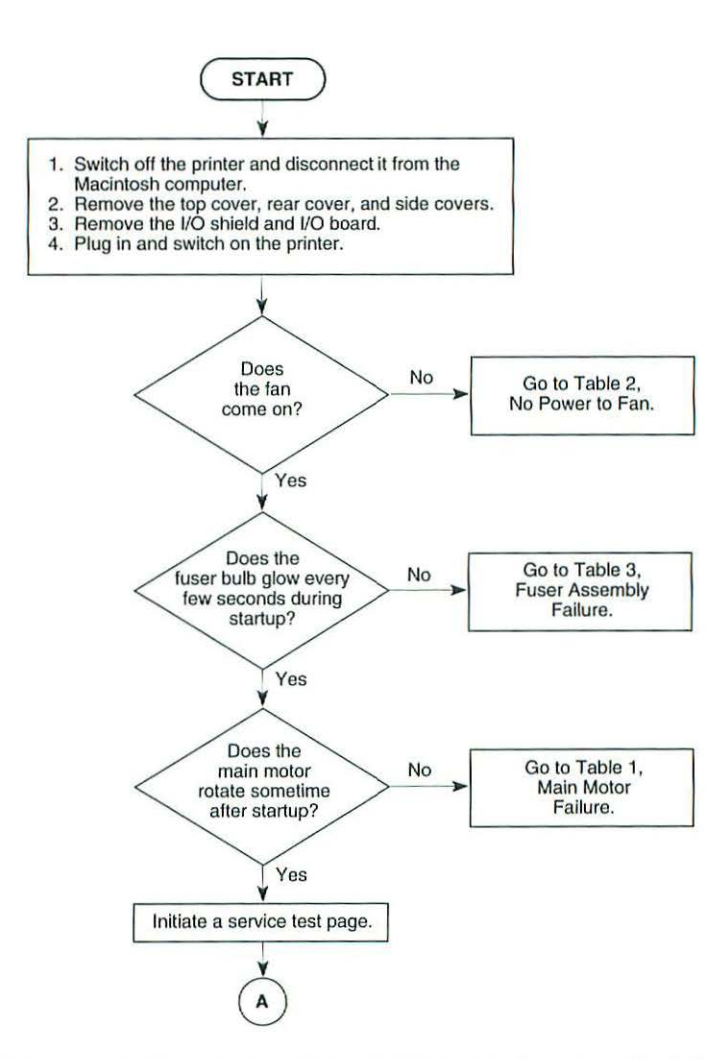

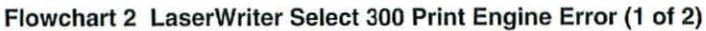

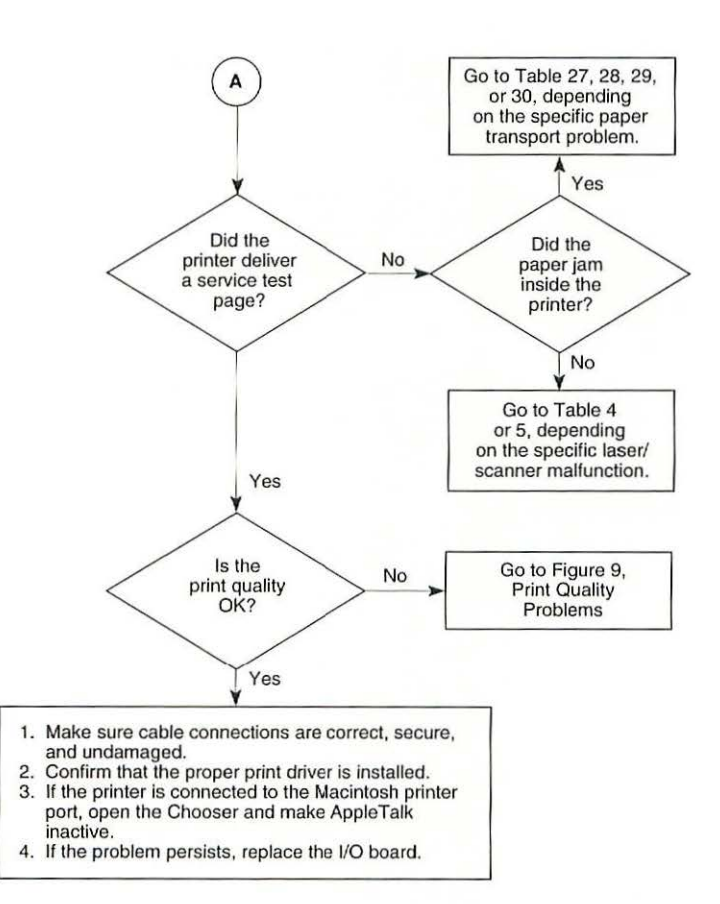

Flowchart 2 LaserWriter Select 300 Print Engine Error (2 of 2)

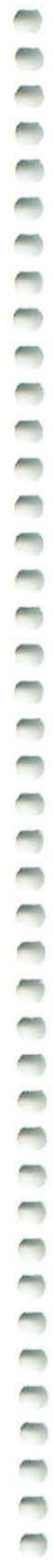

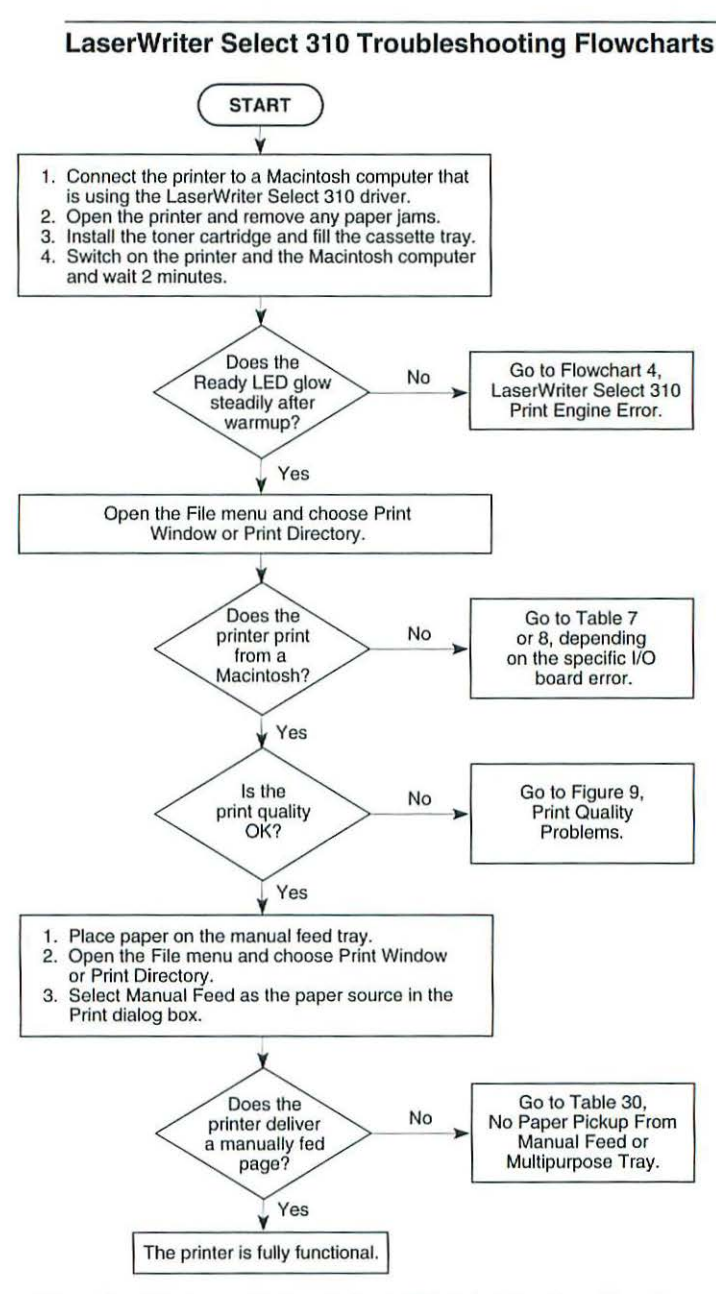

Flowchart 3 LaserWriter Select 310 Print Engine Check
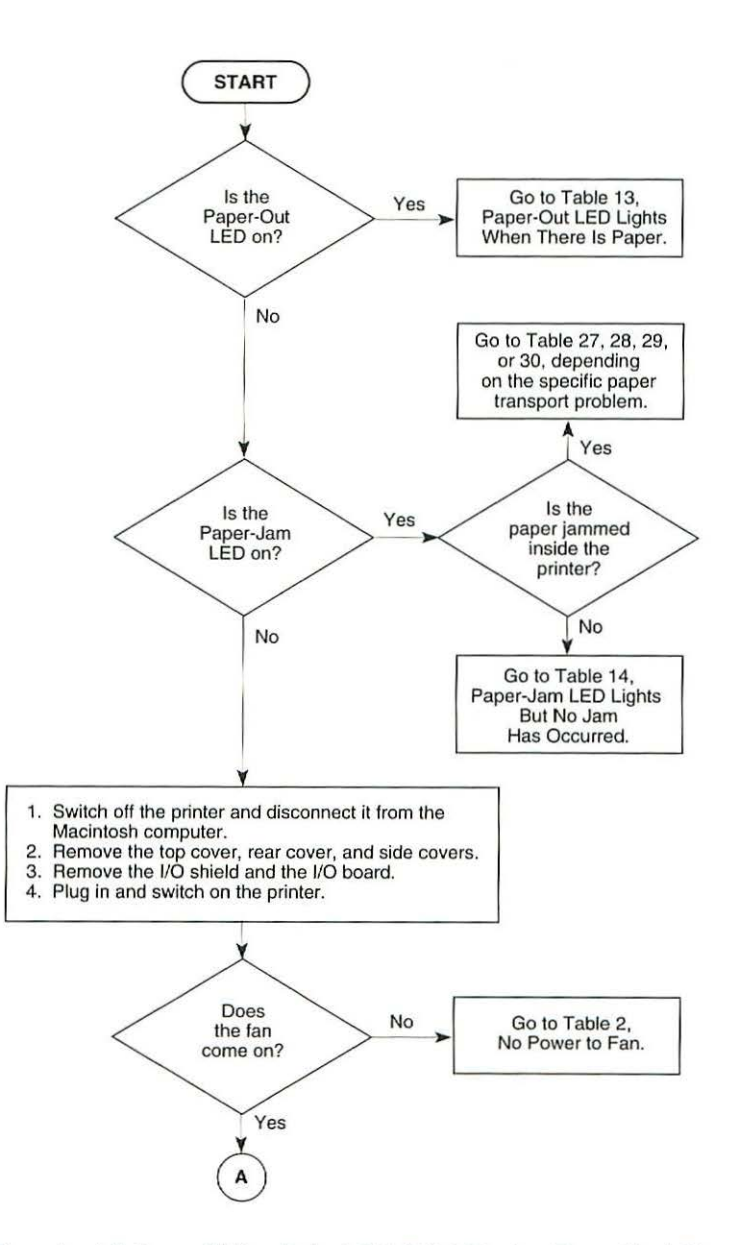

Flowchart 4 LaserWriter Select 310 Print Engine Error (1 of 3)

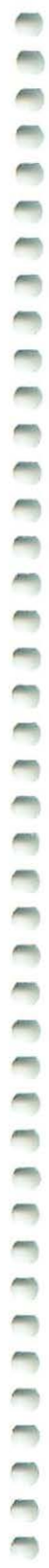

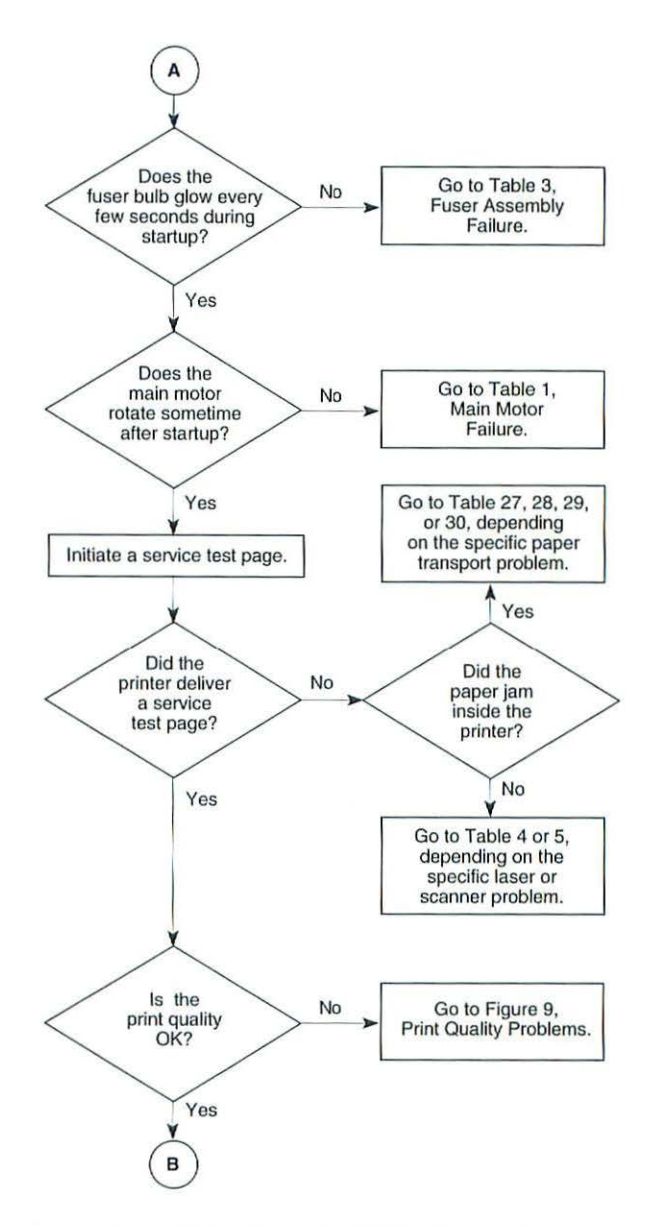

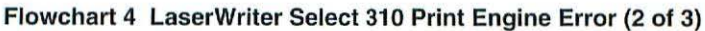

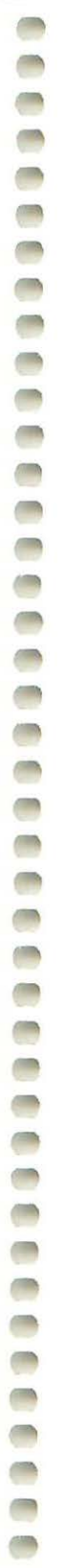

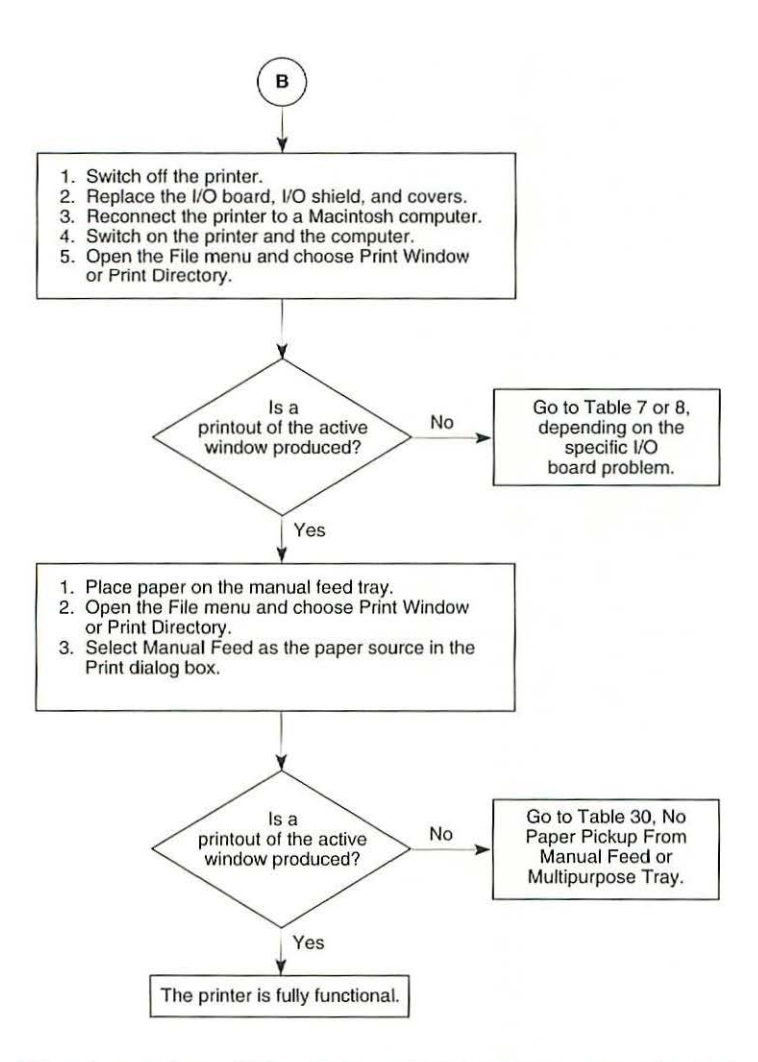

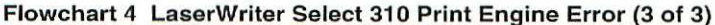

## Troubleshooting Tables

Important As you proceed through the steps in a table, remember to retry the printer each time you change its physical state—such as when you replace a module. If the problem remains, reinstall the original module before proceeding to the next step in the table. Refer as necessary to the wiring diagram that follows the tables.

|      | Table 1 Main Motor Failure                                                                                                    |           |                                                                                                    |  |  |
|------|----------------------------------------------------------------------------------------------------|-----------|----------------------------------------------------------------------------------------------------|--|--|
| Step | Check                                                                                                    | Result    | Action                                                                                                    |  |  |
| 1    | Is connector P14 on the DC controller board making good contact?                                                                                                    | No        | Reconnect P14 to the DC controller board.                                                                             |  |  |
| 2    | Are there any obstructions in the drive assembly gear train or paper path?                                                                                                    | Yes       | Remove the obstructions.                                                                                              |  |  |
| 3    | Inspect the drive assembly gear train<br>and replace any damaged gears.<br>(Check the gears on the drive<br>assembly, the fuser assembly, the<br>paper feed roller, and the cassette<br>feeder assembly.) Does the problem<br>persist?                                                                                          | No        | Problem solved.                                                                                                    |  |  |
| 4    | Switch off the printer and connect a<br>multimeter between each of the<br>following pairs of pins:<br>• P14-1 (A-COM 24V) & P11-2 (GND)<br>• P14-2 (B-COM 24V) & P11-2 (GND)<br>Does the voltage measure<br>approximately +24 VDC when you<br>switch on the printer?                                                            | No        | Go to Table 11, Power<br>Supply Failure<br>(+24 VDC).                                                                 |  |  |
| 5    | Switch off the printer and connect the<br>multimeter between each of the<br>following pairs of pins on the DC<br>controller:<br>• P14-1 (A-COM 24V) & P14-3 (A)<br>• P14-1 (A-COM 24V) & P14-5 (/A)<br>• P14-2 (B-COM 24V) & P14-4 (B)<br>• P14-2 (B-COM 24V) & P14-6 (/B)<br>Does the resistance measure<br>approximately 5 Ω? | No<br>Yes | Replace the main motor.<br>Replace the DC controller<br>board. If the problem<br>persists, replace the main<br>motor. |  |  |

| Table 2 No Power to Fan (1 of 2) |                                                                                                    |        |                                                                                                    |  |
|----------------------------------|----------------------------------------------------------------------------------------------------|--------|----------------------------------------------------------------------------------------------------|--|
| Step                             | Check                                                                                                    | Result | Action                                                                                                    |  |
| 1                                | Is a toner cartridge installed in the printer?                                                                                                    | No     | Install a toner cartridge.                                                                                                    |  |
| 2                                | Is the AC outlet providing the correct voltage?                                                                                                    | No     | Try another AC outlet.                                                                                                    |  |
| 3                                | Is connector P119 making good contact with the paper delivery sensor?                                                                                                    | No     | Reconnect connector<br>P119 to the paper<br>delivery sensor.                                                                                                    |  |
| 4                                | Inspect the paper delivery sensor.<br>Does the lever on the fuser assembly<br>cover the paper delivery sensor when<br>no paper is present and uncover the<br>sensor when paper passes through<br>the fuser assembly?                                                                                                    | No     | Install the paper delivery<br>sensor so that it makes<br>contact with the delivery<br>sensor lever. If the<br>problem persists, replace<br>the delivery sensor lever. |  |
| 5                                | Connect a multimeter between each<br>of the following sets of pins and check<br>for the following voltages:<br>P11-10 (+24V, brown wire) and<br>P11-2 (GND, black wire) +24 VDC<br>P11-11 (+24V, brown wire) and<br>P11-2 (GND, black wire) +24 VDC<br>P11-12 (+24V, orange wire) and<br>P11-2 (GND, black wire) +24 VDC<br>P11-5 (+5VB, yellow wire) and<br>P11-2 (GND, black wire) +5 VDC<br>P11-6 (+5VA, blue wire) and<br>P11-2 (GND, black wire) +5 VDC<br>Are the voltages present when you<br>switch the printer back on? | No     | Replace the power supply.                                                                                                    |  |
| 6                                | Switch off the printer, connect a<br>multimeter between connectors<br>P18-3 (+24V) and P18-2 (RTN) on the<br>DC controller, and switch the printer<br>back on. Is the voltage approximately<br>+24 VDC?                                                                                                    | Yes    | Replace the fan.                                                                                                    |  |

|      | Table 2 No Power to Fan (2 of 2)                                                                                                    |        |                                                                                                    |
|------|----------------------------------------------------------------------------------------------------|--------|----------------------------------------------------------------------------------------------------|
| Step | Check                                                                                                    | Result | Action                                                                                                    |
| 7    | Switch off the printer and disconnect<br>connector P119 from the paper<br>delivery sensor. Connect the<br>multimeter between connector<br>P119-2 (GND) and P119-3 (+5 VDC)<br>and switch on the printer. Did the<br>voltage measure approximately<br>+5 VDC when you switched on the | No     | Check the cable<br>connections between<br>P119 and P16 on the DC<br>controller board. If the<br>connections are secure,<br>replace the DC controller<br>board. |
|      | printer?                                                                                                    | Yes    | Replace the paper delivery sensor.                                                                                                    |

|      | Table 3 Fuser Assembly Failure (1 of 2)                                                                                                    |        |                                                              |  |  |
|------|----------------------------------------------------------------------------------------------------|--------|--------------------------------------------------------------|--|--|
| Step | Check                                                                                                    | Result | Action                                                       |  |  |
| 1    | Is a toner cartridge installed in the printer?                                                                                                    | No     | Install a toner cartridge.                                   |  |  |
| 2    | Switch off the printer, connect a multimeter between pins J101-2 and J101-6 on the fuser assembly, and switch on the printer. Does the voltage measure between +90 and +132 VAC when you switch on the printer?                                                    | No     | Replace the power supply.                                    |  |  |
| 3    | Switch off the printer, and disconnect<br>connector P11 from the DC controller<br>board. Measure the resistance<br>between connector pins P11-13<br>(STS) and P11-14 (GND). Is the<br>resistance between 200 K $\Omega$ and 350<br>K $\Omega$ at room temperature? | No     | Replace the power supply.                                    |  |  |
| 4    | Measure the resistance between pins J101-2 and J101-6 on the fuser assembly. Is the resistance less than 10 $\Omega$ ?                                                                                                    | No     | Replace the fuser heater<br>bulb and the<br>thermoprotector. |  |  |
| 5    | Connect a multimeter between pins<br>P11-1 (HEAT, red wire) and<br>P11-2 (GND, black wire). Does the<br>voltage measure about +4.2 VDC<br>when you switch on the printer?                                                                                          | No     | Replace the power supply.                                    |  |  |

|      | Table 3 Fuser Assembly Failure (2 of 2)                                                                                                    |        |                                                           |  |
|------|----------------------------------------------------------------------------------------------------|--------|-----------------------------------------------------------|--|
| Step | Check                                                                                                    | Result | Action                                                    |  |
| 6    | Connect a multimeter between<br>connector pins P11-1 (HEAT, red<br>wire) and P11-2 (GND, black wire) on<br>the DC controller board. When you<br>open and close the front access door,<br>does the voltage measure about +3.7<br>VDC with the door open and briefly<br>drop to 0 VDC about five seconds<br>after you close the door? | No     | Go to Table 9,<br>Temperature Sensor<br>Assembly Failure. |  |
| 7    | Switch off the printer and disconnect<br>P111 from the high-voltage power<br>supply. Connect a multimeter<br>between connector pins P11-5 (5VB,<br>yellow wire) and P11-2 (GND, black<br>wire) on the DC controller board.<br>Does the voltage measure about +5<br>VDC when you switch on the printer?                              | No     | Replace the power supply.                                 |  |
| 8    | Switch off the printer and disconnect<br>connector P12 from the DC controller<br>board. Does the fuser heater bulb<br>light when you switch on the printer?                                                                                                    | No     | Replace the laser/optic assembly.                         |  |
| 9    | Switch off the printer and disconnect<br>connector P15 from the DC controller<br>board. Does the fuser heater bulb<br>light when you switch on the printer?                                                                                                    | Yes    | Replace the DC controller board.                          |  |
| 10   | Connect the multimeter between pins P15-8 (5VB, yellow wire) and P15-9 (5V, orange wire) on the DC controller board. When you remove and insert the toner cartridge, does the resistance change from 0 $\Omega$ (cartridge inserted) to infinity $\Omega$ (cartridge removed)?                                                      | No     | Replace the toner<br>cartridge sensor<br>assembly.        |  |
| 11   | Connect the multimeter between pins P15-10 (EP CHECK, red wire) and P15-11 (GND, brown wire) on the DC controller board. When you remove and insert the toner cartridge, does the resistance change from 0 $\Omega$ (cartridge inserted) to infinity $\Omega$ (cartridge removed)?                                                  | No     | Replace the toner<br>cartridge sensor<br>assembly.        |  |

| Step | Check                                                                                                    | Result    | Action                                                                      |
|------|----------------------------------------------------------------------------------------------------|-----------|-----------------------------------------------------------------------------|
| 1    | Are connectors P12 and P19 on the DC controller board properly seated?                                                                                                    | No        | Reconnect connectors<br>P12 and P19 to the DC<br>controller board.          |
| 2    | Switch on the printer, wait until the<br>main motor stops rotating, and<br>connect a multimeter between<br>connector P12-11 (/MOT ON) on the<br>DC controller board and chassis<br>ground. Can you hear the scanner<br>motor start to spin? | No        | Go to Table 5, Scanner<br>Assembly Failure.                                 |
| 3    | Switch off the printer, connect a<br>multimeter between connectors P11-<br>4 (GND, black wire) and P11-5 (5VB,<br>yellow wire) on the DC controller<br>board, and switch on the printer. Is<br>the voltage approximately +5 VDC?            | No        | Replace the power supply.                                                   |
| 4    | Switch off the printer and connect a multimeter between P11-5 (5VB, yellow wire) and P12-7 (5VB, black wire) on the DC controller board. Is the resistance less than 5 $\Omega$ ?                                                           | No        | Go to Table 10, Toner<br>Cartridge Sensor Failure.                          |
| 5    | Switch off the printer and connect a<br>multimeter between connectors<br>P12-7 (5VB) and P12-6 (GND) on the<br>DC controller board. Does the<br>voltage measure +5 VDC when you<br>switch on the printer?                                   | Yes<br>No | Replace the laser/optic<br>assembly.<br>Replace the DC controller<br>board. |

| Table 5 Scanner Assembly Failure |                                                                                                    |        |                                                                                                    |  |
|----------------------------------|----------------------------------------------------------------------------------------------------|--------|----------------------------------------------------------------------------------------------------|--|
| Step                             | Check                                                                                                    | Result | Action                                                                                                    |  |
| 1                                | Switch off the printer and connect a multimeter between connectors P12-13 (24V) and P12-12 (RTN) on the DC controller board. Does the voltage measure about +24 VDC when you switch on the printer?                                                       | No     | Go to Table 11, Power<br>Supply Failure (+24 VDC).                                                                                                |  |
| 2                                | Connect a multimeter between<br>P12-11 (/MOT ON) and P12-10<br>(GND) on the DC controller board<br>and initiate a service test page. Does<br>the voltage drop to less than +1 VDC<br>during printing and rise to about<br>+4 VDC when the printing stops? | Yes    | Replace the scanner<br>assembly. If the problem<br>persists, replace the laser<br>and scanner motor cable.<br>Replace the DC controller<br>board. |  |

|      | Table 6 Select 300 I/O Board Error                                         |        |                                                                                                    |  |  |
|------|----------------------------------------------------------------------------|--------|----------------------------------------------------------------------------------------------------|--|--|
| Step | Check                                                                      | Result | Action                                                                                                    |  |  |
| 1    | Is the printer currently connected to a Macintosh computer?                | No     | Connect the printer to a Macintosh computer.                                                                                               |  |  |
| 2    | Is the serial cable connection secure?                                     | No     | Tighten cable connections.                                                                                                    |  |  |
| 3    | Is the LaserWriter Select 300 driver installed in the System Folder?       | No     | Use the Installer to install<br>the LaserWriter Select 300<br>driver in the System<br>Folder.                                              |  |  |
| 4    | Are the LaserWriter Select 300 driver<br>and correct serial port selected? | No     | Use the Chooser to select<br>the LaserWriter Select 300<br>driver and the port (printer<br>or modem) to which the<br>printer is connected. |  |  |
| 5    | Is the printer connected to the printer port on the Macintosh computer?    | No     | Make sure that AppleTalk is inactive.                                                                                                    |  |  |
| 6    | Is background printing disabled?                                           | No     | Disable background<br>printing (so that error<br>messages display on the<br>screen). Switch the printer<br>off and on again.               |  |  |
|      |                                                                            | Yes    | Install a different<br>LaserWriter Select 300 I/O<br>board.                                                                                |  |  |

| Step | Check                                                                      | Result | Action                                                                                                    |
|------|----------------------------------------------------------------------------|--------|----------------------------------------------------------------------------------------------------|
| 1    | Is the serial cable connection secure?                                     | No     | Tighten cable connections.                                                                                                    |
| 2    | Is the serial cable good?                                                  | No     | Replace the cable.                                                                                                    |
| 3    | Is the LaserWriter Select 310 driver installed in the System Folder?       | No     | Use the Installer to install<br>the LaserWriter Select 310<br>driver in the System<br>Folder.                                                                                                    |
| 4    | Are the LaserWriter Select 310 driver<br>and correct serial port selected? | No     | Use the Chooser to select<br>the LaserWriter Select 310<br>driver and the port (printer<br>or modem) to which the<br>printer is connected.                                                                          |
| 5    | Is the printer connected to the printer port on the Macintosh computer?    | Yes    | Make sure that AppleTalk is inactive.                                                                                                    |
| 6    | Is background printing disabled?                                           | No     | Disable background<br>printing (so that error<br>messages appear on the<br>screen). Switch the printer<br>off and on again. If the<br>problem persists, install a<br>different LaserWriter<br>Select 310 I/O board. |

|      | Table 8 Select 310 I/O Board Error – Parallel Connection                                                      |        |                                                                                                    |  |  |
|------|----------------------------------------------------------------------------------------------------|--------|----------------------------------------------------------------------------------------------------|--|--|
| Step | Check                                                                                                    | Result | Action                                                                                                    |  |  |
| 1    | Are the parallel cable connections correct and secure?                                                        | No     | Tighten cable connections<br>or refer to the printer's<br>user guide for proper<br>cabling information.                                                                                                    |  |  |
| 2    | Are the parallel cables and connectors good?                                                                  | No     | Replace the defective cables and connectors.                                                                                                    |  |  |
| 3    | Are the software and hardware<br>properly configured to communicate<br>with the parallel port on the printer? | No     | Refer to the printer's<br>owner's guide and the<br>computer documentation<br>for proper configuration<br>information. Switch the<br>printer off and on again.<br>If the problem persists,<br>install a different I/O<br>board. |  |  |

| 0.000 |                                                                                                    |        |                                 |  |
|-------|----------------------------------------------------------------------------------------------------|--------|---------------------------------|--|
| Step  | Check                                                                                                    | Result | Action                          |  |
| 1     | After allowing the fuser assembly to<br>cool to room temperature, remove the<br>fuser assembly from the printer.<br>Measure the resistance between<br>J101-1 and J101-4 on the fuser<br>assembly. Is the resistance between<br>200 k $\Omega$ and 350 k $\Omega$ ? | No     | Replace the sensor<br>assembly. |  |

|      | Table 10 Toner Cartridge Sensor Failure (1 of 2)                                                                                                    |        |                                                                                                    |  |  |
|------|----------------------------------------------------------------------------------------------------|--------|----------------------------------------------------------------------------------------------------|--|--|
| Step | Check                                                                                                    | Result | Action                                                                                                    |  |  |
| 1    | Switch off the printer. Connect a multimeter between P15-8 (5VB) and P11-2 (GND) on the DC controller board. Does the voltage measure +5 VDC when you switch on the printer?                                                                                                    | No     | Go to Table 12, Power<br>Supply Failure (+5VDC).                                                                                                    |  |  |
| 2    | Connect a multimeter between pins P15-8 (5VB, yellow wire) and P15-9 (5V, orange wire) on the DC controller board. When you remove and insert the toner cartridge, does the resistance change from 0 $\Omega$ (cartridge inserted) to infinity $\Omega$ (cartridge removed)?     | No     | Replace the toner<br>cartridge sensor<br>assembly.                                                                                                    |  |  |
| 3    | Connect a multimeter between pins P15-10 (EP CHECK, red wire) and P15-11 (GND, brown wire) on the DC controller board. When you remove and insert the toner cartridge, does the resistance change from 0 $\Omega$ (cartridge inserted) to infinity $\Omega$ (cartridge removed)? | No     | Replace the toner<br>cartridge sensor<br>assembly.                                                                                                    |  |  |
| 4    | Remove the toner cartridge sensor<br>cover and observe the toner cartridge<br>sensor PCB and actuator.<br>Does the actuator turn on switches<br>S101 and S100 when you install a<br>toner cartridge and turn off the<br>switches when you remove the toner<br>cartridge?         | No     | Install a new toner<br>cartridge. If switches<br>S101 and S100 still do not<br>turn on when you install<br>the cartridge, replace the<br>toner cartridge sensor<br>assembly. |  |  |

|      | Table 10 Toner Cartridge Sensor Failure (2 of 2)                                                  |        |                                                               |  |  |
|------|---------------------------------------------------------------------------------------------------|--------|---------------------------------------------------------------|--|--|
| Step | Check                                                                                             | Result | Action                                                        |  |  |
| 5    | Is there continuity between<br>connectors P15 on the DC controller<br>board and P118 on the toner | Yes    | Replace the DC controller board.                              |  |  |
|      | cartridge sensor board?                                                                           | No     | Replace the high-<br>voltage/toner cartridge<br>sensor cable. |  |  |

|      | Table 11 Power Supply P                                                                                                    | anure (+  | 24 000)                                                          |
|------|----------------------------------------------------------------------------------------------------|-----------|------------------------------------------------------------------|
| Step | Check                                                                                                    | Result    | Action                                                           |
| 1    | Switch off the printer. Connect a<br>multimeter between P11-12<br>(+24 VDC, orange wire) and P11-2<br>(GND, black wire) on the DC<br>controller board. Switch on the<br>printer. Is the voltage approximately<br>+24 VDC?                                                                                                    | No        | Replace the power supply.                                        |
| 2    | Switch off the printer. Connect a<br>multimeter between P11-10<br>(+24 VDC, brown wire) and P11-2<br>(GND, black wire) on the DC<br>controller board. Switch the printer<br>back on. When you open and close<br>the front access door, does the<br>voltage measure 0 VDC with the door<br>open and +24 VDC with the door<br>closed? | Yes       | Replace the DC controller board.                                 |
| 3    | Switch off the printer. Connect a<br>multimeter between P11-11<br>(+24 VDC, brown wire) and P11-2<br>(GND, black wire) on the DC<br>controller board. Switch the printer<br>back on. When you open and close<br>the front access door, does the<br>voltage measure 0 VDC with the door<br>open and +24 VDC with the door<br>closed? | Yes<br>No | Replace the DC controller<br>board.<br>Replace the power supply. |

| Step | Check                                                                 | Result | Action                           |
|------|-----------------------------------------------------------------------|--------|----------------------------------|
| 1    | Connect a multimeter between the following pairs of pins on           | No     | Replace the power supply.        |
|      | the DC controller board:                                              | Yes    | Replace the DC controller board. |
|      | <ul> <li>a) P11-5 (yellow wire) and P11-2<br/>(black wire)</li> </ul> |        |                                  |
|      | <ul> <li>b) P11-6 (blue wire) and P11-2<br/>(black wire)</li> </ul>   |        |                                  |
|      | Does the voltage measure +5 VDC when you switch on the printer?       |        |                                  |

|      | Table 13 Paper-Out LED Lights When There Is Paper (1 of 2)                                                                                                    |        |                                                                                                    |  |  |
|------|----------------------------------------------------------------------------------------------------|--------|----------------------------------------------------------------------------------------------------|--|--|
| Step | Check                                                                                                    | Result | Action                                                                                                    |  |  |
| 1    | Is the paper cassette installed and does it contain paper?                                                                                                    | No     | Remove the paper<br>cassette tray and fill it with<br>paper. Reinstall the paper<br>cassette tray and make<br>sure it is seated properly. |  |  |
| 2    | Remove the paper cassette tray and<br>inspect the paper sensing arm. Does<br>the paper sensing arm appear to be<br>damaged?                                                  | Yes    | Replace the paper sensing arm.                                                                                                    |  |  |
| 3    | While the paper cassette tray is out,<br>inspect the paper cassette size<br>actuators. Do any of the actuators<br>appear to be bent or damaged?                              | Yes    | Replace the cassette feeder board.                                                                                                    |  |  |
| 4    | While the paper cassette tray is out,<br>switch on the printer. Insert the paper<br>cassette tray. Does the main motor<br>rotate when you insert the paper<br>cassette tray? | No     | Replace the cassette feeder board.                                                                                                    |  |  |

| Step | Check                                                                                                    | Result | Action                                                                                                    |
|------|----------------------------------------------------------------------------------------------------|--------|----------------------------------------------------------------------------------------------------|
| 5    | Prepare the printer for troubleshooting<br>as described in the Troubleshooting<br>Preparation section under<br>"Troubleshooting the LaserWriter<br>Select." Disconnect P111 from the<br>high-voltage power supply.   | No     | Replace the cassette<br>feeder board. If the<br>problem persists, replace<br>the cassette feeder tray<br>cable. |
|      | Connect a multimeter between<br>connector pins P13-1 (NOPAPER1)<br>and P13-4 (GND) on the DC controller<br>board. Remove and insert the paper<br>cassette tray filled with paper. Does                               | Yes    | Replace the DC controller board.                                                                                |
|      | the voltage toggle +5 VDC (tray removed) to 0 VDC (tray inserted)?                                                                                                    |        |                                                                                                    |
| 6    | If an optional paper cassette is<br>installed, connect a multimeter<br>between connector pins P13-3<br>(NOPAPER2) and P13-4 (GND) on<br>the DC controller board. Remove and<br>insert the paper cassette tray filled | No     | Replace the cassette<br>feeder board. If the<br>problem persists, replace<br>the expansion feeder<br>cable.     |
|      | with paper. Does the voltage toggle<br>from +5 VDC (tray removed) to<br>0 VDC (tray inserted)?                                                                                                    | Yes    | Replace the DC controller board.                                                                                |

| Step | Check                                                                                                    | Result | Action                                                                                                    |
|------|----------------------------------------------------------------------------------------------------|--------|----------------------------------------------------------------------------------------------------|
| 1    | Is the paper cassette installed and does it contain paper?                                                                                  | No     | Remove the paper<br>cassette tray and fill it with<br>paper. Reinstall the paper<br>cassette tray and make<br>sure it is seated properly. |
| 2    | Check the fuser/delivery area or<br>paper registration area for paper<br>fragments. Are there any paper<br>fragments or other obstructions? | Yes    | Remove the fragments or obstructions.                                                                                                    |
| 3    | Is the cable that runs to the paper delivery sensor securely connected?                                                                     | No     | Reconnect the cable to the paper delivery sensor.                                                                                         |

| Step | Check                                                                                                    | Result | Action                             |
|------|----------------------------------------------------------------------------------------------------|--------|------------------------------------|
| 4    | Initiate a service test page and<br>observe the action of the delivery<br>lever on the fuser assembly.<br>Does the delivery lever swing freely<br>when it passes through the fuser<br>assembly?                                                                                                    | No     | Replace the delivery sensor lever. |
| 5    | Open the front access door and<br>locate the paper registration on the<br>paper charge deflector. Is the paper<br>registration arm damaged or broken?                                                                                                    | Yes    | Replace the paper sensing arm.     |
| 6    | Prepare the printer for<br>troubleshooting as described in<br>"Troubleshooting Preparation."<br>Disconnect connector P111 from the<br>high-voltage power supply and<br>connector P16 from the DC controller<br>board.<br>Connect a multimeter between<br>P16-4 (PULLUP 5V) and P16-5<br>(GND) on the DC controller board.<br>Does the voltage measure +5 VDC<br>when you switch on the power? | No     | Go to Step 9.                      |
| 7    | Switch off the printer and reconnect<br>connector P16 to the DC controller<br>board. Connect a multimeter<br>between connector P16-6 (PreReg)<br>and P16-5 (GND) on the DC<br>controller board. Initiate a service<br>test page. Does the voltage drop<br>from +5 VDC to 0 VDC when the<br>paper passes the paper registration<br>sensor?                                                     | No     | Go to Step 9.                      |

| Step | Check                                                                                                    | Result    | Action                                                                                                  |
|------|----------------------------------------------------------------------------------------------------|-----------|----------------------------------------------------------------------------------------------------|
| 8    | Switch off the printer. Connect a<br>multimeter between P16-3 (EXIT) and<br>P16-2 (GND). Switch on the printer<br>and manually actuate the paper<br>delivery sensor by inserting a sheet of<br>paper between the sensor arms.<br>Does the voltage drop from +5 VDC<br>to 0 VDC when you remove the paper<br>from the sensor? | No        | Replace the paper delivery<br>sensor. If the problem<br>persists, replace the<br>delivery sensor cable. |
| 9    | Switch off the printer and connect a<br>multimeter between each of the<br>following connector pairs on the DC<br>controller board:<br>a) P11-5 (5VB, yellow) and P11-2<br>(GND, black)<br>b) P11-6 (5VA, blue) and P11-2<br>(GND, black)<br>Does the voltage measure +5 VDC<br>when you switch on the printer?               | No<br>Yes | Replace the power supply.<br>Replace the DC controller<br>board.                                        |

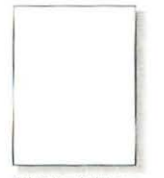

All-Blank Page See Table 15

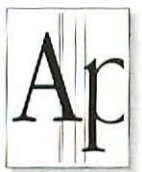

Black Vertical Line(s) See Table 19

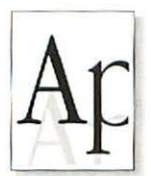

Ghosting See Table 23

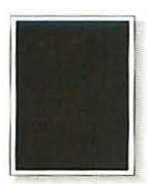

All-Black Page See Table 16

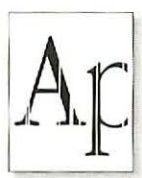

White Vertical Line(s) See Table 20

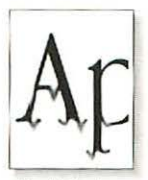

Bad Fusing See Table 24

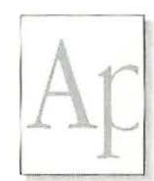

Light/Faded Image See Table 17

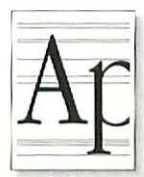

Black Horizontal Lines See Table 21

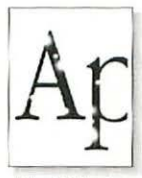

Blank Spots See Table 25

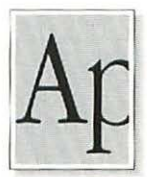

Dark Image See Table 18

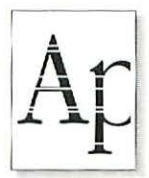

White Horizontal Lines See Table 22

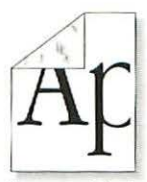

Toner on Back See Table 26

Figure 9 Print Quality Problems

| Step | Check                                                                                                    | Result | Action                                                           |
|------|----------------------------------------------------------------------------------------------------|--------|------------------------------------------------------------------|
| 1    | Remove the toner cartridge from the printer. Is the toner cartridge sealing tape removed?                                                                                                    | No     | Remove the sealing tape                                          |
| 2    | Replace the toner cartridge. Does the print quality improve?                                                                                                    | Yes    | Problem solved.                                                  |
| 3    | Are the high-voltage contacts making good contact with the toner cartridge?                                                                                                    | No     | Clean the contacts or replace the high-voltage contact assembly. |
| 4    | Remove the toner cartridge from the<br>printer. Is any foreign material<br>blocking the laser beam outlet on the<br>inside of the printer chassis? Is any<br>foreign material adhering to the laser<br>beam access slot on the toner<br>cartridge? | Yes    | Remove the foreign material.                                     |
| 5    | Inspect the drive assembly gear train. Are any gears damaged?                                                                                                    | Yes    | Replace the drive assembly.                                      |
| 6    | Replace the transfer roller. Does the print quality improve?                                                                                                    | Yes    | Problem solved.                                                  |
| 7    | Connect the multimeter between<br>connectors P15-7 and P15-1 on the<br>DC controller board. Does the voltage<br>measure at +24 VDC when you switch<br>on the printer?                                                                              | No     | Go to Table 11, Power<br>Supply Failure (+24 VDC                 |
| 8    | For Steps 8 and 9, remove the top<br>covers, side covers, rear cover, I/O<br>board mount, and the power switch<br>lever.                                                                                                    | No     | Replace the high-voltage contact assembly.                       |
|      | Remove the high-voltage contact<br>assembly and check the continuity on<br>all the high-voltage contacts. Did you<br>find continuity on all the high-voltage<br>contacts?                                                                          |        |                                                                  |

|      | Table 15 All-Blank Page (2 of 2)                                                                                                    |           |                                                                                                    |  |  |
|------|----------------------------------------------------------------------------------------------------|-----------|----------------------------------------------------------------------------------------------------|--|--|
| Step | Check                                                                                                    | Result    | Action                                                                                                    |  |  |
| 9    | Is there continuity between connector<br>RTN (red wire) on the high-voltage<br>power supply and the red spade<br>connector on the paper delivery<br>guide? | No        | Replace the paper delivery guide.                                                                                                    |  |  |
| 10   | Replace the DC controller board.<br>Does the print quality improve?                                                                                        | Yes<br>No | Problem solved.<br>Replace the toner<br>cartridge sensor and<br>high-voltage power supply<br>cable. If the problem<br>persists, replace the high-<br>voltage power supply. |  |  |

|      | Table 16 All-Black Page                                                                                                    |           |                                                                               |  |  |
|------|----------------------------------------------------------------------------------------------------|-----------|-------------------------------------------------------------------------------|--|--|
| Step | Check                                                                                                    | Result    | Action                                                                        |  |  |
| 1    | Replace the toner cartridge. Does the print quality improve?                                                                                                    | Yes       | Problem solved.                                                               |  |  |
| 2    | Are the high-voltage contacts making good contact with the toner cartridge?                                                                                           | No        | Clean the contacts or replace the high-voltage contact assembly.              |  |  |
| 3    | Connect the multimeter between<br>connectors P15-7 and P15-1 on the<br>DC controller board. Does the voltage<br>measure at +24 VDC when you switch<br>on the printer? | No        | Go to Table 11, Power<br>Supply Failure (+24 VDC).                            |  |  |
| 4    | Is there continuity between CRU<br>(spring plate) on the high-voltage<br>contact assembly and jack CR on the<br>high-voltage power supply?                            | No        | Replace the high-voltage contact assembly.                                    |  |  |
| 5    | Is there continuity between P15 on the DC controller board and P111 on the high-voltage power supply?                                                                 | Yes       | Replace the toner cartridge<br>sensor and high-voltage<br>power supply cable. |  |  |
| 6    | Replace the DC controller board.<br>Does the print quality improve?                                                                                                   | Yes<br>No | Problem solved.<br>Replace the high-voltage<br>power supply.                  |  |  |

| Step | Check                                                                                                    | Result | Action                                                           |
|------|----------------------------------------------------------------------------------------------------|--------|------------------------------------------------------------------|
| 1    | Replace the toner cartridge. Does the print quality improve?                                                                                                    | Yes    | Problem solved.                                                  |
| 2    | Reload the paper cassette tray with known-good paper. Does the print quality improve?                                                                                                    | Yes    | Problem solved.                                                  |
| 3    | Remove the toner cartridge from the<br>printer. Is any foreign material blocking<br>the laser beam outlet on the inside of<br>the printer chassis? Is any foreign<br>material adhering to the laser beam<br>access slot on the toner cartridge?                                                       | Yes    | Remove the foreign material.                                     |
| 4    | Are the high-voltage contacts making good contact with the toner cartridge?                                                                                                    | No     | Clean the contacts or replace the high-voltage contact assembly. |
| 5    | Replace the transfer roller. Does the print quality improve?                                                                                                    | Yes    | Problem solved.                                                  |
| 6    | Connect the multimeter between<br>connectors P15-7 and P15-1 on the<br>DC controller board. Does the<br>voltage measure at +24 VDC when<br>you switch on the printer?                                                                                                    | No     | Go to Table 11, Power<br>Supply Failure (+24 VDC).               |
| 7    | For Steps 7 and 8, remove the top<br>covers, side covers, rear cover, I/O<br>board mount, and the power switch<br>lever.<br>Remove the high-voltage contact<br>assembly and check the continuity on<br>all the high-voltage contacts. Did you<br>find continuity on all the high-voltage<br>contacts? | No     | Replace the high-voltage contact assembly.                       |
| 8    | Is there continuity between connector<br>RTN (red wire) on the high-voltage<br>power supply and the red spade<br>connector on the paper delivery<br>guide?                                                                                                    | No     | Replace the paper delivery guide.                                |

|      | Table 17 Light/Faded Image (2 of 2)                                 |        |                                                                                                    |  |  |
|------|---------------------------------------------------------------------|--------|----------------------------------------------------------------------------------------------------|--|--|
| Step | Check                                                               | Result | Action                                                                                                    |  |  |
| 9    | Replace the DC controller board.<br>Does the print quality improve? | Yes    | Problem solved.                                                                                                    |  |  |
|      |                                                                     | No     | Replace the toner<br>cartridge sensor and high-<br>voltage power supply<br>cable. If the problem<br>persists, replace the high-<br>voltage power supply. |  |  |

|      | Table 18 Dark Image Over Entire Page                                                                                                    |           |                                                                                                    |  |  |
|------|----------------------------------------------------------------------------------------------------|-----------|----------------------------------------------------------------------------------------------------|--|--|
| Step | Check                                                                                                    | Result    | Action                                                                                                    |  |  |
| 1    | Replace the toner cartridge. Does the print quality improve?                                                                                                    | Yes       | Problem solved.                                                                                                    |  |  |
| 2    | Is the transfer roller dirty?                                                                                                    | Yes       | Replace the transfer roller.                                                                                                    |  |  |
| 3    | Connect the multimeter between<br>connectors P15-7 and P15-1 on the<br>DC controller board. Does the<br>voltage measure at +24 VDC when<br>you switch on the printer?                                                                                                    | No        | Go to Table 11, Power<br>Supply Failure (+24 VDC).                                                                                                    |  |  |
| 4    | Remove the top covers, side covers,<br>rear cover, I/O board mount, and the<br>power switch lever.<br>Remove the high-voltage contact<br>assembly and check the continuity on<br>all the high-voltage contacts. Did you<br>find continuity on all the high-voltage<br>contacts? | No        | Replace the high-voltage contact assembly.                                                                                                    |  |  |
| 5    | Replace the DC controller board.<br>Does the print quality improve?                                                                                                    | Yes<br>No | Problem solved.<br>Replace the toner<br>cartridge sensor and high-<br>voltage power supply<br>cable. If the problem<br>persists, replace the high-<br>voltage power supply. |  |  |

| Step | Check                                                                                                    | Result | Action                                                  |
|------|----------------------------------------------------------------------------------------------------|--------|---------------------------------------------------------|
| 1    | Replace the toner cartridge. Does the print quality improve?                                                            | Yes    | Problem solved.                                         |
| 2    | Replace the transfer roller. Does the print quality improve?                                                            | Yes    | Problem solved.                                         |
| 3    | Remove the paper delivery guide. Is<br>the static eliminator on the paper<br>delivery guide properly grounded?          | No     | Connect the grounding contact to the static eliminator. |
| 4    | Remove the fuser assembly and<br>inspect the fuser heater roller. Are<br>there scratches on the fuser heater<br>roller? | Yes    | Replace the fuser heate roller or the fuser assembly.   |

| Sten | Check                                                                                                    | Result | Action                                                       |
|------|----------------------------------------------------------------------------------------------------|--------|--------------------------------------------------------------|
| 1    | Remove the toner cartridge from the<br>printer. Is any foreign material<br>blocking the laser beam outlet on the<br>inside of the printer chassis? Is any<br>foreign material adhering to the laser<br>beam access slot on the toner<br>cartridge? | Yes    | Remove the foreign material.                                 |
| 2    | Inspect the paper path. Is any foreign material blocking the paper path?                                                                                                    | Yes    | Remove the foreign material.                                 |
| 3    | Replace the toner cartridge. Does the print quality improve?                                                                                                    | Yes    | Problem solved.                                              |
| 4    | Replace the transfer roller. Does the print quality improve?                                                                                                    | Yes    | Problem solved.                                              |
| 5    | Remove the fuser assembly and inspect the fuser heater roller. Are there scratches on the fuser heater roller?                                                                                                    | Yes    | Replace the fuser heater<br>roller or the fuser<br>assembly. |
| 6    | Replace the I/O board. Does the print quality improve?                                                                                                    | Yes    | Problem solved.                                              |

|      | Table 21 Black Horizontal Lines                                                                                                    |        |                                                                  |  |  |  |
|------|----------------------------------------------------------------------------------------------------|--------|------------------------------------------------------------------|--|--|--|
| Step | Check                                                                                                    | Result | Action                                                           |  |  |  |
| 1    | Replace the toner cartridge. Does the print quality improve?                                                                                                    | Yes    | Problem solved.                                                  |  |  |  |
| 2    | Are the high-voltage contacts making good contact with the toner cartridge?                                                                                                    | No     | Clean the contacts or replace the high-voltage contact assembly. |  |  |  |
| 3    | Replace the transfer roller. Does the print quality improve?                                                                                                    | Yes    | Problem solved.                                                  |  |  |  |
| 4    | Remove the fuser assembly and<br>inspect the fuser heater roller. Are<br>there scratches on the fuser heater<br>roller?                                                                                                    | Yes    | Replace the fuser heater roller or the fuser assembly.           |  |  |  |
| 5    | Connect the multimeter between<br>connectors P15-7 and P15-1 on the<br>DC controller board. Does the<br>voltage measure at +24 VDC when<br>you switch on the printer?                                                                                                    | No     | Go to Table 11, Power<br>Supply Failure (+24 VDC)                |  |  |  |
| 6    | Remove the top covers, side covers,<br>rear cover, I/O board mount, and the<br>power switch lever.<br>Remove the high-voltage contact<br>assembly and check the continuity on<br>all the high-voltage contacts. Did you<br>find continuity on all the high-voltage<br>contacts? | No     | Replace the high-voltage contact assembly.                       |  |  |  |
| 7    | Replace the DC controller board.<br>Does the print quality improve?                                                                                                    | Yes    | Problem solved.                                                  |  |  |  |
| 8    | Replace the toner cartridge sensor<br>and high-voltage power supply cable.<br>Does the print quality improve?                                                                                                    | Yes    | Problem solved.                                                  |  |  |  |
| 9    | Replace the high-voltage power<br>supply. Does the print quality<br>improve?                                                                                                    | Yes    | Problem solved.                                                  |  |  |  |
| 10   | Replace the I/O board. Does the print quality improve?                                                                                                    | Yes    | Problem solved.                                                  |  |  |  |

| Step | Check                                                                                                    | Result | Action                                                           |
|------|----------------------------------------------------------------------------------------------------|--------|------------------------------------------------------------------|
| 1    | Check the paper in the paper cassette tray for dampness. Is the paper damp?                                                                                                    | Yes    | Replace the paper.                                               |
| 2    | Replace the toner cartridge. Does the print quality improve?                                                                                                    | Yes    | Problem solved.                                                  |
| 3    | Are the high-voltage contacts making good contact with the toner cartridge?                                                                                                    | No     | Clean the contacts or replace the high-voltage contact assembly. |
| 4    | Remove the toner cartridge from the<br>printer. Is any foreign material<br>blocking the laser beam outlet on the<br>inside of the printer chassis? Is any<br>foreign material adhering to the laser<br>beam access slot on the toner<br>cartridge? | Yes    | Remove the foreign material.                                     |
| 5    | Replace the transfer roller. Does the print quality improve?                                                                                                    | Yes    | Problem solved.                                                  |
| 6    | Connect the multimeter between<br>connectors P15-7 and P15-1 on the<br>DC controller board. Does the voltage<br>measure at +24 VDC when you switch<br>on the printer?                                                                              | No     | Go to Table 11, Power<br>Supply Failure (+24 VDC)                |

|      | Table 22 White Horizont                                                                                                    | al Lines  | (2 of 2)                                                                                                    |
|------|----------------------------------------------------------------------------------------------------|-----------|----------------------------------------------------------------------------------------------------|
| Step | Check                                                                                                    | Result    | Action                                                                                                    |
| 7    | For Steps 7 and 8, remove the top<br>covers, covers, rear cover, I/O board<br>mount, and power switch lever.<br>Remove the high-voltage contact<br>assembly and check the continuity on<br>all the high-voltage contacts. Did you<br>find continuity on all the high-voltage<br>contacts? | No        | Replace the high-voltage contact assembly.                                                                                                    |
| 8    | Is there continuity between connector<br>RTN (red wire) on the high-voltage<br>power supply and the red spade<br>connector on the paper delivery<br>guide?                                                                                                    | No        | Replace the paper delivery guide.                                                                                                    |
| 9    | Replace the DC controller board.<br>Does the print quality improve?                                                                                                    | Yes<br>No | Problem solved.<br>Replace the toner<br>cartridge sensor and high-<br>voltage power supply<br>cable. If the problem<br>persists, replace the high-<br>voltage power supply. |
| 10   | Replace the toner cartridge sensor<br>and high-voltage power supply. Does<br>the print quality improve?                                                                                                    | Yes       | Problem solved.                                                                                                    |
| 11   | Replace the high-voltage power supply. Does the print quality improve?                                                                                                    | Yes       | Problem solved.                                                                                                    |
| 12   | Replace the I/O board. Does the print quality improve?                                                                                                    | Yes       | Problem solved.                                                                                                    |

|      | Table 23 Gho                                                                                                    | sting     |                                                                                                    |
|------|----------------------------------------------------------------------------------------------------|-----------|----------------------------------------------------------------------------------------------------|
| Step | Check                                                                                                    | Result    | Action                                                                                                    |
| 1    | Replace the toner cartridge. Does the print quality improve?                                                                                                    | Yes       | Problem solved.                                                                                                    |
| 2    | Is the transfer roller dirty?                                                                                                    | Yes       | Replace the transfer roller                                                                                                    |
| 3    | Remove the fuser assembly and<br>inspect the fuser heater roller and the<br>fuser pressure roller. Are there<br>scratches on either roller?                                                                                                    | Yes       | Replace the fuser heater<br>roller, the fuser pressure<br>roller, or the fuser<br>assembly.                                                                                 |
| 4    | Connect the multimeter between<br>connectors P15-7 and P15-1 on the<br>DC controller board. Does the<br>voltage measure at +24 VDC when<br>you switch on the printer?                                                                                                    | No        | Go to Table 11, Power<br>Supply Failure (+24 VDC)                                                                                                    |
| 5    | Remove the top covers, side covers,<br>rear cover, I/O board mount, and the<br>power switch lever.<br>Remove the high-voltage contact<br>assembly and check the continuity on<br>all the high-voltage contacts. Did you<br>find continuity on all the high-voltage<br>contacts? | No        | Replace the high-voltage contact assembly.                                                                                                    |
| 6    | Replace the DC controller board.<br>Does the print quality improve?                                                                                                    | Yes<br>No | Problem solved.<br>Replace the toner<br>cartridge sensor and high-<br>voltage power supply<br>cable. If the problem<br>persists, replace the high-<br>voltage power supply. |

| Table 24 Bad Fusing |                                                                                 |        |                               |  |
|---------------------|---------------------------------------------------------------------------------|--------|-------------------------------|--|
| Step                | Check                                                                           | Result | Action                        |  |
| 1                   | Check the paper in the paper cassette tray for dampness. Is the paper damp?     | Yes    | Replace the paper.            |  |
| 2                   | Is the fuser assembly properly installed and secure?                            | No     | Reinstall the fuser assembly. |  |
| 3                   | Install a known-good fuser assembly.<br>Does the print quality improve?         | Yes    | Problem solved.               |  |
| 4                   | Install a known-good power supply.<br>Does the print quality improve?           | Yes    | Problem solved.               |  |
| 5                   | Install a known-good DC controller<br>board. Does the print quality<br>improve? | Yes    | Problem solved.               |  |

|      | Table 25 Blank Spots/Random Pattern or Location                                                                                                    |        |                                                                                             |  |  |
|------|----------------------------------------------------------------------------------------------------|--------|---------------------------------------------------------------------------------------------|--|--|
| Step | Check                                                                                                    | Result | Action                                                                                      |  |  |
| 1    | Replace the toner cartridge. Does the print quality improve?                                                                                        | Yes    | Problem solved.                                                                             |  |  |
| 2    | Check the paper in the paper cassette tray for dampness. Is the paper damp?                                                                         | Yes    | Replace the paper.                                                                          |  |  |
| 3    | Is the transfer roller dirty?                                                                                                    | Yes    | Replace the transfer roller.                                                                |  |  |
| 4    | Remove the fuser assembly and<br>inspect the fuser heater roller and the<br>fuser pressure roller. Are there<br>scratches on either of the rollers? | Yes    | Replace the fuser heater<br>roller, the fuser pressure<br>roller, or the fuser<br>assembly. |  |  |

| Step | Check                                                                                                    | Result | Action                                                                                                    |
|------|----------------------------------------------------------------------------------------------------|--------|----------------------------------------------------------------------------------------------------|
| 1    | Replace the toner cartridge. Does the print quality improve?                                                                                        | Yes    | Problem solved.                                                                                                    |
| 2    | Does the printer operating<br>environment meet recommended<br>setup and operation conditions?                                                       | No     | Make recommended<br>changes to printer<br>operating environment or<br>setup. See the Pre-<br>Power-On Checklist<br>section under<br>"Troubleshooting the<br>LaserWriter Select" for<br>recommended setup and<br>operating instructions. |
| 3    | Is the transfer roller dirty?                                                                                                    | Yes    | Replace the transfer roller.                                                                                                    |
| 4    | Remove the fuser assembly and<br>inspect the fuser heater roller and the<br>fuser pressure roller. Are there<br>scratches on either of the rollers? | Yes    | Replace the fuser heater<br>roller, the fuser pressure<br>roller, or the fuser<br>assembly.                                                                                                    |

| Step | Check                                                                                                    | Result    | Action                                                                                                    |
|------|----------------------------------------------------------------------------------------------------|-----------|----------------------------------------------------------------------------------------------------|
| 1    | Initiate a service test page. Does the test page jam as it leaves the fuser assembly?                                                                                                    | No        | Problem solved.                                                                                                    |
| 2    | Is the cable that runs to the paper delivery sensor securely connected?                                                                                                    | No        | Reconnect the cable to the paper delivery senso                                                                                              |
| 3    | Initiate another test page and observe<br>the action of the delivery lever on the<br>fuser assembly.<br>Does the lever swing freely when<br>paper passes through the fuser<br>assembly?                                                                                                    | No        | Replace the delivery sensor lever.                                                                                                    |
| 4    | Allow the fuser rollers to cool and then<br>remove the fuser assembly. Inspect<br>the fuser rollers. Are the fuser rollers<br>worn or damaged?                                                                                                    | Yes       | Replace the fuser assembly.                                                                                                    |
| 5    | Do the fuser rollers rotate without binding?                                                                                                    | No        | Replace the fuser assembly.                                                                                                    |
| 6    | Remove the I/O shield, the I/O board,<br>and the I/O board mount. Replace the<br>fuser assembly and disconnect P111<br>from the high-voltage power supply.<br>Connect a multimeter between<br>connector pins P16-1 (PULLUP +5 V)<br>and P16-2 (GND) on the DC<br>controller board. Does the voltage<br>measure +5 VDC when you switch on<br>the printer?                                                            | No        | Go to Table 12, Power<br>Supply Failure (+5 V).                                                                                              |
| 7    | Verify that the cable that runs to the<br>paper delivery sensor is still securely<br>connected. Connect a multimeter<br>across connector pins P16-3 (EXIT)<br>and P16-2 (GND) on the DC controller<br>board. Manually actuate the paper<br>delivery sensor by inserting a sheet of<br>paper between the sensor arms.<br>Does the voltage drop from +5 VDC to<br>0 VDC when you remove the paper<br>from the sensor? | Yes<br>No | Replace the DC controlle<br>board.<br>Replace the paper<br>delivery sensor. If the<br>problem persists, replace<br>the delivery sensor cable |

|      | Table 28 Paper Jams in Paper Pickup Area (1 of 3)                                                                                                    |        |                                                       |  |  |
|------|----------------------------------------------------------------------------------------------------|--------|-------------------------------------------------------|--|--|
| Step | Check                                                                                                    | Result | Action                                                |  |  |
| 1    | Reload the paper cassette tray with known-good paper. Does the problem still occur?                                                                       | No     | Problem solved.                                       |  |  |
| 2    | Does the jam occur when the manual feed or optional multipurpose tray is being used?                                                                      | Yes    | Go to Step 17.                                        |  |  |
| 3    | Is the paper cassette installed properly in the printer?                                                                                                  | No     | Reinstall the paper cassette properly.                |  |  |
| 4    | Is the paper cassette loaded with too much paper?                                                                                                    | Yes    | Remove the excess paper.                              |  |  |
| 5    | Are the cassette pickup rollers damaged or worn?                                                                                                    | Yes    | Replace the cassette pickup rollers.                  |  |  |
| 6    | Are the cassette feed rollers damaged or worn?                                                                                                    | Yes    | Replace the cassette feed roller shaft.               |  |  |
| 7    | Is connector P13 on the DC controller board making good contact?                                                                                          | No     | Reconnect P13 to the DC controller board.             |  |  |
| 8    | Is connector P115 on the cassette feeder board making good contact?                                                                                       | No     | Reconnect P115 to the cassette feeder board.          |  |  |
| 9    | Are the cassette pickup and cassette feed solenoids securely connected to the cassette feeder board?                                                      | No     | Reconnect P201 and P202 to the cassette feeder board. |  |  |
| 10   | Switch off the printer. Connect the multimeter between P13-7 (+24V) and P13-8 (TURN1). Does the resistance measure between 220 and 240 $\Omega$ ?         | No     | Replace the cassette feed solenoid.                   |  |  |
| 11   | Connect the multimeter between P13-10 (+24V) and P13-11 (FEED1). Does the resistance measure between 110 and 130 $\Omega$ ?                               | No     | Replace the cassette<br>pickup solenoid.              |  |  |
| 12   | Open the front access door and locate<br>the paper registration arm on the<br>paper charge deflector. Is the paper<br>registration arm damaged or broken? | Yes    | Replace the paper registration arm.                   |  |  |

| Step | Check                                                                                                    | Result | Action                                                                                |
|------|----------------------------------------------------------------------------------------------------|--------|---------------------------------------------------------------------------------------|
| 13   | Close the front access door and<br>disconnect P16 from the DC controller<br>board. Connect a multimeter between<br>connector pins P16-4 (PULLUP 5V)<br>and P16-5 (GND) on the DC controller<br>board. Does the voltage measure +5<br>VDC when you switch on the power?                               | No     | Go to Table 12, Power<br>Supply Failure (+5 VDC).                                     |
| 14   | Replace the DC controller board.<br>Does the problem still occur?                                                                                                    | No     | Problem solved.                                                                       |
| 15   | Reconnect connector P16 to the DC<br>controller board. Connect a<br>multimeter between pins P16-6<br>(/PREREG) and P16-5 (GND) on the<br>DC controller board. Initiate a service<br>test page. Does the voltage drop from<br>+5 VDC to 0 VDC when the paper<br>passes the paper registration sensor? | No     | Replace the paper<br>registration sensor<br>located on the paper<br>charge deflector. |
| 16   | Does the manual feed or multipurpose<br>tray have too much paper? (The<br>manual feed tray holds one sheet of<br>paper at a time and the multipurpose<br>tray holds 50 sheets of paper.)                                                                                                    | Yes    | Remove excess paper.                                                                  |
| 17   | Is connector P17 on the DC controller board making good contact?                                                                                                    | No     | Reconnect connector P17<br>to the DC controller<br>board.                             |
| 18   | Open the front access door and<br>observe the rollers on the pickup roller<br>assembly. Are the pickup rollers worn<br>or deformed?                                                                                                    | Yes    | Replace the pickup rollers.                                                           |
| 19   | Using a paper clip or screwdriver,<br>manually activate the manual feed<br>solenoid. Manually rotate the large<br>black gear on the pickup roller<br>assembly toward the manual feed<br>solenoid. Does the pickup roller<br>rotate without binding?                                                  | No     | Replace the pickup roller assembly.                                                   |

| Step | Check                                                                                                    | Result    | Action                                                                             |
|------|----------------------------------------------------------------------------------------------------|-----------|------------------------------------------------------------------------------------|
| 20   | Disconnect P111 from the high-<br>voltage power supply. Connect the<br>multimeter between connector pins<br>P17-1 (+24 V) and P11-2 (GND) on<br>the DC controller board. Does the<br>voltage measure +24 VDC when you<br>switch on the printer?                                                                                                    | No        | Go to Table 11, Power<br>Supply Failure<br>(+24 VDC).                              |
| 21   | Connect the printer to a Macintosh<br>computer and place a sheet of paper<br>on the manual feed or multipurpose<br>tray. Connect the multimeter between<br>connector pins P17-2 (+24 V) and<br>P11-2 (GND) on the DC controller<br>board. Select Manual Feed and print<br>a page. Does the voltage drop from<br>+24 VDC to 0 VDC when the manual<br>feed pickup solenoid is actuated? | No<br>Yes | Replace the manual feed<br>pickup solenoid.<br>Replace the DC controller<br>board. |

| Step | Check                                                                                                    | Result | Action                                       |
|------|----------------------------------------------------------------------------------------------------|--------|----------------------------------------------|
| 1    | Is connector P13 on the DC controller<br>board making good contact?                                                               | No     | Reconnect P13 to the DC controller board.    |
| 2    | Is connector P115 on the cassette feeder board making good contact?                                                               | No     | Reconnect P115 to the cassette feeder board. |
| 3    | Is cassette feed solenoid connector<br>P202 securely connected to the<br>cassette feeder board?                                   | No     | Reconnect P202 to the cassette feeder board. |
| 4    | Is cassette pickup solenoid connector<br>P201 securely connected to the<br>cassette feeder board?                                 | No     | Reconnect P201 to the cassette feeder board. |
| 5    | Remove the paper cassette tray.<br>Visually inspect the paper sensing<br>arm. Does the paper sensing arm<br>appear to be damaged? | Yes    | Replace the paper sensing arm.               |

| _    | Table 29 No Paper Pickup From Cassette (2 of 2)                                                                                                    |        |                                                                                                    |  |  |
|------|----------------------------------------------------------------------------------------------------|--------|----------------------------------------------------------------------------------------------------|--|--|
| Step | Check                                                                                                    | Result | Action                                                                                                    |  |  |
| 6    | Prepare the printer for troubleshooting<br>as described in the Troubleshooting<br>Preparation section under<br>"Troubleshooting the LaserWriter<br>Select."                                                                                                    | No     | Replace the cassette pickup solenoid.                                                                           |  |  |
|      | Switch off the printer. Connect the multimeter between P13-7 (+24V) and P13-8 (/TURN1). Does the resistance measure between 220 and 240 $\Omega$ ?                                                                                                    |        |                                                                                                    |  |  |
| 7    | Connect the multimeter between P13-10 (+24V) and P13-11 (/FEED1). Does the resistance measure between 110 and 130 $\Omega$ ?                                                                                                    | No     | Replace the cassette feed solenoid.                                                                             |  |  |
| 8    | If only one paper cassette is installed,<br>connect a multimeter between<br>connector pins P13-1 (NO PAPER1)<br>and P13-4 (GND) on the DC controller<br>board. While removing and inserting<br>a paper cassette tray filled with paper,<br>does the voltage toggle from 0 VDC<br>(inserted) to +5 VDC (removed)?       | No     | Replace the cassette<br>feeder board. If the<br>problem persists, replace<br>the cassette feeder tray<br>cable. |  |  |
| 9    | Replace the DC controller board.<br>Does the problem still occur?                                                                                                    | No     | Problem solved.                                                                                                 |  |  |
| 10   | If an optional paper cassette is<br>installed, connect a multimeter<br>between connector pins P13-3 (NO<br>PAPER2) and P13-4 (GND) on the<br>DC controller board. While removing<br>and inserting a paper cassette tray<br>filled with paper, does the voltage<br>toggle from 0 VDC (inserted) to +5<br>VDC (removed)? | No     | Replace the cassette<br>feeder board. If the<br>problem persists, replace<br>the expansion feeder<br>cable.     |  |  |

| Step | Check                                                                                                    | Result | Action                                                                                                    |
|------|----------------------------------------------------------------------------------------------------|--------|----------------------------------------------------------------------------------------------------|
| 1    | Is connector P17 on the DC controller board making good contact?                                                                                                    | No     | Reconnect P17 to the DC controller board.                                                                  |
| 2    | Is connector P16 on the DC controller board making good contact?                                                                                                    | No     | Reconnect P16 to the DC controller board.                                                                  |
| 3    | Disconnect P111 from the high-<br>voltage power supply. Disconnect<br>P16 from the DC controller board.<br>Connect the multimeter between<br>connector pins P16-7 (PULLUP 5V)<br>and P16-8 (GND) . Does the voltage<br>measure +5 VDC when you switch on<br>the power? | No     | Go to Table 12, Power<br>Supply Failure (+5 VDC).                                                          |
| 4    | Connect the multimeter between<br>P16-9 (No Paper) and P16-8 (GND).<br>Does the voltage measure +5 VDC<br>when you switch on the printer?                                                                                                    | No     | Replace the DC controller board.                                                                           |
| 5    | Connect the multimeter between<br>P16-9 and P16-8 on the DC controller<br>board. Does the voltage drop from +5<br>VDC to 0 VDC when you place a<br>sheet of paper on the manual feed<br>tray?                                                                          | No     | Replace the manual feed<br>sensor. If the problem<br>persists, replace the<br>manual feed sensor<br>cable. |
| 6    | Connect a multimeter between<br>connector pins P17-1 (24V) and<br>P11-2 (GND) on the DC controller<br>board. Does the voltage measure +24<br>VDC when you switch on the printer?                                                                                       | No     | Go to Table 11, Power<br>Supply Failure<br>(+24 VDC).                                                      |
| 7    | Switch off the printer. Connect a multimeter between pins P17-1 (24V) and P17-2 (/FEED). Does the resistance measure between 210 and                                                                                                    | No     | Replace the manual feed<br>pickup solenoid.                                                                |

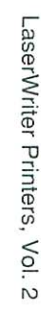

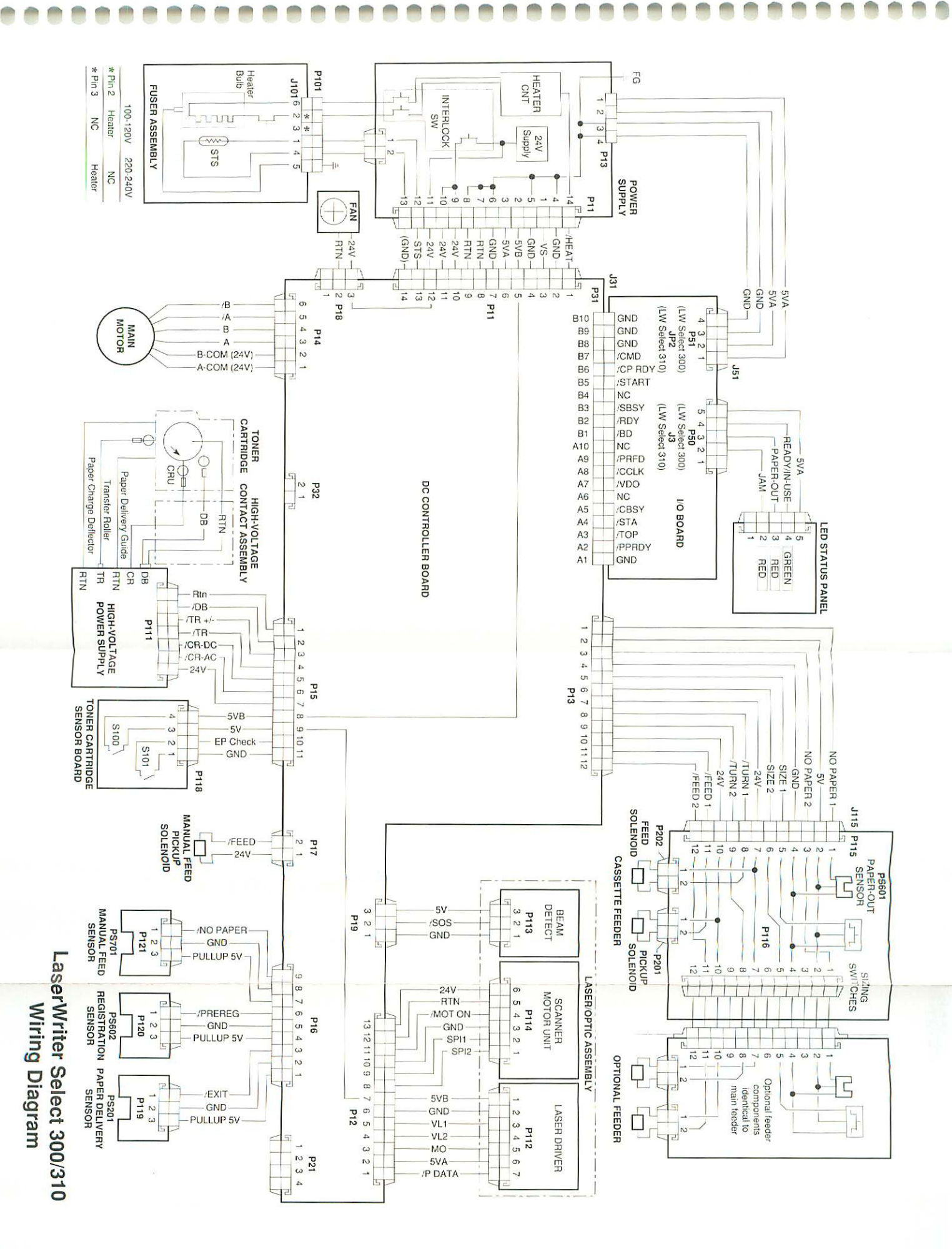

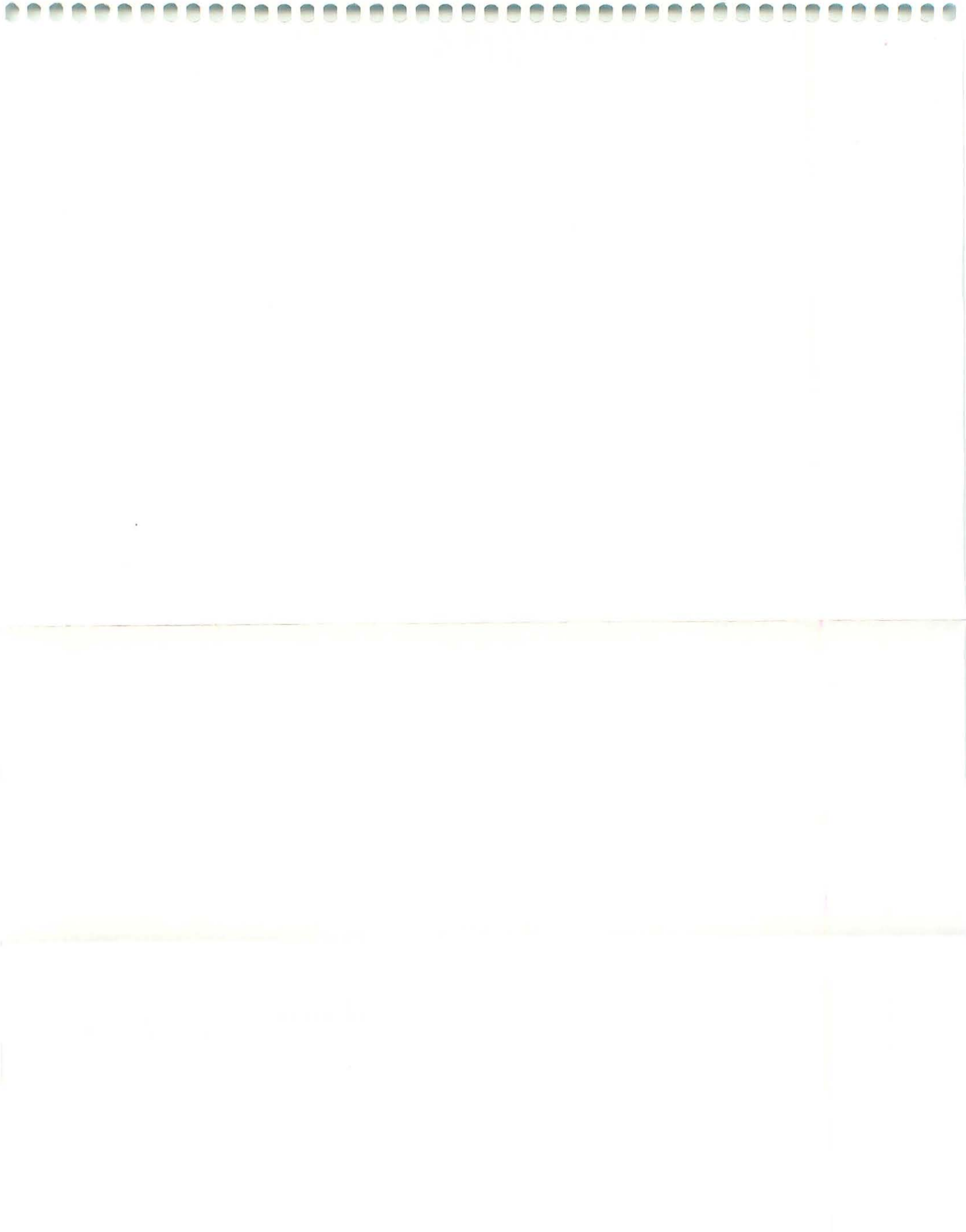
# Personal LaserWriter 300

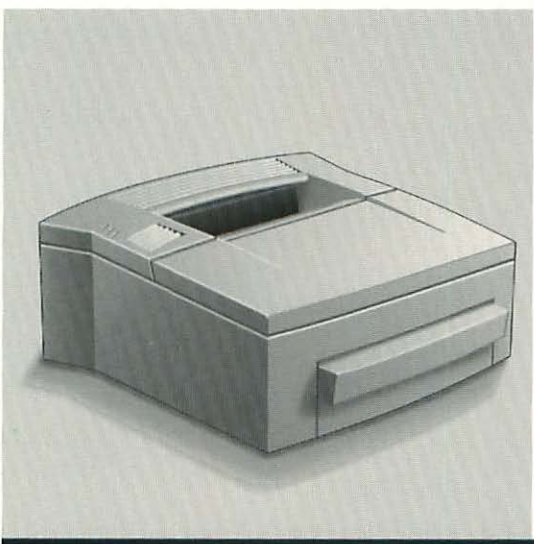

| Exploded View               | 140 |
|-----------------------------|-----|
| Parts List                  | 141 |
| I/O and Controller Assembly |     |
| Boards                      | 143 |
| Specifications              | 144 |
| Status LEDs                 | 146 |
| Paper Paths                 | 147 |
| Sensing System              | 148 |
| Service Test Page           | 149 |
| Mirror Adjustment           | 151 |
| Registration Adjustment     | 154 |
| Troubleshooting the         |     |
| Personal LaserWriter 300    | 156 |
| Wiring Diagram              | 177 |

# **Exploded View**

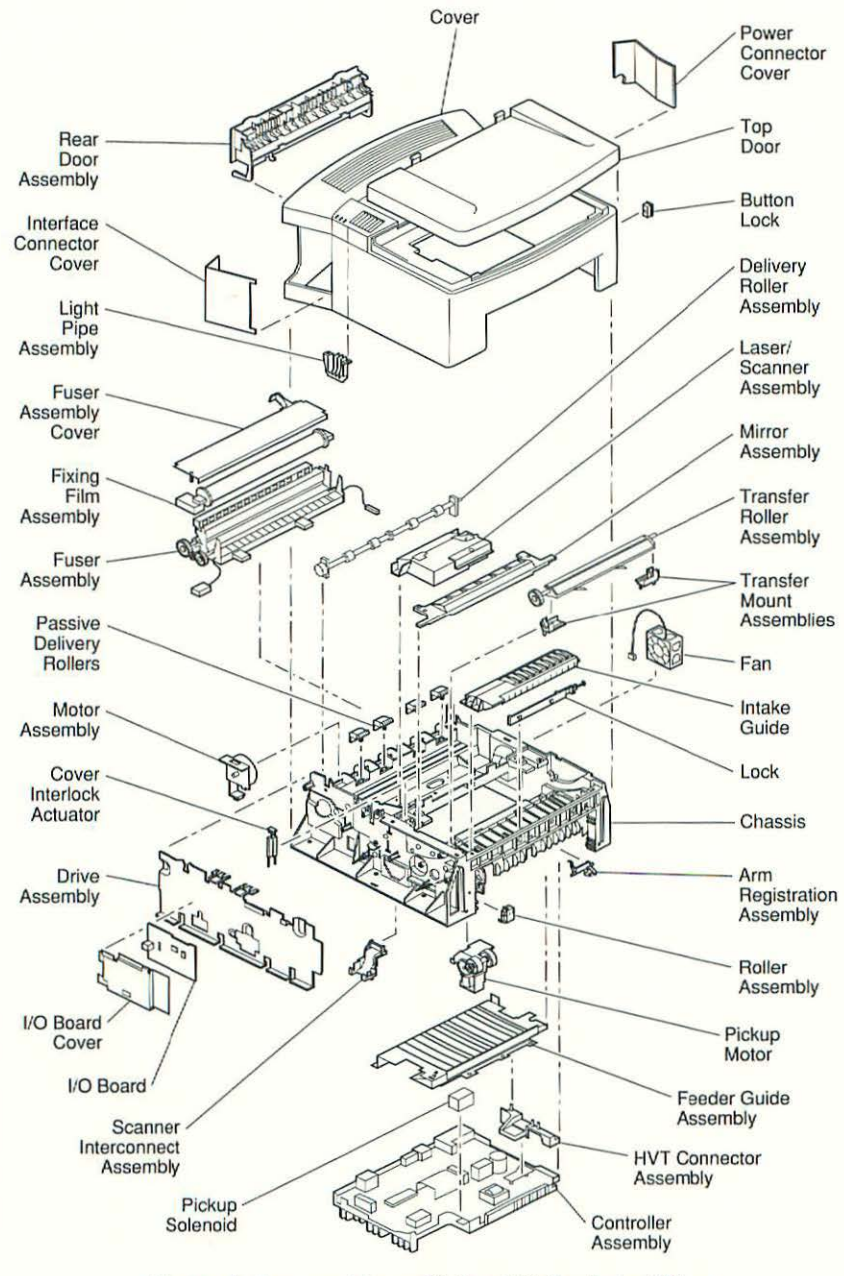

Figure 1 Personal LaserWriter 300 Exploded View

# Parts List

| Arm registration assembly         | 922-0470 |
|-----------------------------------|----------|
| Button lock assembly kit          | 076-0683 |
| Chassis                           | 922-0481 |
| Controller assembly (120V)        | 661-0029 |
| Controller assembly (240V)        | 661-0028 |
| Cover assembly                    | 922-0462 |
| Cover interlock actuator          | 922-0475 |
| Delivery roller assembly          | 922-0466 |
| Drive assembly                    | 922-0454 |
| Fan                               | 922-0456 |
| Feeder guide assembly             | 922-0469 |
| Fixing film assembly (110V)       | 922-0450 |
| Fixing film assembly (220V)       | 922-0451 |
| Fuse, 125V, 10A (package of 10)   | 922-0484 |
| Fuse, 201V (package of 10)        | 922-0485 |
| Fuse, 250V, 3.15A (package of 10) | 922-0486 |
| Fuser assembly (110V)             | 661-0025 |
| Fuser assembly (220V)             | 661-0026 |
| Grounding plate                   | 922-0480 |
| Hardware kit                      | 076-0455 |
| HVT connector assembly            | 922-0453 |
| Intake guide                      | 922-0472 |
| Interface connector cover         | 922-0461 |
| I/O board                         | 661-0030 |
| Laser/scanner assembly            | 661-0027 |
| Light pipe assembly               | 922-0465 |
| Lock (package of 5)               | 922-0473 |
| Mirror assembly                   | 922-0468 |
| Motor assembly                    | 922-0455 |
| Paper pickup roller               | 922-0474 |
| Passive delivery rollers          | 922-0467 |
| Pickup motor (pickup assembly)    | 922-0452 |
| Pickup solenoid                   | 922-0458 |
| Power connector cover             | 922-0460 |
| Power cord cable (Australia)      | 922-0493 |
| Power cord cable (Danish)         | 922-0495 |
| Power cord cable (Israel)         | 922-0496 |
| Power cord cable (Japan)          | 922-0497 |
| Power cord cable (Swiss)          | 922-0494 |
| Power cord cable (U.S.)           | 922-0491 |
| Power cord cable (UK)             | 922-0492 |
| Rear door assembly                | 922-0464 |
| Roller assembly                   | 922-0471 |

| -                                      |
|----------------------------------------|
| (and                                   |
| -                                      |
| -                                      |
| -                                      |
|                                        |
| 0                                      |
| -                                      |
| -                                      |
| -                                      |
|                                        |
|                                        |
|                                        |
| -                                      |
| -                                      |
| -                                      |
| 0                                      |
| -                                      |
| -                                      |
| -                                      |
| -                                      |
| -                                      |
|                                        |
| -                                      |
| _                                      |
|                                        |
|                                        |
| -                                      |
| -                                      |
|                                        |
|                                        |
|                                        |
|                                        |
|                                        |
|                                        |
|                                        |
| CCCCCCCCC                              |
| CCCCCCCCCC                             |
| tettettette                            |
| tettettettet                           |
| CCCCCCCCCCCCC                          |
| CCCCCCCCCCCCCC                         |
| C C C C C C C C C C C C C C C C C C C  |
| C C C C C C C C C C C C C C C C C C C  |
| CCCCCCCCCCCCCCCC                       |
| CCCCCCCCCCCCCCCCCCCCCCCCCCCCCCCCCCCCCC |
| CCCCCCCCCCCCCCCCCC                     |
| c c c c c c c c c c c c c c c c c c c  |
| C C C C C C C C C C C C C C C C C C C  |
| C C C C C C C C C C C C C C C C C C C  |
| CCCCCCCCCCCCCCCCCCCCCCCCCCCCCCCCCCCCCC |
| C C C C C C C C C C C C C C C C C C C  |

-

| Scanner interconnect assembly   |          |
|---------------------------------|----------|
| Screw kit                       | 076-0456 |
| Top door                        |          |
| Transfer mount assembly (left)  |          |
| Transfer mount assembly (right) |          |
| Transfer roller assembly        |          |
| Universal cassette              |          |

# I/O and Controller Assembly Boards

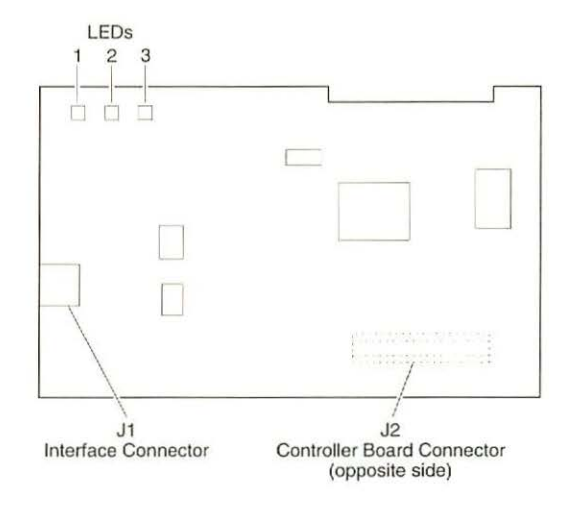

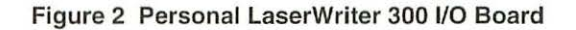

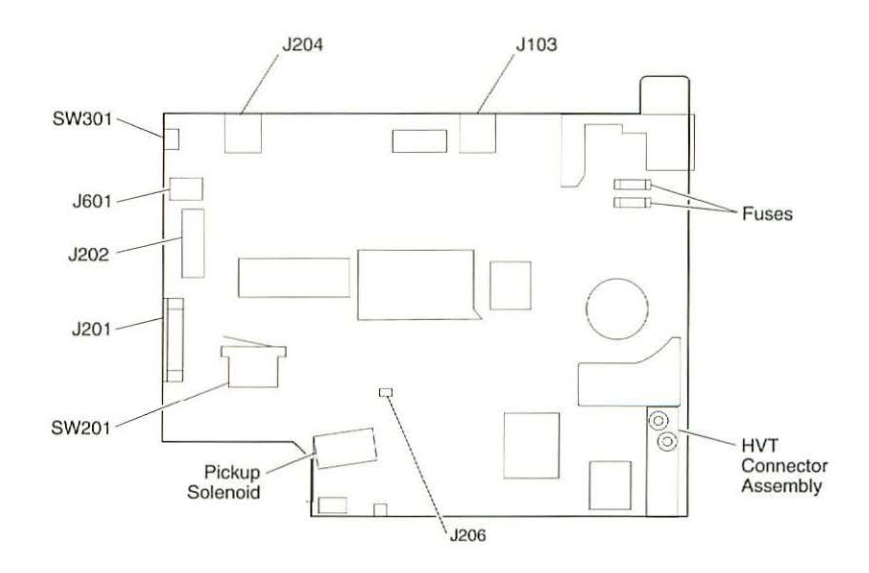

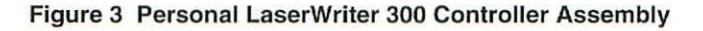

# Specifications

| Printer Specifications           |                                                                                                    |  |  |  |
|----------------------------------|----------------------------------------------------------------------------------------------------|--|--|--|
| Engine                           | Canon engine                                                                                                    |  |  |  |
| Print<br>Resolution              | 300 dots per inch (dpi)                                                                                                    |  |  |  |
| Speed                            | 4 pages-per-minute maximum; actual performance depends on the application                                                                                                    |  |  |  |
| Paper Feed                       | Input: Automatic with universal paper cassette; manual feed<br>available for special print materials<br>Output: Face-down or face-up                                                                                                    |  |  |  |
| Print Materials                  | Cassette feed: 17–20 lb., single sheet, photocopy bond<br>Manual feed: 17–28 lb., letterhead and colored stock, standard-<br>weight transparency material, envelopes, and labels                                                                                           |  |  |  |
| Paper<br>Capacities              | Capacity in:<br>Cassette—100 sheets;<br>Manual—single sheets, envelopes, transparency material, etc.<br>Capacity out: 25 plain sheets (face-down delivery); transparency<br>material, labels, and postcard paper are delivered face-up only<br>and must be removed by hand |  |  |  |
| Imaging<br>Language<br>Supported | QuickDraw                                                                                                    |  |  |  |
| Macintosh<br>Requirements        | Macintosh computer with system 6.0.7 or later                                                                                                    |  |  |  |
| Imageable<br>Area                | Maximum printable lines: 8 in. (203 mm)<br>Minimum top and bottom margins: 0.25 in. (6.35 mm)<br>Minimum left and right margins: 0.25 in. (6.35 mm)<br>Printable area may vary depending upon application                                                                  |  |  |  |
| Dimensions                       | Height: 6.3 in. (16.1 cm)<br>Width: 15.2 in. (38.5 cm)<br>Depth: 14.9 in. (37.9 cm)<br>Weight: 15.4 lb. (7 kg) without cartridge                                                                                                    |  |  |  |
| Operating<br>Requirements        | 50–90.5° F (10–32.5° C)<br>20-80% relative humidity                                                                                                    |  |  |  |
| Power<br>Requirements            | U.S./Japan: 100–120 VAC; 50–60 Hz<br>Europe/Australia: 220–240 VAC; 50 Hz                                                                                                    |  |  |  |

| I/O Board Specifications |                                                                                                    |  |  |  |
|--------------------------|----------------------------------------------------------------------------------------------------|--|--|--|
| Processor                | N/A                                                                                                    |  |  |  |
| RAM                      | 4 MB                                                                                                    |  |  |  |
| DRAM                     | 512K, expandable to 1.5 MB or 4.5 MB                                                                                                    |  |  |  |
| ROM                      | N/A                                                                                                    |  |  |  |
| Interfaces               | RS-422                                                                                                    |  |  |  |
| Printing<br>Protocols    | QuickDraw                                                                                                    |  |  |  |
| Built-in Fonts           | Avant Garde, Bookman, Chicago, Courier, Geneva, Helvetica,<br>Helvetica Narrow, Monaco, New Century Schoolbook, New<br>York, Palatino, Symbol, Times, Zapf Chancery, Zapf Dingbats |  |  |  |

### Status LEDs

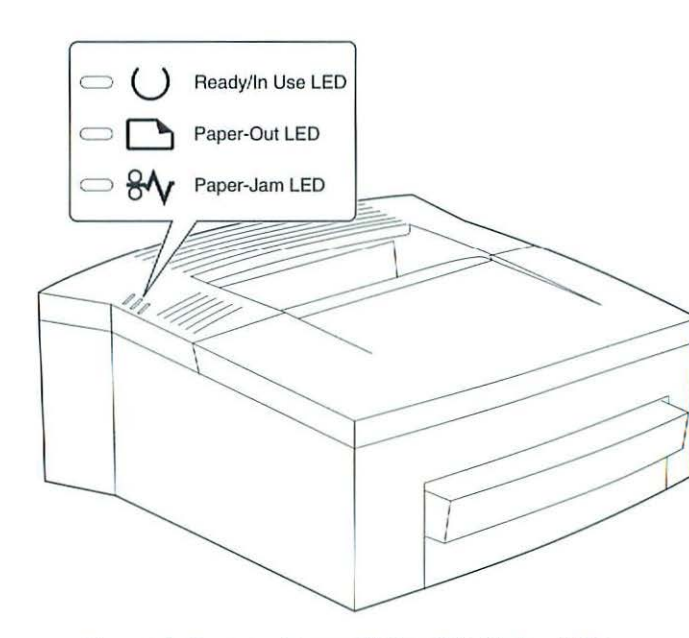

Figure 4 Personal LaserWriter 300 Status LEDs

The Personal LaserWriter 300 has three status LEDs (see Figure 4) located on the top of the printer:

- Ready The green Ready LED flashes during printer warmup and when the printer is operating. The LED is steady when the printer is warmed up and ready to print. The LED is off when the printer is not ready, an error condition exists, or the top cover is open.
- Paper-Out The red Paper-Out LED is on and steady when the printer is out of paper or the paper tray is missing and the printer is set for cassette feed.
- Paper-Jam The red Paper-Jam LED comes on when paper jams inside the printer. The LED remains on until the jam is cleared.
- Note The Personal LaserWriter 300 has no on/off switch. Once you plug in the printer, it is on and ready to print.

-

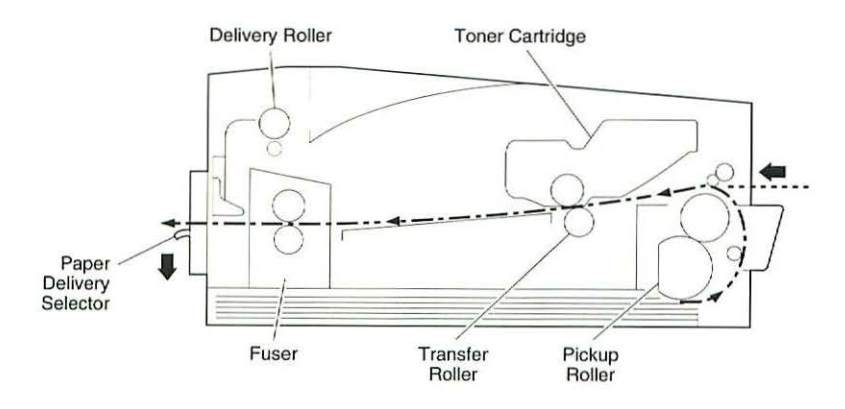

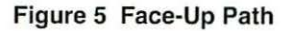

Figures 5 and 6 show the two Personal LaserWriter 300 paper paths. Paper enters from the paper cassette or the manual-feed slot and exits to the face-down tray or through the face-up delivery slot.

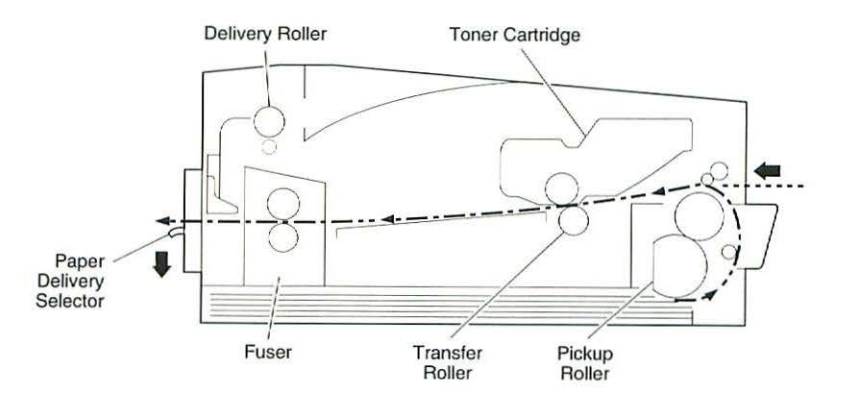

Figure 6 Face-Down Path

When the paper delivery selector is in the down position (see Figure 5), paper is delivered face-up. When the selector is in the up position (see Figure 6), paper is delivered face-down.

Note Default delivery is face-down at the top of the printer.

### Sensing System

The Personal LaserWriter 300 has four paper sensors (see Figure 7). Each sensor consists of an actuator and a U-shaped photo interrupter that is soldered to the controller assembly. The paper sensors are actuated when an arm or lever swings against the paper as the paper moves through the printer.

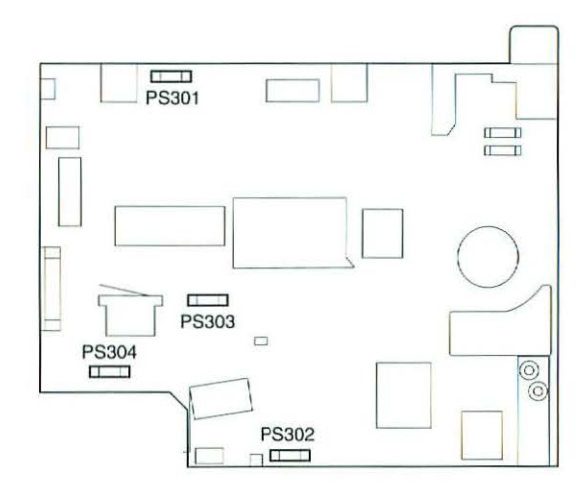

Figure 7 Sensing System

The paper delivery sensor, PS301, detects the passage of paper through the fuser assembly. The registration paper sensor, PS302, detects the presence of paper in the manual-feed slot and detects misfeeds of both cassette-fed and manual-fed paper.

The winding paper sensor, PS303, detects the passage of paper from the photosensitive drum to the fuser. The cassette empty sensor, PS304, detects whether the cassette tray contains paper.

### Service Test Page

The Personal LaserWriter 300 service test page, which consists of a series of vertical lines, confirms print engine operation. To print a service test page, follow these steps:

- 1. Remove the printer cover.
- 2. Install a toner cartridge and fill the paper cassette tray.

You must install the toner cartridge before you plug in the printer, or a paper jam may occur.

- 3. Plug in the printer and switch it on.
- 4. Defeat the paper delivery sensor, PS301, with a piece of folded paper, as shown in Figure 8. Insert the paper only until it touches the metal shaft of the fuser. If you insert the paper too far, the sensor remains open and the printer determines that a paper jam exists.

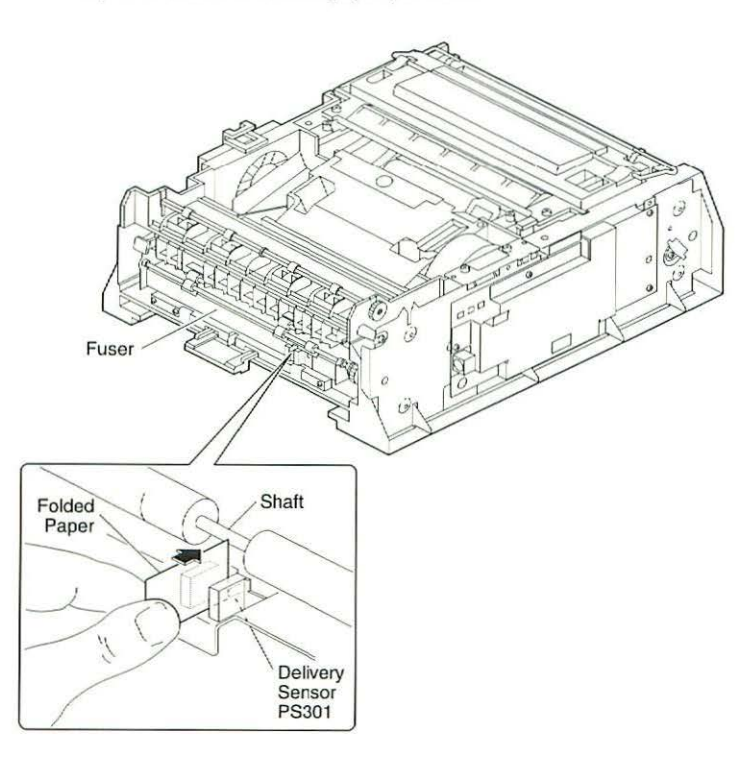

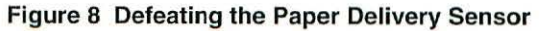

Note

LaserWriter Printers, Vol. 2

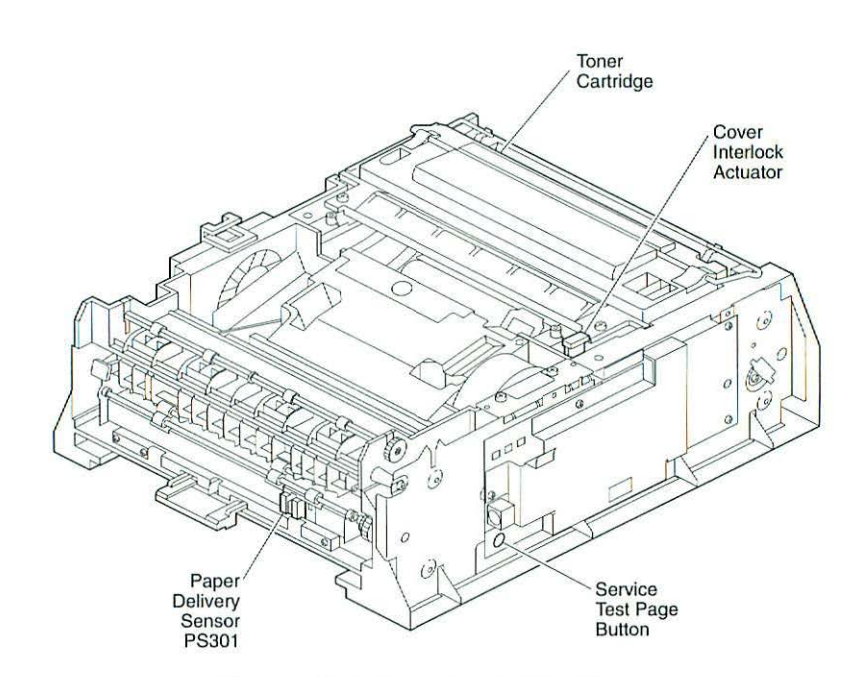

Figure 9 Printing a Service Test Page

- 5. Cover the toner cartridge with a piece of paper to prevent exposure of the drum.
- Press down on the toner cartridge and the cover interlock actuator (see Figure 9) while you press the service test page button with a screwdriver.
- **Note** When you press down the cover interlock actuator, the fan should come on and the paper delivery rollers should rotate. If you don't hear the fan, verify that you have properly defeated the paper delivery sensor, that you are holding down the cover interlock actuator all the way, and that the paper cassette is installed.
- **Note** If you do not press down firmly on the toner cartridge during the printing process, the test page may be blank.

# **Mirror Adjustment**

The reflecting mirror is factory-adjusted to ensure the correct angle. If you replace the mirror or the laser/scanner assembly, you must readjust the mirror as follows:

 Align the adjustment scale on the mirror assembly with the mark on the printer chassis, as shown in Figure 10.

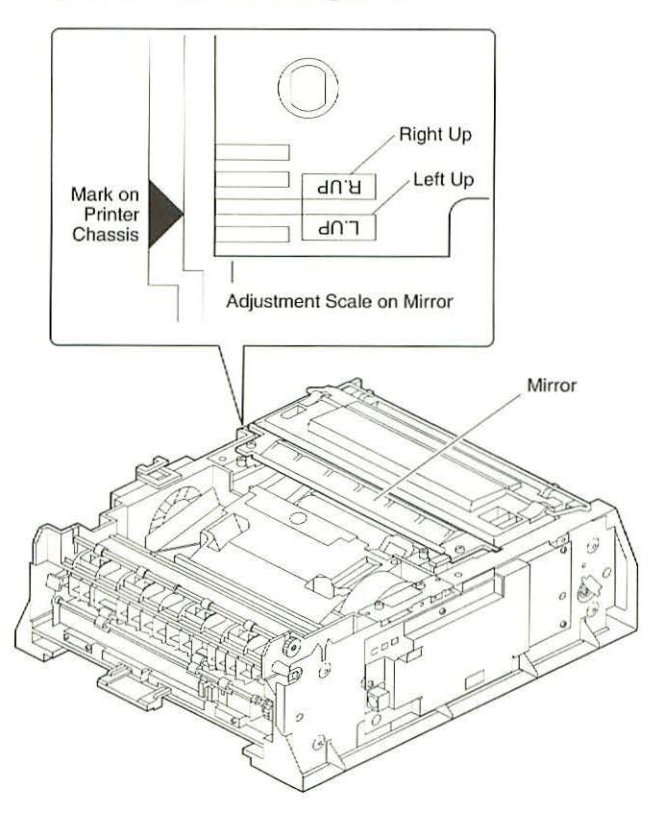

Figure 10 Aligning the Mirror

- Load the printer with letter-size paper and initiate a service test page as described in the "Service Test Page" section.
- 3. Using a straight edge, draw a line across the top of each vertical line on the service test page. Place a triangle against the first vertical line on the service test page and trace its top edge, as shown in Figure 11.

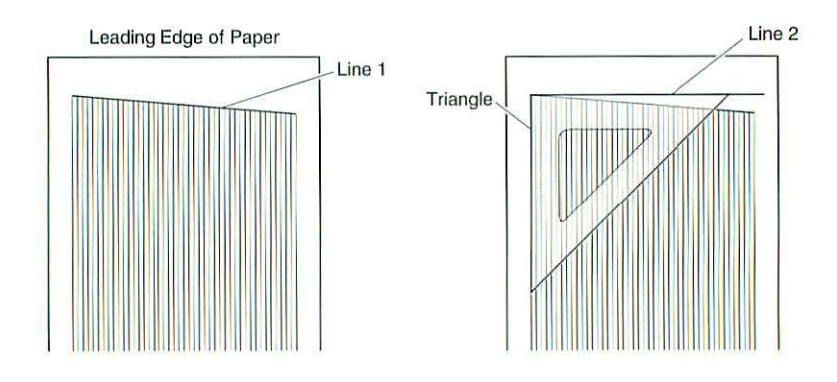

### Figure 11 Tracing the Service Test Page

4. Measure the error between line 1 and line 2, as shown in Figure 12.

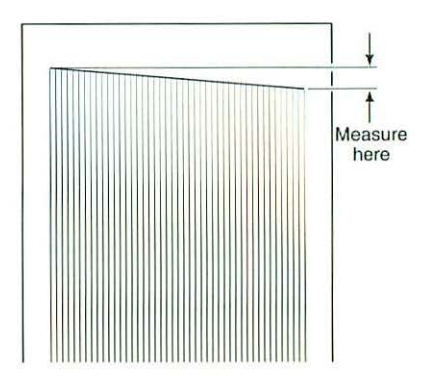

# Figure 12 Measuring the Adjustment Error

5. If the error is more than 1.5 mm, shift the scale in 1 mm increments to correct the error. Shift the mirror towards the laser/scanner to move the left side of the image up; shift the mirror away from the laser/scanner to move the right side of the image up (see Figure 13).

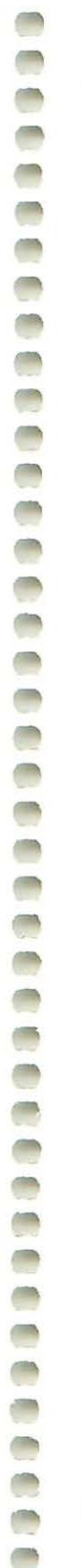

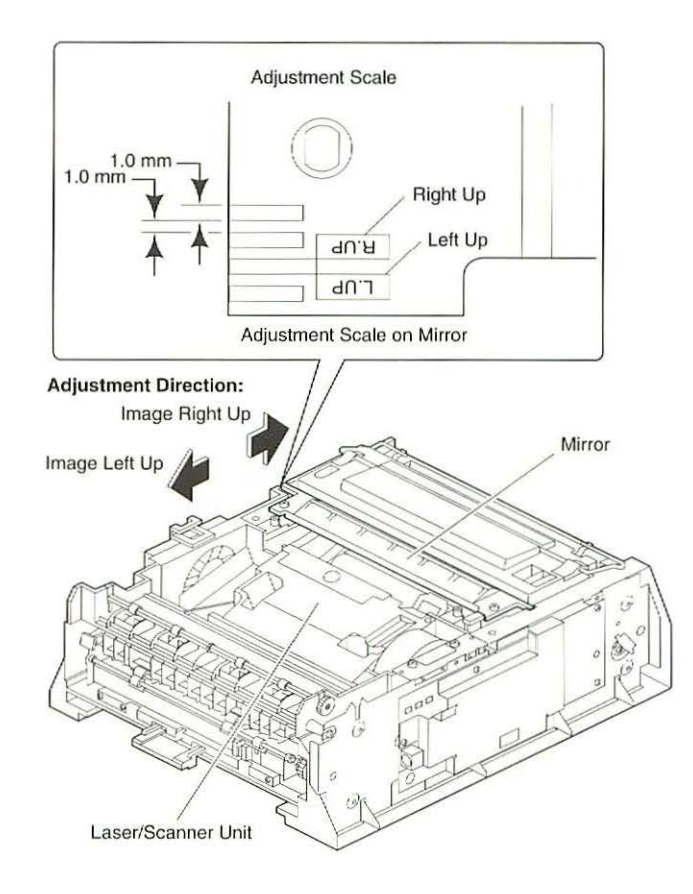

### Figure 13 Readjusting the Mirror Alignment

 Initiate a service test page to verify the adjustment. If the adjusted value is still incorrect, repeat this entire procedure until the error is less than 1.5 mm.

# **Registration Adjustment**

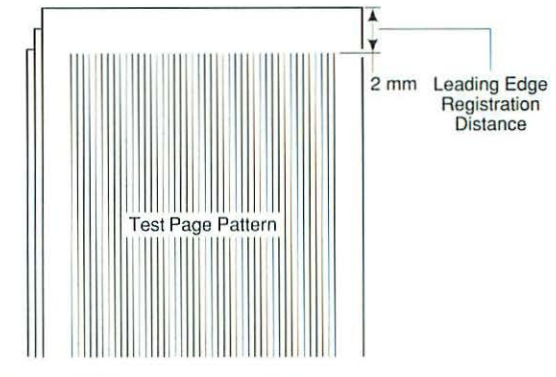

You must adjust the printer registration whenever you replace the controller assembly. The optimum registration is 2 mm, as shown in Figure 14.

Figure 14 Optimum Registration

If the printer registration is off, you can adjust it as follows:

 Using a jeweler's screwdriver, reset VR301 on the controller assembly to "0" (see Figure 15).

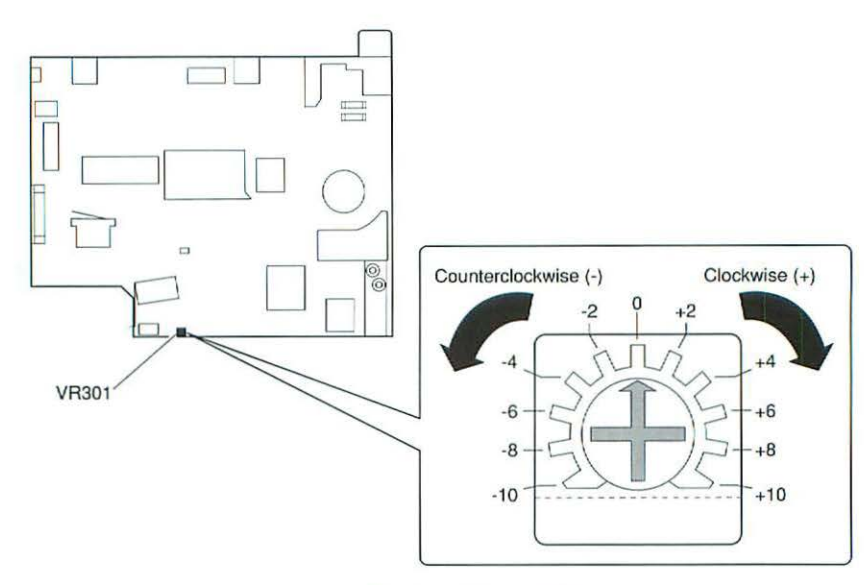

Figure 15 Resetting VR301

-

- 2. Switch on the printer and wait for it to warm up.
- 3. Print three service test pages.
- Measure the distance from the top of each page to the edge of the printed test pattern.
- Calculate the average distance by adding the three measurements and dividing by three.
- Adjust VR301 so that the average value becomes 2.0 mm. For example, if your average distance is 2.6 mm, the difference is 0.6 mm and you should set VR301 to a setting of -2 (see Figure 16).
- 7. Print three more test pages. If the average registration distance is not 2.0 mm, repeat this procedure.

| Difference<br>(mm) | VR301<br>Setting | Difference<br>(mm) | VR301<br>Setting |
|--------------------|------------------|--------------------|------------------|
| +3.04              | -10              | -0.30              | +1               |
| +2.74              | -9               | -0.61              | +2               |
| +2.44              | -8               | -0.90              | +3               |
| +2.10              | -7               | -1.22              | +4               |
| +1.83              | -6               | -1.50              | +5               |
| +1.50              | -5               | -1.83              | +6               |
| +1.22              | -4               | -2.10              | +7               |
| +0.90              | -3               | -2.44              | +8               |
| +0.61              | -2               | -2.74              | +9               |
| +0.30              | -1               | -3.04              | +10              |

Figure 16 Determining the Proper VR301 Setting

### **Troubleshooting the Personal LaserWriter 300**

Before you begin troubleshooting, check the printer setup and operating conditions described in the Pre-Power-On Checklist section. If the problem persists, refer to the flowchart later in this troubleshooting section.

The flowchart directs you to perform various tasks and refers you to specific troubleshooting tables. Perform each step in the troubleshooting tables in order until the problem is resolved and refer as necessary to the wiring diagram that follows the tables.

Retry the printer each time you change its physical state—such as when you replace a component—until the problem is resolved. If you replace a module and the problem remains, reinstall the original module before proceeding to the next step in the table.

When the printer is repaired, perform the necessary preventive maintenance before returning it to the customer. Make sure you are familiar with all procedures described in the "Safety" section in the front of this guide before performing any live electrical checks.

### Pre-Power-On Checklist

Verify that the following conditions are met before proceeding with the troubleshooting flowchart or tables:

- Line voltage is OK (115 VAC  $\pm$  10%).
- Printer is installed on a solid, level surface.
- Room temperature is between 50–90° F (10–32.5° C).
- Humidity is 20-80%.
- Printer is not located in a hot or humid area, near open flames, or in a dusty location.
- Printer is not exposed to ammonia gas.
- Printer is not in direct sunlight.
- Printer is installed in a well-ventilated area.
- Cables and connectors are OK.
- Toner cartridge is installed and has toner.
- Paper cassette is properly loaded with paper.
- · Paper is within specifications.
- Top access door is closed.
- Rear door assembly is closed.

### **Troubleshooting Tips**

Following are tips for troubleshooting the Personal LaserWriter 300.

### Drum Exposure

When the printer cover is removed, the photosensitive drum inside the toner cartridge may be exposed to light. Exposing the toner cartridge to light (even room light for more than 5 minutes) can damage the cartridge and may result in blank spots or black stripes on printed pages. To avoid such exposure, follow these guidelines:

- Don't leave the rear access door open on the printer when the toner cartridge is installed.
- · Always cover the toner cartridge when you remove it from the printer.
- Avoid storing open toner packages in areas that are exposed to direct sunlight.
- Always cover the toner cartridge with a piece of paper when printing with the printer cover removed.

### Note

If the cartridge has been irradiated by ordinary light, you may be able to repair the damage by placing the cartridge in a dark area, such as a drawer, for several hours. However, do not expose the cartridge to direct sunlight.

# **Avoiding Paper Jams**

Follow these guidelines to reduce your chances of a paper jam:

- Don't load already printed pages into the paper cassette—always use manual feed for printing the second side of two-sided copies.
- When printing multiple pages via manual feed, wait for the screen prompt before inserting a new sheet into the printer.
- Make sure that the paper cassette is properly loaded with one of the recommended paper types.
- Always install the toner cartridge before plugging in the printer.

# Printing with the Cover Removed

When printing test pages with the printer cover removed, you must press down on the toner cartridge to ensure contact between the HVT connector assembly and the contact points on the toner cartridge. If you do not apply proper pressure during the print cycle, you may get blank pages.

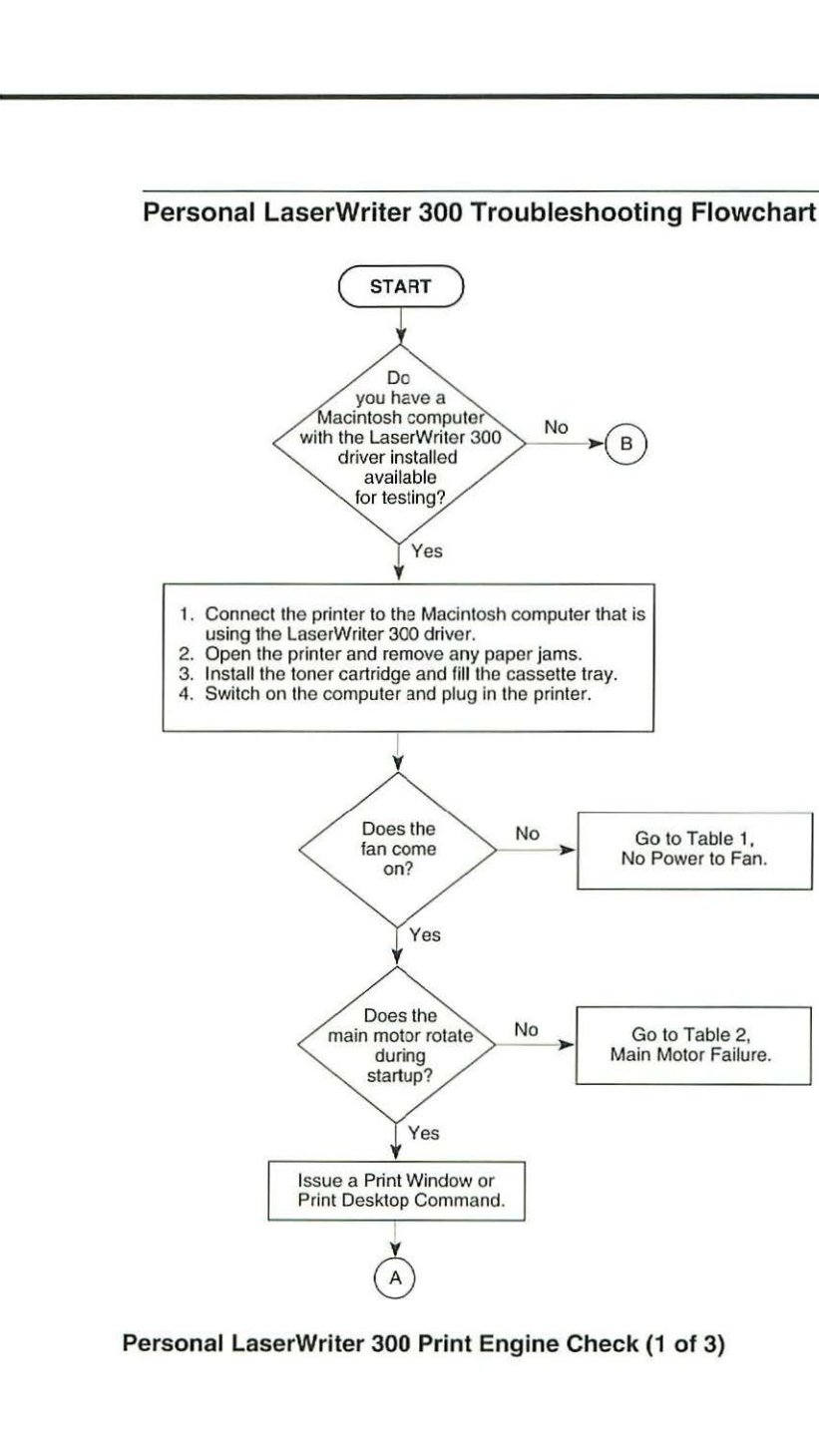

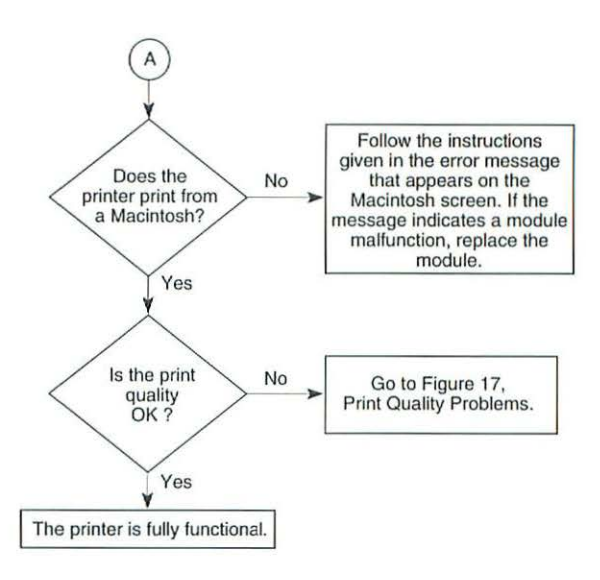

#### Personal LaserWriter 300 Print Engine Check (2 of 3)

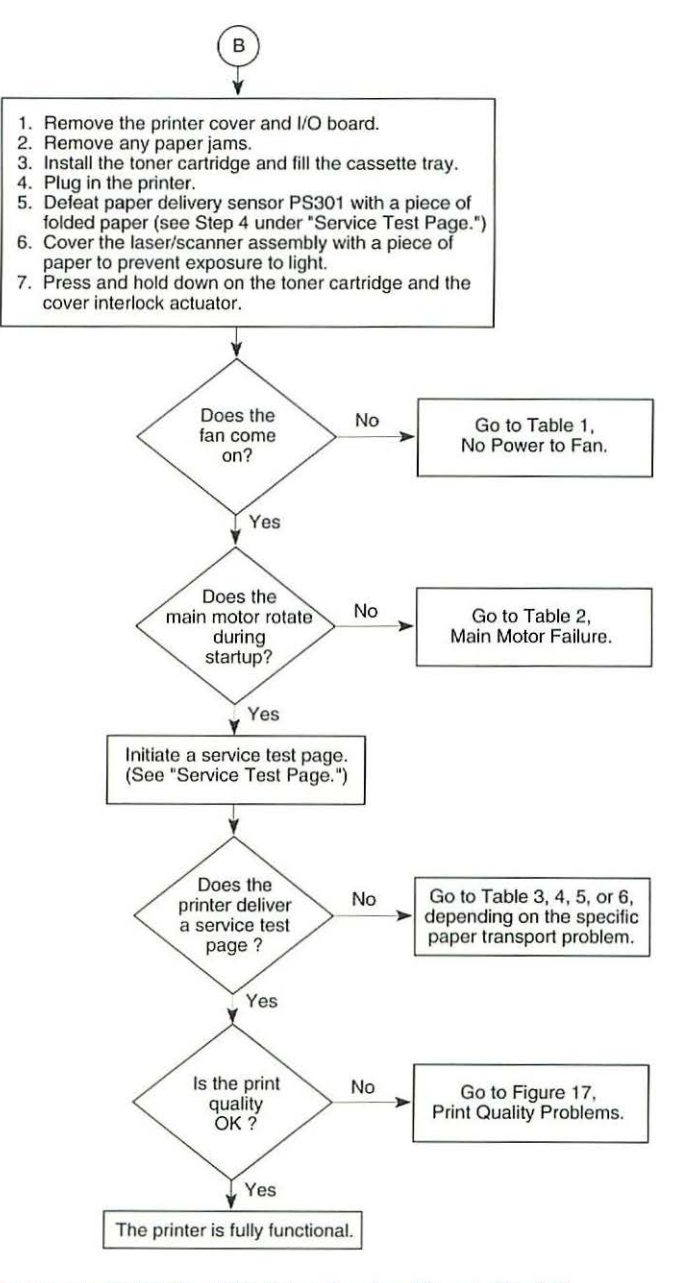

Personal LaserWriter 300 Print Engine Check (3 of 3)

# **Troubleshooting Tables**

Important As you proceed through the steps in a table, remember to retry the printer each time you change its physical state—such as when you replace a module. If the problem remains, reinstall the original module before proceeding to the next step in the table. Refer as necessary to the wiring diagram that follows the tables.

| Table 1 No Power to Fan |                                                                                                    |           |                                                                                                    |  |
|-------------------------|----------------------------------------------------------------------------------------------------|-----------|----------------------------------------------------------------------------------------------------|--|
| Step                    | Check                                                                                                    | Result    | Action                                                                                                    |  |
| 1                       | Make sure the toner cartridge is<br>installed and then unplug the printer.<br>Due to the possibility of a capacitor<br>error, wait 4 minutes and then plug in<br>the printer. Does the problem<br>persist?                            | No        | Problem solved.                                                                                                    |  |
| 2                       | Is the printer cover securely seated<br>and the rear door assembly installed<br>and securely closed? Or, if the cover<br>is removed, do you have the cover<br>interlock actuator depressed and the<br>paper delivery sensor defeated? | No        | Reseat the printer cover<br>and/or install and close the<br>rear door assembly. Or,<br>depress the cover<br>interlock actuator and<br>defeat the paper delivery<br>sensor. |  |
| 3                       | Is there correct voltage at the outlet?                                                                                                    | No        | Plug in the printer at an outlet that is supplying the correct voltage.                                                                                                    |  |
| 4                       | Is the printer's power cord securely<br>connected at the outlet and at the<br>printer end?                                                                                                    | No        | Secure the power cord.                                                                                                    |  |
| 5                       | Is the fan cable securely connected to the laser/scanner assembly?                                                                                                    | No        | Secure the fan cable.                                                                                                    |  |
| 6                       | Is the fan cable pinched under the top tab that secures the fan to the chassis?                                                                                                    | Yes       | Make sure the fan cable<br>runs under the side of the<br>tab.                                                                                                    |  |
| 7                       | Does the voltage between connector<br>J804-3 (FANON) and J804-1<br>(+12VGND) on the laser/scanner<br>assembly change from 0 V to about<br>12 VDC when you plug in the printer?                                                        | Yes       | Replace the fan.                                                                                                    |  |
| 8                       | Is fuse FU101 on the controller assembly blown?                                                                                                    | Yes<br>No | Replace the fuse.<br>Replace the controller<br>assembly.                                                                                                    |  |

| Step | Check                                                                                    | Result | Action                                                                                                    |
|------|------------------------------------------------------------------------------------------|--------|----------------------------------------------------------------------------------------------------|
| 1    | Is the motor properly seated and<br>making good contact with the<br>controller assembly? | No     | Reseat the motor so that it makes good contact with the controller assembly.                                                                                                    |
|      |                                                                                          | Yes    | Perform the first module<br>exchange listed below. If<br>the problem persists,<br>reinstall the original<br>module and perform the<br>next exchange:<br>• Replace the motor.<br>• Replace the controller<br>assembly. |

|      | Table 3 No Paper Pickup from Cassette Tray                                                                                                    |        |                                                                                                    |  |  |
|------|----------------------------------------------------------------------------------------------------|--------|----------------------------------------------------------------------------------------------------|--|--|
| Step | Check                                                                                                    | Result | Action                                                                                                    |  |  |
| 1    | Have you set the printer for cassette-<br>feed in the Print dialog box?                                                                                  | No     | Select the Cassette option in the Print dialog box.                                                                                                    |  |  |
| 2    | Was the toner cartridge installed before you plugged in the printer?                                                                                     | No     | With the toner cartridge<br>installed, unplug the<br>printer and plug it back in<br>again.                                                                                                    |  |  |
| 3    | Try printing with known-good paper.<br>Does the problem persist?                                                                                         | No     | Problem solved.                                                                                                    |  |  |
| 4    | Remove excess paper from the cassette tray. Does the problem persist?                                                                                    | No     | Problem solved.                                                                                                    |  |  |
| 5    | Is the paper pickup roller worn or deformed?                                                                                                    | Yes    | Replace the paper pickup roller.                                                                                                    |  |  |
| 6    | Replace the pickup solenoid on the controller assembly. Does the problem persist?                                                                        | No     | Problem solved.                                                                                                    |  |  |
| 7    | Is the fuser assembly properly seated<br>and making good contact with the<br>controller assembly?                                                        | No     | Reseat the fuser assembly<br>so that it makes good<br>contact with the controller<br>assembly.                                                                                                    |  |  |
| 8    | Remove the fuser assembly and<br>measure the resistance between<br>connectors J204-1 and J204-2.<br>Does the resistance measure<br>approximately 440 KΩ? | No     | Replace the fuser assembly.                                                                                                    |  |  |
| 9    | Is there continuity between connectors J103-1 and J103-2?                                                                                                | No     | Replace the fuser assembly.                                                                                                    |  |  |
|      |                                                                                                    | Yes    | <ul> <li>Perform the first module<br/>exchange listed below. If<br/>the problem persists,<br/>reinstall the original<br/>module and perform the<br/>next exchange:</li> <li>Replace the controller<br/>assembly.</li> <li>Replace the pickup<br/>motor.</li> </ul> |  |  |

| Step | Check                                                                    | Result | Action                                                                                                    |
|------|--------------------------------------------------------------------------|--------|----------------------------------------------------------------------------------------------------|
| 1    | Is the printer set up for manual feed?                                   | No     | Select the Manual Feed option in the Print dialog box.                                                                                                    |
| 2    | Try printing with known-good paper.<br>Does the problem persist?         | No     | Problem solved.                                                                                                    |
| 3    | Remove excess paper from the manual-feed slot. Does the problem persist? | No     | Problem solved.                                                                                                    |
| 4    | Is the arm registration assembly broken?                                 | Yes    | Replace the arm registration assembly.                                                                                                    |
|      |                                                                          | No     | <ul> <li>Perform the first module<br/>exchange listed below. I<br/>the problem persists,<br/>reinstall the original<br/>module and perform the<br/>next exchange:</li> <li>Replace the pickup<br/>motor.</li> <li>Replace the controller<br/>assembly.</li> <li>Replace the fuser<br/>assembly.</li> </ul> |

| Table 5 Paper Jams in Pickup/Transfer Area |                                                                                        |        |                                                                                                    |
|--------------------------------------------|----------------------------------------------------------------------------------------|--------|----------------------------------------------------------------------------------------------------|
| Step                                       | Check                                                                                  | Result | Action                                                                                                    |
| 1                                          | Try printing with known-good paper.<br>Does the problem persist?                       | No     | Problem solved.                                                                                                    |
| 2                                          | Was the toner cartridge installed before you plugged in the printer?                   | No     | With the toner cartridge<br>installed, unplug the<br>printer and plug it back in<br>again.                                                     |
| 3                                          | Is the paper wrinkled or damaged?                                                      | Yes    | Check the inside of the<br>printer for physical<br>obstructions and make<br>sure that all paper feed<br>assemblies are installed<br>correctly. |
| 4                                          | Inspect the arm registration assembly. Is it jammed or broken?                         | Yes    | Replace the arm registration assembly.                                                                                                    |
| 5                                          | Inspect the winding paper sensor on the feeder guide assembly. Is it jammed or broken? | Yes    | Replace the feeder guide assembly.                                                                                                    |
| 6                                          | Does the paper jam when you print a service test page?                                 | Yes    | Replace the fuser assembly.                                                                                                    |
|                                            |                                                                                        | No     | Replace the pickup motor.<br>If the problem persists,<br>replace the controller<br>assembly.                                                   |

| Step | Check                                                                                                    | Result | Action                                                                                        |
|------|----------------------------------------------------------------------------------------------------|--------|-----------------------------------------------------------------------------------------------|
| 1    | Try printing with known-good paper.<br>Does the problem persist?                                                                    | No     | Problem solved.                                                                               |
| 2    | Is the paper wrinkled or damaged?                                                                                                   | Yes    | Check the inside of the printer for physical obstructions.                                    |
| 3    | Inspect the winding paper sensor on the feeder guide assembly. Is it jammed or broken?                                              | Yes    | Replace the feeder guide assembly.                                                            |
| 4    | Inspect the delivery roller assembly<br>and passive delivery rollers. Are they<br>installed correctly and in good<br>working order? | No     | Replace or reseat the delivery roller assembly and/or passive delivery rollers.               |
| 5    | Remove the rear door assembly and<br>inspect the operation of the paper<br>delivery selector. Does the assembly<br>move freely?     | No     | Replace the rear door assembly.                                                               |
| 6    | Test the paper delivery sensor in the fuser assembly. Does it appear to be jammed or broken?                                        | Yes    | Replace the fuser assembly.                                                                   |
|      |                                                                                                    | No     | Replace the controller<br>assembly. If the problem<br>persists, replace the fuse<br>assembly. |

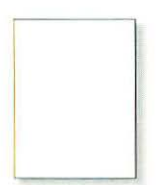

Blank Page See Table 7

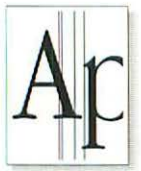

Black Vertical Line(s) See Table 11

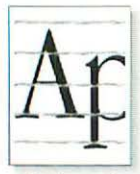

Horizontal Banding See Table 15

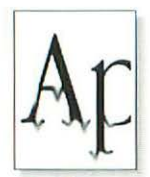

Bad Fusing See Table 19

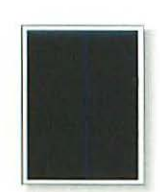

All-Black Page See Table 8

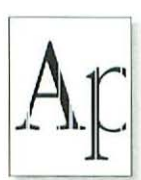

White Vertical Line(s) See Table 12

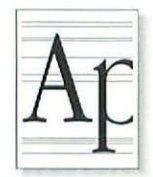

Black Horizontal Lines See Table 16

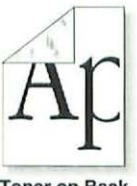

Toner on Back See Table 20

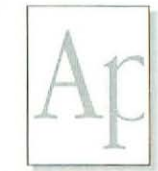

Light/Faded Image See Table 9

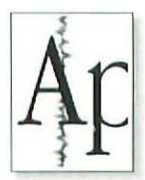

Irregular Black Line See Table 13

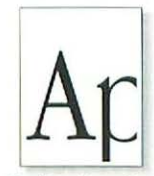

Bad Registration See Table 17

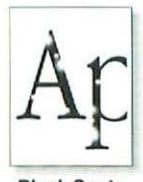

Blank Spots See Table 21

Figure 17 Print Quality Problems

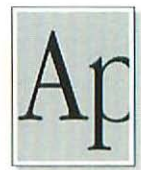

Dark Image See Table 10

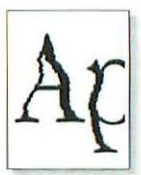

Stairstepping See Table 14

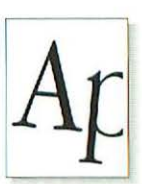

Skewed Print See Table 18

| Table 7 All-Blank Page |                                                                                                    |        |                                                                                                    |  |
|------------------------|----------------------------------------------------------------------------------------------------|--------|----------------------------------------------------------------------------------------------------|--|
| Step                   | Check                                                                                                    | Result | Action                                                                                                    |  |
| 1                      | Has the sealing tape been removed<br>from the toner cartridge, and is the<br>cartridge free from any other<br>obstructions?                                                                                                    | No     | Remove the sealing tape<br>or other obstructions from<br>the toner cartridge.                                                                                                    |  |
| 2                      | If the printer cover is removed, make<br>sure you are pressing down on the<br>toner cartridge during the printing<br>process so that the toner cartridge is<br>making solid contact with the HVT<br>connector. Does the problem<br>persist? | No     | Problem solved.                                                                                                    |  |
| 3                      | Are the metal contact points on the toner cartridge or HVT connector assembly dirty?                                                                                                    | Yes    | Clean the contact points<br>with a soft, dry cloth.<br>Perform the first module<br>exchange listed below. If<br>the problem persists,<br>reinstall the original<br>module and perform the<br>next exchange:<br>• Replace the controller<br>assembly.<br>• Replace the<br>laser/scanner assembly. |  |

| Table 8 All-Black Page |                                                                        |        |                                     |  |
|------------------------|------------------------------------------------------------------------|--------|-------------------------------------|--|
| Step                   | Check                                                                  | Result | Action                              |  |
| 1                      | Replace the controller assembly with a known-good controller assembly. | No     | Problem solved.                     |  |
|                        | Does the problem persist?                                              | Yes    | Replace the laser/scanner assembly. |  |
|                        |                                                                        |        | assembly.                           |  |

-

| Step | Check                                                                                                    | Result | Action                                                                                                    |
|------|----------------------------------------------------------------------------------------------------|--------|----------------------------------------------------------------------------------------------------|
| 1    | Remove the toner cartridge and rock it back and forth to distribute the toner evenly. Does the problem persist?                                                          | No     | Problem solved.                                                                                                    |
| 2    | Adjust the print density via the<br>Options button in the Print dialog box,<br>and print about a dozen test pages<br>with known-good paper. Does the<br>problem persist? | No     | Problem solved.                                                                                                    |
| 3    | Replace the toner cartridge with a known-good cartridge. Does the problem persist?                                                                                       | No     | Problem solved.                                                                                                    |
| 4    | Are the metal contact points on the toner cartridge or HVT connector assembly dirty?                                                                                     | Yes    | Clean the contact points<br>with a soft, dry cloth.<br>Perform the first module<br>exchange listed below. If<br>the problem persists,<br>reinstall the original<br>module and perform the<br>next exchange:<br>• Replace the transfer<br>roller assembly.<br>• Replace the HVT<br>connector assembly.<br>• Replace the controller<br>assembly.<br>• Replace the<br>laser/scanner assembly |

|      | Table 10 Uniformly Dark Image Over Entire Page                                                                                                    |        |                                                                                                    |  |  |
|------|----------------------------------------------------------------------------------------------------|--------|----------------------------------------------------------------------------------------------------|--|--|
| Step | Check                                                                                                    | Result | Action                                                                                                    |  |  |
| 1    | Adjust the print density via the<br>Options button in the Print dialog box,<br>and print about a dozen test pages<br>with known-good paper. Does the<br>problem persist? | No     | Problem solved.                                                                                                    |  |  |
| 2    | Are the metal contact points on the toner cartridge or HVT connector assembly dirty?                                                                                     | Yes    | Clean the contact points<br>with a soft, dry cloth.<br>Perform the first module<br>exchange listed below. If<br>the problem persists,<br>reinstall the original<br>module and perform the<br>next exchange:<br>• Replace the controller<br>assembly.<br>• Replace the<br>laser/scanner assembly. |  |  |

| Table 11 Black Vertical Lines, Sharp and Well-Defined |                                                                                                    |           |                                                                                                    |  |
|-------------------------------------------------------|----------------------------------------------------------------------------------------------------|-----------|----------------------------------------------------------------------------------------------------|--|
| Step                                                  | Check                                                                                                    | Result    | Action                                                                                                    |  |
| 1                                                     | Try printing with a known-good toner cartridge. Does the problem persist?                                                                             | No        | Problem solved.                                                                                                    |  |
| 2                                                     | Does the problem only occur when<br>you print from the Macintosh (that is,<br>the problem definitely does <i>not</i> occur<br>on service test pages)? | Yes<br>No | <ul> <li>Replace I/O board.</li> <li>Perform the first module<br/>exchange listed below. If<br/>the problem persists,<br/>reinstall the original<br/>module and perform the<br/>next exchange:</li> <li>Replace the fuser<br/>assembly.</li> <li>Replace the<br/>laser/scanner assembly.</li> </ul> |  |

| Step | Check                                                                                                    | Result    | Action                                                                                                    |
|------|----------------------------------------------------------------------------------------------------|-----------|----------------------------------------------------------------------------------------------------|
| 1    | Is there any type of physical<br>obstruction near the laser opening<br>that could be casting a shadow on the<br>photosensitive drum?                  | Yes       | Remove the obstruction.                                                                                                    |
| 2    | Does the problem occur only when<br>you print from the Macintosh (that is,<br>the problem definitely does <i>not</i> occur<br>on service test pages)? | Yes<br>No | <ul> <li>Replace the I/O board.</li> <li>Perform the first module<br/>exchange listed below. If<br/>the problem persists,<br/>reinstall the original<br/>module and perform the<br/>next exchange:</li> <li>Replace the pickup<br/>motor.</li> <li>Replace the<br/>laser/scanner assembly</li> <li>Replace the mirror</li> </ul> |

| Table 13 | Vertical | Banding,  | Irregular and |
|----------|----------|-----------|---------------|
| Smud     | ged Blac | k Lines C | ver Image     |

| Step | Check                                                  | Result | Action          |
|------|--------------------------------------------------------|--------|-----------------|
| 1    | Replace the toner cartridge. Does the problem persist? | No     | Problem solved. |

|      | Table 14 Stairstepping/Vertical Lines Jagged or Shaky                                                                  |           |                                                                                                    |  |  |
|------|----------------------------------------------------------------------------------------------------|-----------|----------------------------------------------------------------------------------------------------|--|--|
| Step | Check                                                                                                    | Result    | Action                                                                                                    |  |  |
| 1    | Is the laser/scanner assembly<br>properly seated and making good<br>contact with the scanner interconnect<br>assembly? | No        | Reseat the laser/scanner assembly.                                                                                                    |  |  |
| 2    | Is the scanner interconnect assembly<br>properly seated and making good<br>contact with the controller assembly?       | No        | Reseat the scanner interconnect assembly.                                                                                                    |  |  |
| 3    | Does the problem appear when you print a service test page?                                                            | No<br>Yes | Replace the I/O board.<br>Perform the first module<br>exchange listed below. If<br>the problem persists,<br>reinstall the original<br>module and perform the<br>next exchange:<br>• Replace the<br>laser/scanner assembly.<br>• Replace the controller<br>assembly. |  |  |

| Table 15 Horizontal Banding, Evenly Spaced<br>Smudged Black Lines Over Image |                                                                                                 |        |                              |  |
|------------------------------------------------------------------------------|-------------------------------------------------------------------------------------------------|--------|------------------------------|--|
| Step                                                                         | Check                                                                                           | Result | Action                       |  |
| 1                                                                            | Interrupt a print cycle and inspect the photosensitive drum. Does the fault appear on the drum? | Yes    | Replace the toner cartridge. |  |
|                                                                              |                                                                                                 | No     | Replace the fuser assembly.  |  |

| - |  |
|---|--|
| - |  |
|   |  |
|   |  |
| - |  |
| - |  |
| - |  |
| - |  |
| 0 |  |
| - |  |
| - |  |
| - |  |
|   |  |
| - |  |
|   |  |
| - |  |
| - |  |
|   |  |
| - |  |
|   |  |
| - |  |
| _ |  |
|   |  |
| 0 |  |
|   |  |
| - |  |
| - |  |
| - |  |
|   |  |
|   |  |
| - |  |
| - |  |
| - |  |
| - |  |
| - |  |
| - |  |
| - |  |
| - |  |
|   |  |
| 0 |  |
| - |  |
| - |  |
| - |  |
| - |  |
|   |  |
|   |  |
|   |  |
| - |  |
| - |  |
|   |  |
|   |  |

Par an

| Table 16 Black Horizontal Lines, Sharp and Well-Defined |                              |        |                                     |  |
|---------------------------------------------------------|------------------------------|--------|-------------------------------------|--|
| Step                                                    | Check                        | Result | Action                              |  |
| 1                                                       | Are the lines evenly spaced? | Yes    | Replace the toner cartridge.        |  |
|                                                         |                              | No     | Replace the laser/scannel assembly. |  |

| Table 17 Bad Registration |                                                                                                    |           |                                                                                                    |  |
|---------------------------|----------------------------------------------------------------------------------------------------|-----------|----------------------------------------------------------------------------------------------------|--|
| Step                      | Check                                                                                                | Result    | Action                                                                                                    |  |
| 1                         | Try printing with known-good paper.<br>Does the problem persist?                                     | No        | Problem solved.                                                                                                    |  |
| 2                         | Remove the excess paper from the cassette tray or manual-feed slot. Does the problem persist?        | No        | Problem solved.                                                                                                    |  |
| 3                         | Perform the registration adjustment<br>(see "Registration Adjustment").<br>Does the problem persist? | No<br>Yes | <ul> <li>Problem solved.</li> <li>Perform the first module<br/>exchange listed below. If<br/>the problem persists,<br/>reinstall the original<br/>module and perform the<br/>next exchange:</li> <li>Clean or replace the<br/>pickup roller as needed.</li> <li>Replace the pickup<br/>motor.</li> <li>Replace the arm<br/>registration assembly if<br/>broken.</li> <li>Replace the controller<br/>assembly.</li> </ul> |  |
|      | Table 18 Skewed Print                                                                 |        |                 |  |  |
|------|---------------------------------------------------------------------------------------|--------|-----------------|--|--|
| Step | Check                                                                                 | Result | Action          |  |  |
| 1    | Adjust the mirror assembly (see<br>"Mirror Adjustment"). Does the<br>problem persist? | No     | Problem solved. |  |  |

|      | Table 19 Bad Fusing                                                                        |           |                                                                                                    |  |  |  |
|------|--------------------------------------------------------------------------------------------|-----------|----------------------------------------------------------------------------------------------------|--|--|--|
| Step | Check                                                                                      | Result    | Action                                                                                                    |  |  |  |
| 1    | Try printing with dry, known-good paper. Does the problem persist?                         | No        | Problem solved.                                                                                                    |  |  |  |
| 2    | Clean the transfer roller using dry,<br>lint-free paper only. Does the<br>problem persist? | No<br>Yes | <ul> <li>Problem solved.</li> <li>Perform the first module<br/>exchange listed below. If<br/>the problem persists,<br/>reinstall the original<br/>module and perform the<br/>next exchange:</li> <li>Replace the fuser<br/>assembly.</li> <li>Replace the transfer<br/>roller.</li> </ul> |  |  |  |

| Step | Check                                                                                                    | Result    | Action                                            |
|------|----------------------------------------------------------------------------------------------------|-----------|---------------------------------------------------|
| 1    | Clean the transfer roller using dry,<br>lint-free paper only. If the roller<br>cannot be cleaned, replace it. Does<br>the problem persist? | No        | Problem solved.                                   |
| 2    | Clean the transfer guide assembly.<br>Does the problem persist?                                                                            | No        | Problem solved.                                   |
| 3    | Clean the feeder guide assembly.<br>Does the problem persist?                                                                              | No<br>Yes | Problem solved.<br>Replace the fuser<br>assembly. |

| Table 21 Blank Spots, Random Pattern or Location |                                                                                                    |           |                                                                                                    |  |
|--------------------------------------------------|----------------------------------------------------------------------------------------------------|-----------|----------------------------------------------------------------------------------------------------|--|
| Step                                             | Check                                                                                                    | Result    | Action                                                                                                    |  |
| 1                                                | Try printing with known-good paper<br>and be sure to print on the correct<br>side of the paper if applicable. Does<br>the problem persist? | No        | Problem solved.                                                                                                    |  |
| 2                                                | Clean all the metal contact points on<br>the toner cartridge and on the HVT<br>connector assembly. Does the<br>problem persist?            | No<br>Yes | <ul> <li>Problem solved.</li> <li>Perform the first module<br/>exchange below. If the<br/>problem persists, reinstall<br/>the original module and<br/>perform the next<br/>exchange:</li> <li>Replace the transfer<br/>roller assembly.</li> <li>Replace the controller<br/>assembly.</li> </ul> |  |

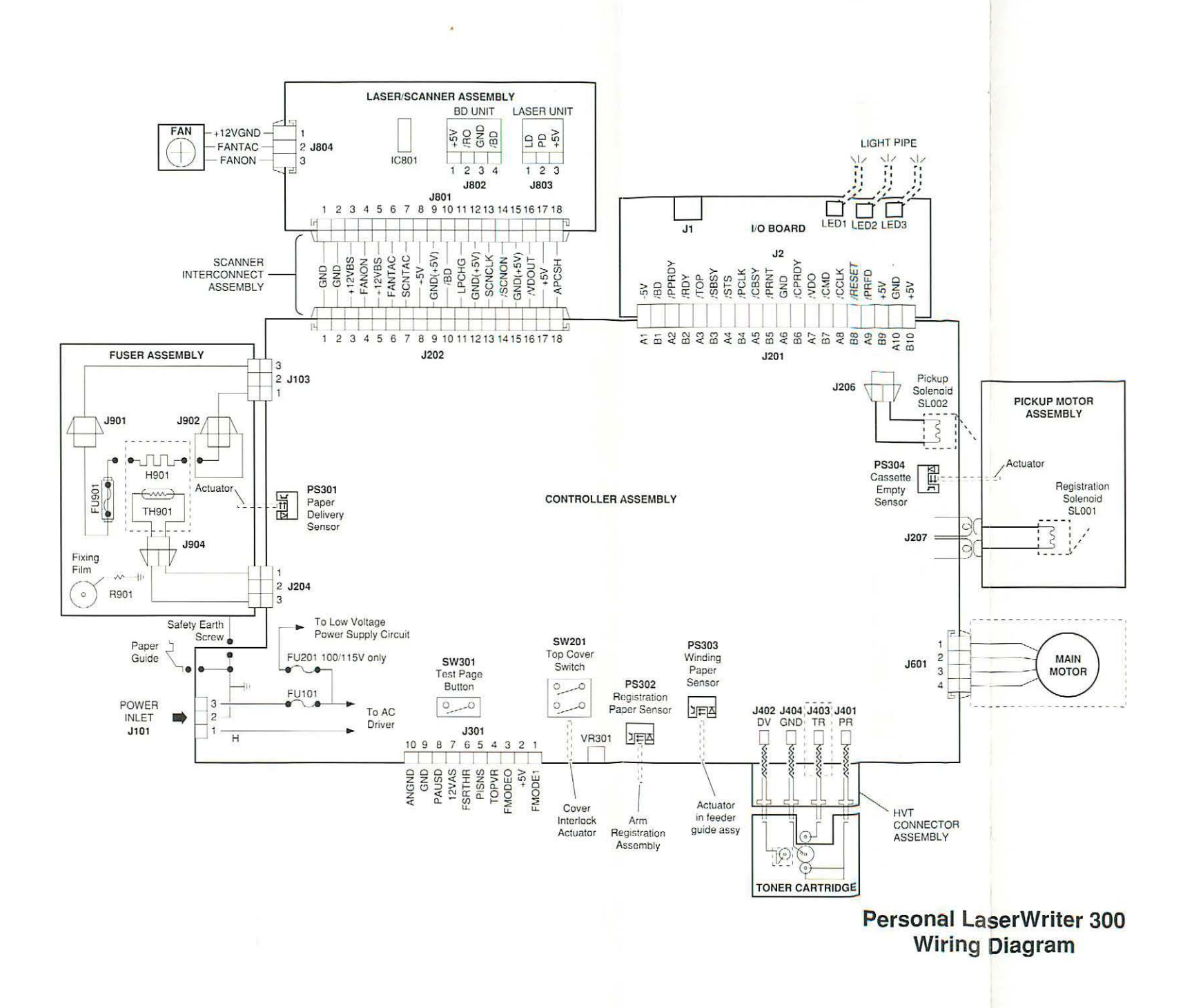

C

Apple Computer, Inc. 20525 Mariani Avenue Cupertino, CA 95014 TLX 171-576

Printed in the U.S.A. 072-0632

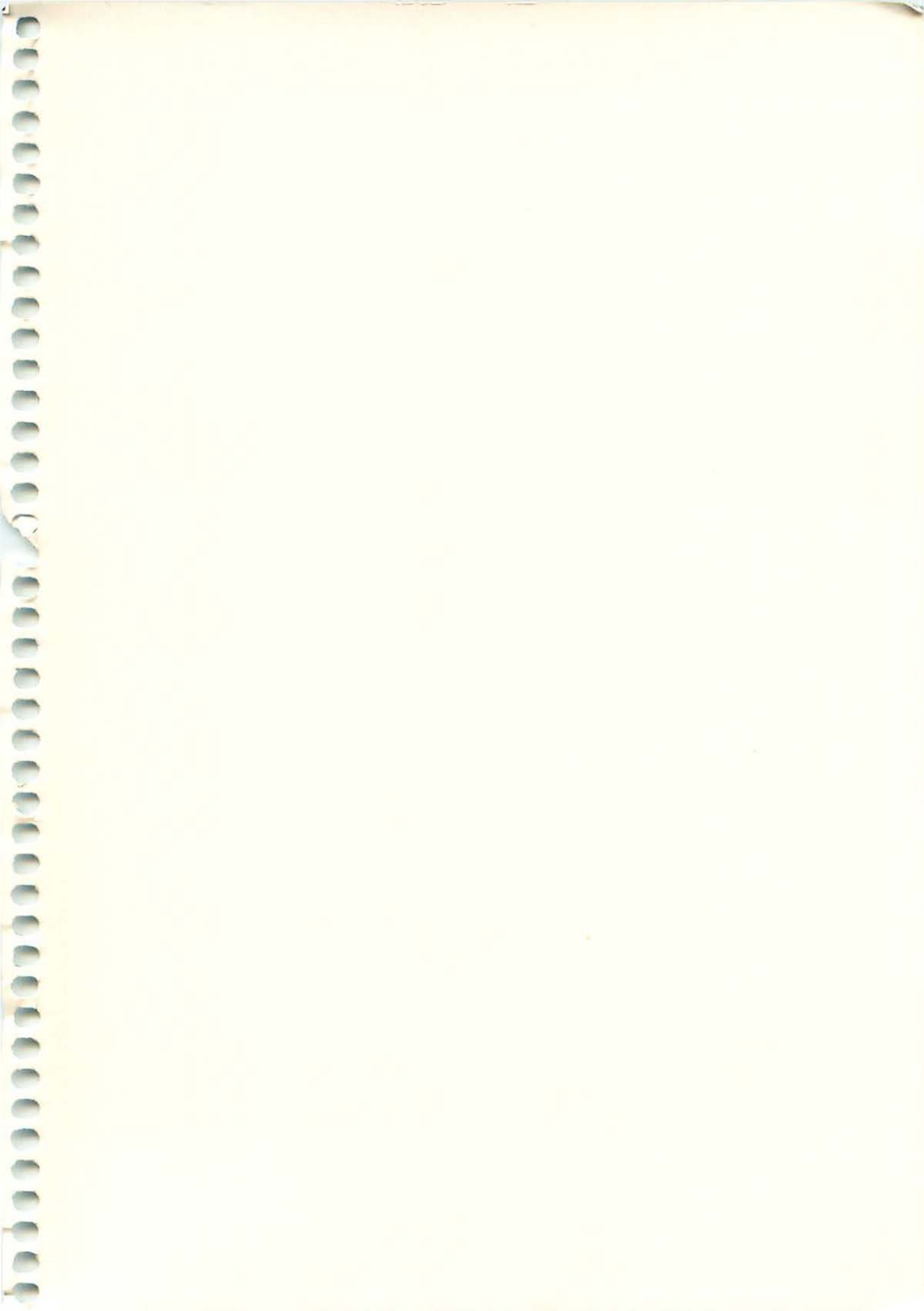